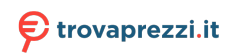

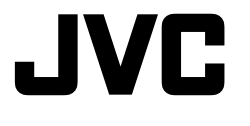

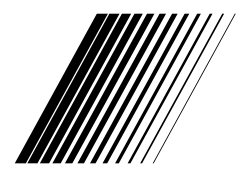

# LT-43VA3205I

ITALIANO ENGLISH

**TV LCD** 

LCD TV

ISTRUZIONI

INSTRUCTIONS

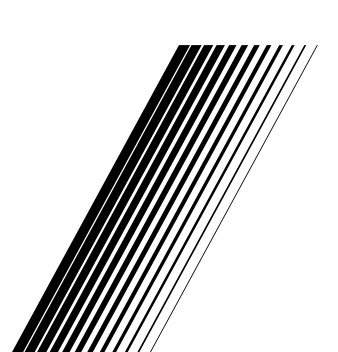

012023MTH-VT-VT

## Indice

| Informazioni sulla sicurezza2                      | 2 |
|----------------------------------------------------|---|
| Indicazioni sul prodotto2                          | 2 |
| Introduzione                                       | 3 |
| Accessori inclusi                                  | 3 |
| Caratteristiche                                    | ŀ |
| Collegamento antenna5                              | 5 |
| Installazione supporto e montaggio a parete 5      | 5 |
| Altri collegamenti                                 | 5 |
| Accendere/spegnere la TV7                          | , |
| Controllo e funzionamento della TV7                | ' |
| Telecomando8                                       | 3 |
| Installazione guidata iniziale9                    | ) |
| Schermata Home 12                                  | 2 |
| Contenuto menu modalità Live TV13                  | 3 |
| Canali13                                           | 3 |
| Opzioni TV 13                                      | 3 |
| Impostazioni14                                     | ł |
| Rete e Internet                                    | ; |
| Canale15                                           | ; |
| Account e registrazione18                          | 3 |
| App                                                | 3 |
| Preferenze dispositivo18                           | 3 |
| Telecomando & accessori24                          | ł |
| Elenco canali24                                    | ł |
| Guida programmi25                                  | ; |
| Collegamento a Internet25                          | ; |
| Multi Media Player26                               | ; |
| Dalla connessione USB28                            | 3 |
| Funzione di riproduzione automatica USB29          | ) |
| CEC29                                              | ) |
| Google Cast                                        | ) |
| Sistema HBBTV 30                                   | ) |
| Ricerca standby rapido31                           |   |
| Aggiornamento software                             |   |
| Guida alla risoluzione dei problemi e suggerimenti |   |
| Compatibilità di segnale HDMI32                    | 2 |
| Formati di file supportati per la modalità USB 33  | 3 |
| Decoder video                                      | 3 |
| Codificatore video                                 | ŀ |
| Audio                                              | ł |
|                                                    |   |

| Immagine                       | 36 |
|--------------------------------|----|
| Sottotitoli                    | 36 |
| Specifiche                     | 38 |
| Licenze                        | 39 |
| Informazioni sullo smaltimento | 39 |

## Informazioni sulla sicurezza

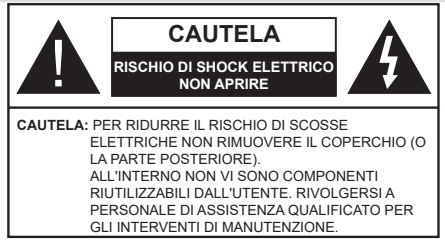

In condizioni climatiche estreme (tempeste, fulmini) e lunghi periodi di inattività (vacanze), scollegare la TV dalla presa di corrente.

La spina di rete si usa per scollegare la TV dalla rete elettrica e deve quindi rimanere facilmente raggiungibile. Se la TV non viene scollegata elettricamente dalla presa di corrente. il dispositivo assorbirà ancora energia in tutte le situazioni. anche se la TV si trova in modalità standby o è spenta.

Nota: Attenersi alle istruzioni a video per l'uso delle relative funzioni.

### **IMPORTANTE - Leggere interamente** queste istruzioni prima di installare o mettere in funzione

AVVERTENZA: Questo dispositivo non è stato pensato per essere utilizzato da persone in grado (in possesso dell'esperienza necessaria per) usare questo tipo di dispositivi senza supervisione. eccetto in caso di supervisione o istruzioni concernenti l'uso del dispositivo fornite da una persona responsabile della sicurezza.

- Usare il set TV ad altitudini inferiori a 5000 metri sopra al livello del mare, in posti asciutti e in regioni con climi moderati o tropicali.
- · Il televisore è destinato ad un uso domestico e in ambienti chiusi, ma può anche essere usato in luoghi pubblici.
- · A fini di ventilazione consigliamo di lasciare come minimo 5 cm di spazio libero intorno alla TV.
- La ventilazione non deve essere impedita dalla copertura o dal blocco delle aperture di ventilazione con giornali, tovaglie, tappeti, coperte, ecc.
- Il cavo di alimentazione dovrebbe essere facilmente. accessibile. Non mettere l'apparecchio, un mobile, ecc., sul cavo di alimentazione, ne' schiacciare il cavo. Un cavo di alimentazione danneggiato può causare incendi o provocare scosse elettriche. Prendere il cavo per la presa, non scollinare la TV tirando il cavo di alimentazione. Non toccare mai il cavo/la presa con le mani bagnate: ciò potrebbe provocare un corto circuito o una scossa elettrica. Non fare mai un nodo nel cavo né legarlo con altri cavi. Se danneggiato, deve essere sostituito, ma unicamente da personale qualificato.

- Non esporre la TV a gocce o schizzi di liguidi e non mettere oggetti pieni di liquidi, ad esempio vasi, tazze, ecc. sulla TV (ad esempio sui ripiani sopra TV).
- Non esporre la TV alla luce solare diretta; non collocare fiamme libere, come ad esempio candele accese, sopra o vicino alla TV.
- Non mettere fonti di calore, come ad esempio riscaldatori elettrici, radiatori, ecc. vicino al set TV.
- Non mettere la TV su ripiani e superfici inclinate.
- · Per evitare il pericolo di soffocamento, tenere le buste di plastica fuori dalla portata di neonati. bambini e animali domestici.
- · Fissare con attenzione il supporto alla TV. Se il supporto è dotato di viti, serrarle saldamente al fine di evitare che la TV cada. Non serrare eccessivamente le viti e montare i piedini in gomma in modo adeguato.
- Non smaltire le batterie nel fuoco oppure con materiali pericolosi o infiammabili.

#### ATTENZIONE

- · Le batterie non devono essere esposte a calore eccessivo, come luce solare, fuoco o simili.
- · Il volume audio in eccesso da auricolari e cuffie può causare la perdita dell'udito.

SOPRATTUTTO - MAI lasciare che alcuno, soprattutto bambini, spingano o colpiscano lo schermo, inseriscano oggetti nei fori, nelle tacche o in altre aperture della TV.

| Attenzione                  | Rischio di gravi lesioni<br>o morte   |  |
|-----------------------------|---------------------------------------|--|
| Rischio di scossa elettrica | Rischio di tensioni<br>pericolose     |  |
| A Manutenzione              | Componente di manutenzione importante |  |

#### Indicazioni sul prodotto

I sequenti simboli vengono usati sul prodotto a indicazione di limitazioni, precauzioni e istruzioni di sicurezza. Ogni spiegazione verrà presa in considerazione riflettendo sul fatto che il prodotto ha determinate indicazioni. Si prega di annotare queste informazioni per ragioni di sicurezza.

| 5 |
|---|
| d |
| n |
|   |

Strumentazione di classe II: Questo lispositivo è stato progettato in modo tale da on richiedere un collegamento di sicurezza con messa a terra.

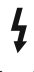

Terminale sotto tensione pericoloso: | terminali contrassegnati sono pericolosi, in quanto sotto tensione, in condizioni di normale funzionamento.

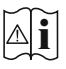

Attenzione, cfr. istruzioni di funzionamento: L'area indicata contiene batterie a moneta o a cella, sostituibili.

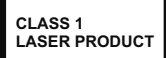

Prodotto laser di Classe 1: Questo prodotto contiene una sorgente laser di Classe 1, che è sicura in condizioni di funzionamento normali.

#### ATTENZIONE

Non ingerire batterie, pericolo di esplosione chimica. Il prodotto o gli accessori forniti in dotazione col prodotto potrebbero contenere una batteria a moneta/ bottone. Se la batteria a cella, modello moneta/bottone viene ingoiata, può causare gravi lesioni interne in sole 2 ore e può portare al decesso.

Tenere lontano dalla portata dei bambini batterie nuove e batterie usate.

Se lo scomparto batterie non si chiude in modo sicuro, smettere di usare il prodotto e tenerlo lontano dalla portata dei bambini.

Qualora si ritenga che le batterie vengano ingoiate o collocate all'interno del corpo, rivolgersi immediatamente a un medico.

#### -----

La TV potrebbe cadere, causando gravi lesioni personali o morte. Molte lesioni, in particolare ai bambini, possono essere evitate prendendo facili precauzioni, quali ad esempio:

- Usare SEMPRE mobiletti o supporti o metodi di montaggio consigliati dal produttore della televisione.
- Usare SEMPRE mobili in grado di sostenere in modo sicuro la TV.
- Garantire SEMPRE che la TV non sporga dal bordo del mobile che la sostiene.
- Informare SEMPRE i bambini dei possibili pericoli che salire sui mobili per raggiungere la TV comporta.
- Fissare SEMPRE i cavi e i fili collegati al televisore, in modo che non possano far inciampare, essere tirati o afferrati.
- Non collocare MAI una TV in una posizione instabile.
- Non posizionare MAI la TV su mobili alti (ad esempio credenze o librerie) senza ancorare sia il mobile che la TV a un adeguato supporto.
- Non appoggiare MAI la TV su pile di indumenti o altri materiali che si interpongano fra la TV stessa e il mobilio di sostegno.
- MAI collocare oggetti che potrebbero invogliare i bambini ad arrampicarsi, come giocattoli e telecomandi, sulla parte superiore del televisore o sui mobili su cui è posizionato il televisore.
- L'apparecchio è adatto solo per il montaggio ad altezze ≤ 2m.

Qualora la TV venga conservata e spostata, valgono le stesse considerazioni indicate più sopra.

-----

che usa un cavo coassiale può, in alcuni casi, creare rischi di incendio. Il collegamento a un sistema di distribuzione via televisione deve quindi essere eseguito tramite un dispositivo che fornisce isolamento elettrico al di sotto di una certa gamma di frequenza (isolatore galvanico)

#### AVVERTENZE PER L'INSTALLAZIONE A PARETE

- Leggere le istruzioni prima di montare la TV a parete.
- Il kit di montaggio a parete è opzionale. Sarà possibile rivolgersi al proprio rivenditore locale, qualora le stesse non siano fornite in dotazione con la TV.
- Non installare la TV a soffitto oppure su pareti inclinate.
- Servirsi delle viti di montaggio a parete indicate e anche degli altri accessori.
- Serrare saldamente le viti per il montaggio a parete al fine di evitare che la TV cada. Non serrare eccessivamente le viti.

Le figure e le illustrazioni in questo manuale dell'utente sono forniti unicamente a scopo di riferimento e potrebbero differire rispetto all'aspetto reale del prodotto. Il design e le specifiche del prodotto possono variare senza preavviso.

## Introduzione

Grazie per aver scelto il nostro prodotto. Sarà presto possibile usufruire della TV. Leggere le istruzioni con attenzione. Le presenti istruzioni contengono importanti informazioni che contribuiranno a usare al meglio la TV e garantiranno installazione e funzionamento sicuri e corretti.

## Accessori inclusi

- Telecomando
- Batterie: 2 X AAA
- Istruzioni di funzionamento
- Guida rapida all'avvio
- Cavo di alimentazione

Un apparecchio collegato alla messa a terra di protezione dell'installazione dell'edificio attraverso le connessioni di CORRENTE o attraverso un altro apparecchio con un collegamento di messa a terra di protezione – e ad un sistema televisivo di distribuzione

## Caratteristiche

- · Monitor a colori telecomandato
- Sistema operativo Android<sup>™</sup>
- Google Cast
- · Ricerca vocale (opzionale)
- TV digitale terrestre/cavo/satellite integrata (DVB-T-T2/C/S-S2)
- Ingressi HDMI per collegare altri dispositivi con prese HDMI
- Ingresso USB
- · Sistema audio stereo
- Televideo
- · Collegamento cuffia
- Sistema programmazione automatica
- Ricerca manuale
- Timer spegnimento
- Timer On/Off
- Timer di spegnimento
- · Funzione immagine off
- · Funzione nessun segnale autospegnimento
- Ethernet (LAN) per connettività e servizi Internet
- Supporto WLAN 802.11 a/b/g/n/ac integrato
- HbbTV
- 1800 PPI: Questo prodotto dispone della funzionalità 1800 PPI. Il PPI (Picture Performance Index) è una terminologia di standardizzazione MPRT (Moving Picture Response Time) usata per determinare le performance a livello di gestione del movimento su una TV. A parte la frequenza di aggiornamento, MPRT chiarisce la fluidità del movimento.

#### Opzionale

La parola "Opzionale" viene usata in queste istruzioni per indicare che una caratteristica o una funzione è disponibile solo su alcuni modelli con alcune particolari combinazioni di impostazioni menu.

#### Ultra HD (UHD)

La TV supporta l'Ultra HD (Ultra Alta Definizione - nota anche come 4K) che offre una risoluzione di 3840 x 2160 (4K:2K). Corrisponde a 4 volte la risoluzione di una TV Full HD raddoppiando il conteggio dei pixel della TV Full HD sia in orizzontale che in verticale. I contenuti Ultra HD sono supportati tramite applicazioni native e di mercato, HDMI, alcuni servizi Over-the-Top (OTT), ingressi USB e su trasmissioni DVB-T2 e DVB-S2.

#### High Dynamic Range (HDR) / Gamma Hybrid Log (HLG)

Usando questa funzione la TV è in grado di riprodurre una gamma dinamica più ampia di luminosità catturando e poi combinando diverse esposizioni. HDR/HLG garantisce una migliore gualità delle immagini grazie a parti lumeggiate più luminose e realistiche, colori più realistici e altri miglioramenti. Offre la resa che i registi volevano ottenere, mostrando le aree nascoste delle ombre scure e la luce solare con un livello massimo di chiarezza, colore e dettaglio. I contenuti HDR/HLG sono supportati tramite applicazioni native e di negozio, HDMI, ingressi USB e trasmissioni DVB-S. Quando la sorgente di ingresso è impostata sul relativo ingresso HDMI, premere il pulsante Menu e impostare l'opzione Versione HDMI EDID in Opzioni TV>Impostazioni>Preferenze dispositivo>Ingressi come EDID 2.0 o Auto EDID per guardare il contenuto HDR/HLG, se il contenuto HDR/HLG viene ricevuto attraverso un ingresso HDMI. Il dispositivo sorgente dovrebbe anche essere come minimo compatibile HDMI 2.0a in guesto caso.

#### **Dolby Vision**

Dolby Vision<sup>™</sup> offre una straordinaria esperienza visiva, un'incredibile luminosità, un contrasto che non teme confronti e un colore accattivante, che trasforma l'intrattenimento in realtà. Consente di raddiundere una straordinaria qualità dell'immagine sfruttando l'incredibile funzionalità HDR e le tecnologie di gamut dell'immagine con un'ampia gamma di colori. Aumentando la luminosità del segnale originale e usando una gamma dinamica più elevata oltre che una migliore gamma di contrasto, la funzionalità Dolby Vision presenta bellissima immagini guasi reali, con un elevatissimo livello di dettaglio che altre tecnologie di post-elaborazione della TV non sono in grado di raggiungere. La funzionalità Dolby Vision è supportata sia dalle applicazioni native che tramite negozio, oltre che tramite gli ingressi HDMI e USB. Quando la sorgente di ingresso è impostata sul relativo ingresso HDMI, premere il pulsante Menu e impostare l'opzione Versione HDMI EDID nel menu Opzioni TV>Impostazioni>Preferenze dispositivo>Ingressi come EDID 2.0 o Auto EDID per guardare i contenuti Dolby Vision, se il contenuto Dolby Vision viene ricevuto attraverso un ingresso HDMI. Il dispositivo sorgente dovrebbe anche essere come minimo compatibile HDMI 2.0a in questo caso. Se viene rilevato un contenuto Dolby Vision, nel menù Modalità Immagine saranno disponibili tre modalità d'immagine predefinite: Dolby Vision Luminoso, Dolby Vision Buio and Dolby Vision Vivido. Tutte garantiscono all'utente di visualizzare il contenuto nel modo in cui il creatore originale aveva previsto, con diverse condizioni di illuminazione ambientale. Per modificare l'impostazione della **Modalità immagine**, premere il pulsante **Menu** mentre si guarda il contenuto del Dolby Vision e passare al menu **Immagine**. Mentre si guarda contenuto Dolby Vision tramite un'app, eccetto YouTube, Netflix e Multi Media Player, non sarà possibile accedere al menù **Immagine** e impostare la **Modalità Immagine**.

## **Collegamento antenna**

Collegare la spina dell'antenna o della TV via cavo alla presa AERIAL INPUT (ANT) situata sul lato sinistro della TV o della spina satellitare alla presa SATELLITE INPUT (LNB) situata sul lato posteriore della TV.

#### Lato sinistro della TV

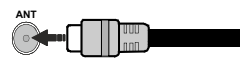

#### Lato posteriore della TV

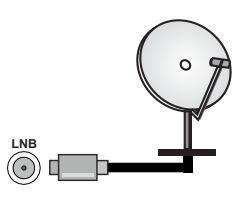

Per collegare un dispositivo alla TV, verificare che sia la TV che il dispositivo siano spenti, prima di eseguire qualsiasi collegamento. Dopo aver realizzato il collegamento sarà possibile accendere le unità e usarle.

# Installazione supporto e montaggio a parete

#### Montaggio / Rimozione del piedistallo

#### Preparazione

Estrarre il/i piedistallo/i e la TV dalla confezione, e collocare la TV su un piano di appoggio col pannello rivolto verso il basso, appoggiandolo su un panno pulito e morbido (lenzuolo, ecc.).

- Usare un tavolo di dimensioni più grandi rispetto alla TV.
- Non tenere lo schermo per il pannello.
- Non graffiare o rompere la TV.

#### Montaggio del piedistallo

- 1. Posizionare il/i piedistallo/i sullo/i schema/i di montaggio sul lato posteriore della TV.
- Inserire le viti in dotazione e serrarle delicatamente fino a che il/i piedistallo/i non è/sono inserito/i correttamente.

#### Rimozione del piedistallo dalla TV

Fare in modo di rimuovere il piedistallo come segue quando si usa una staffa a parete o quando la TV viene imballata nuovamente.

- Collocare la TV su un piano di lavoro col pannello rivolto verso la parte bassa, sul panno pulito e morbido. Lasciare che il/i piedistallo/i sporga/no oltre l'estremità della superficie.
- Svitare le viti che tengono fissato il/i piedistallo/i.
- Togliere il/i piedistallo/i.

#### In fase di utilizzo della staffa di montaggio a parete

La TV è inoltre predisposta per una staffa per il montaggio a parete conforme VESA. Se non è fornito con il televisore, contattare il rivenditore locale per acquistare la staffa di montaggio consigliata.

Fori e misure per l'installazione del supporto a parete;

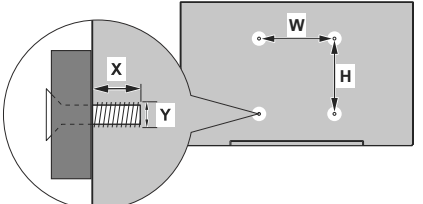

#### MISURAZIONI SUPPORTO DI INSTALLAZIONE A PARETE VESA

| Schema del foro       | L           | н   |  |  |  |
|-----------------------|-------------|-----|--|--|--|
| Dimensioni (mm)       | 100         | 100 |  |  |  |
| Dimensioni delle viti |             |     |  |  |  |
| Lunghorno (V)         | min. (mm)   | 7   |  |  |  |
| Lungnezza (X)         | max. (mm) 8 |     |  |  |  |
| Filettatura (Y)       | M4          |     |  |  |  |

## Altri collegamenti

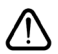

Per collegare un dispositivo alla TV, verificare che sia la TV che il dispositivo vengano spenti prima di eseguire eventuali collegamenti. Dopo aver realizzato il collegamento sarà possibile accendere le unità e usarle.

| Connettore | Тіро                                                | Cavi                | Dispositivo   |
|------------|-----------------------------------------------------|---------------------|---------------|
|            | HDMI<br>Collegamento<br>(lato posteriore<br>e lato) |                     |               |
| SPDIF      | Connessione<br>SPDIF<br>(uscita ottica)<br>(retro)  |                     | ···· 0        |
| AURICOLARI | Collegamento<br>auricolari<br>(retro)               |                     |               |
|            | Collegamento<br>USB<br>(lato)                       |                     |               |
|            | Collegamento<br>Cl<br>(lato)                        |                     | CAM<br>module |
| LAN        | Collegamento<br>Ethernet<br>(retro)                 | Cavo LAN / Ethernet |               |

Quando viene usato il kit di montaqgio a parete (contattare il rivenditore per acquistarne uno, se non in dotazione), consigliamo di collegare tutti i cavi sul lato posteriore della TV prima dell'installazione a parete. Inserire o rimuovere il modulo CI solo quando la TV è SPENTA. Per dettagli sulle impostazioni, consultare il manuale d'uso del modulo. Ogni ingresso USB della TV supporta dispositivi fino a un massimo di 500mA. Il collegamento di dispositivi con valore superiore a 500mA potrebbe danneggiare la TV. In fase di collegamento di strumentazione per mezzo di un cavo HDMI alla propria TV, al fine di garantire un livello minimo di immunità dalle radiazioni di frequenze parassitiche e per trasmettere senza problemi segnali ad alta definizione, ad esempio contenuti 4K. sarà necessario usare un cavo HDMI schermato ad alta velocità (high grade) contenente ferrite.

## Accendere/spegnere la TV

#### Collegamento all'alimentazione

#### IMPORTANTE: L'apparecchio TV è stato progettato per funzionare con una presa da 220-240V CA, 50 Hz.

Dopo aver tolto l'imballaggio, fare in modo che l'apparecchio TV raggiunga la temperatura ambiente prima di collegarlo all'alimentazione principale.

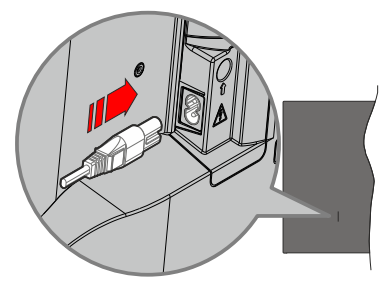

Inserire un'estremità (la spina a due fori) del cavo di alimentazione staccabile in dotazione nell'ingresso del cavo di alimentazione sul lato posteriore del televisore, come mostrato sopra. Quindi inserire l'altra estremità del cavo di alimentazione nella presa di corrente. In questo modo la TV si accenderà automaticamente.

**Nota:** La posizione dell'ingresso del cavo di alimentazione potrebbe variare a seconda del modello

#### Per accendere la TV da standby

Se la TV è in standby, le luci LED di standby si accenderanno. Per accendere la TV dalla modalità di standby è possibile:

- Premete il tasto Standby sul telecomando.
- · Premere il tasto di comando sulla TV.

In questo modo la TV si accenderà

#### Per portare la TV in standby

Il televisore non può essere messo in standby tramite un pulsante del telecomando. Premere e tenere premuto il tasto **Standby** sul telecomando. Sullo schermo apparirà la finestra di dialogo **Spegnimento**. Evidenziare **OK** e premere il pulsante **OK**. La TV passa in modalità standby.

#### Per spegnere la TV

Per spegnere completamente la TV, scollegare il cavo di alimentazione dalla presa di rete.

#### Modalità quick standby

Per far passare la TV in modalità di quick standby è possibile:

- Premere il tasto Standby sul telecomando.
   Premerlo di nuovo per tornare in modalità operativa.
- Premere il tasto di comando sulla TV.

Premerlo di nuovo per tornare in modalità operativa.

Il televisore continua a funzionare nello stato di standby rapido, poiché controlla regolarmente gli aggiornamenti. Questo non è un malfunzionamento, ma soddisfa i requisiti per il consumo di energia. Per ridurre al minimo il consumo di energia, mettere il televisore in modalità standby come spiegato sopra.

# Controllo e funzionamento della TV

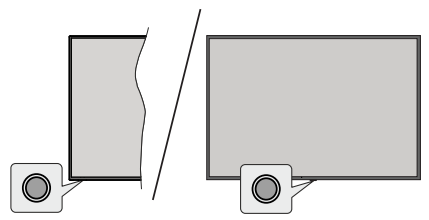

Il pulsante di comando consente di controllare le funzioni di Quick Standby-On della TV.

**Nota:** Le posizioni dei tasti di comando potrebbero variare a seconda del modello.

**Per spegnere la TV (Quick standby):** Premere il pulsante di comando per portare il televisore in modalità di standby rapido.

**Per spegnere la TV (Standby):** Il televisore non può essere messo in standby tramite un pulsante del telecomando.

**Per accendere la TV:** Premere il tasto di comando, la TV si accende.

**Nota:** Il menu impostazioni Live TV OSD in modalità Live TV non può essere visualizzato tramite il tasto.

#### Funzionamento con telecomando

Premere il pulsante **Menu** sul telecomando per visualizzare il menu delle impostazioni Live TV in modalità Live TV. Premere il pulsante **Home** per visualizzare o tornare alla schermata iniziale della TV Android. Utilizzare i pulsanti direzionali per spostare la selezione, procedere, regolare alcune impostazioni e premere **OK** per effettuare selezioni al fine di apportare modifiche, impostare le preferenze, entrare in un sottomenu, avviare un'app, ecc. Premere **Indietro/Ritorna** per ritornare alla schermata del menù precedente.

#### Scelta ingresso

Una volta collegati dei sistemi esterni alla TV, sarà possibile passare a diverse sorgenti di ingresso. Premere il tasto **Sorgente** sul telecomando consecutivamente o utilizzare i tasti direzionali, quindi premere il tasto **OK** per passare a fonti diverse in modalità Live TV. In alternativa, accedere al menu **Ingressi** nella schermata iniziale, selezionare la sorgente desiderata dall'elenco e premere **OK**.

#### Cambio dei canali e di volume

È possibile regolare il volume utilizzando i tasti **Volume** +/- e cambiare il canale in modalità Live TV utilizzando i tasti **Programma** +/- sul telcomando.

## Telecomando

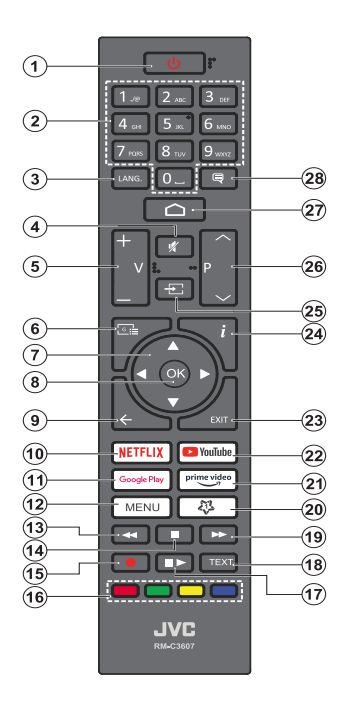

#### Installazione delle batterie nel telecomando

Il telecomando può avere una vite che fissa il coperchio del vano batterie sul telecomando (o questo può essere in una borsa separata). Togliere le viti se il coperchio è avvitato. Successivamente rimuovere il coperchio del comparto batterie per accedere al comparto batterie. Inserire due batterie di tipo **AAA** da 1,5 V. Accertarsi che i simboli (+) e (-) corrispondano (rispettare la polarità). Non utilizzare insieme batterie nuove e vecchie. Sostituire solo con batterie dello stesso tipo o di tipo equivalente. Riposizionare il coperchio. Fissare nuovamente il coperchio con le viti - ove presenti.

#### **Pulsante Stand-by**

Premere e tenere premuto il tasto **Standby** sul telecomando. Sullo schermo apparirà la finestra di dialogo **Spegnimento**. Evidenziare **OK** e premere il pulsante **OK**. La TV passa in modalità standby. Premere brevemente e rilasciare, per portare la TV in modalità di standby rapido o per accendere il televisore in modalità di standby rapido o standby.

- 1. Stand-by: Standby rapido/Standby/On
- Tasti numerici: Commutano il canale in modalità Live TV, inseriscono un numero o una lettera nella casella di testo sullo schermo
- Lingua: Alterna le varie modalità audio (TV analogica), visualizza e modifica la lingua audio/sottotitoli (ove disponibile, TV digitale)
- 4. Mute: Spegne completamente il volume della TV
- 5. Volume +/-
- 6. Guida: Visualizza l'elenco dei canali in modalità Live TV
- Pulsanti direzionali: Esplora i menu, le opzioni di impostazione, sposta la messa a fuoco o il cursore ecc., visualizza le sotto pagine in modalità Televideo-Live TV, se premuto a destra o a sinistra. Attenersi alle istruzioni a video.
- 8. OK: Conferma le selezioni, entra nei sotto menu, visualizza l'elenco dei canali (in modalità Live TV)
- Indietro / Torna: Torna alla schermata del menu precedente, permette di tornare al passaggio precedente, chiude le finestre aperte, chiude il televideo. (in Live Tvmodalità Televideo)
- 10. Netflix: Apre l'applicazione Netflix
- 11. Google Play: Avvia l'applicazione Google Play Store
- menù: Mostra il menu delle impostazioni della Live TV (in modalità Live TV), visualizza le opzioni di impostazione disponibili, come l'audio e l'immagine
- **13.** Indietro: Sposta i frame all'indietro nei media, come ad esempio i film
- 14. Stop: Interrompe il media in fase di riproduzione
- 15. Nessuna funzione
- **16. Tasti colorati:** Attenersi alle istruzioni a video per le funzioni dei tasti colorati
- 17. Pausa: Mette in pausa il file in fase di riproduzione Play: Inizia a riprodurre i media selezionati
- Testo: Apre e chiude il televideo (ove disponibile in modalità Live TV)
- **19.** Avanti veloce: Sposta i frame in avanti nei media, come ad esempio i film
- 20. MyButton1: Apre il menu di impostazione della modalità immagine sulle sorgenti disponibili
- 21. Prime Video: Apre l'applicazione Amazon Prime Video
- 22. YouTube: Lancia l'applicazione YouTube
- 23. Exit (Esci): Chiude ed esce dai menu delle impostazioni della Live TV ,chiude la schermata Home, esce da qualsiasi applicazione o menu in corso o banner OSD, passa all'ultima sorgente impostata
- 24. Info: Visualizza informazioni sul contenuto a video
- 25. Sorgente: Visualizza tutte le trasmissioni disponibili e le sorgenti contenuto
- 26. Programma +/-: Aumenta/diminuisce il numero dei canali in modalità Live TV
- 27. Home: Apre la schermata Home
- 28. Sottotitoli: Attiva e disattiva i sottotitoli (ove disponibile)

## Installazione guidata iniziale

**Nota:** Attenersi alle istruzioni a video per completare l'installazione guidata iniziale. Utilizzare i pulsanti direzionali e il pulsante **OK** sul telecomando per selezionare, impostare, confermare e procedere.

Quando viene accesa per la prima volta viene visualizzata la Schermata di benvenuto. Selezionare la propria lingua e **OK**. Attenersi alle istruzioni a video per impostare la TV e installare i canali. La procedura guidata di installazione vi guiderà nel processo di configurazione. È possibile eseguire la configurazione iniziale in qualsiasi momento utilizzando l'opzione **Ripristina a impostazioni di fabbrica** nel menù **Impostazioni>Preferenze dispositivo>About.** È possibile accedere al menu **Impostazioni** dalla schermata iniziale o dal menu delle **Opzioni TV** in modalità Live TV.

#### 1. Messaggio di benvenuto e selezione lingua

Il messaggio "**Benvenuto**" verrà mostrato assieme alle opzioni di selezione lingua elencate sullo schermo. Selezionare la lingua desiderata dall'elenco e premere **OK** per continuare.

#### 2. Regione/Paese

Nel passaggio successivo, selezionare la propria regione o il proprio Paese dall'elenco e premere **OK** per continuare.

#### 3. Configurazione iniziale

Dopo aver selezionato la regione/paese, è possibile avviare l'installazione guidata iniziale. Selezionare **Continua** e premere **OK** per procedere. Non sarà possibile tornare indietro e modificare la lingua e al regione/paese una volta che si procede. Qualora dopo questa fase sia necessario modificare la propria lingua oppure la selezione della regione/paese, all'accensione della TV sarà necessario portare la TV in modalità di standby in modo che il processo di configurazione parta dall'inizio. A tal fine, tenere premuto il pulsante **Standby**. Verrà visualizzata una finestra di dialogo. Evidenziare **OK** e premere **OK**.

#### 4. Ricerca degli accessori

Verrà eseguita una ricerca degli accessori dopo l'avvio della configurazione iniziale. Seguire le istruzioni sullo schermo per associare il telecomando (dipende dal modello del telecomando) e altri accessori wireless alla TV. Premere il pulsante **Back/Return** per terminare l'aggiunta di accessori e procedere.

#### 5. Impostazione rapida

Se non si è precedentemente collegata la TV a Internet via Ethernet, viene visualizzata una schermata in cui è possibile trasferire la rete WLAN del telefono Android e l'account Google sulla TV. Selezionare **Continua** e premere **OK** per procedere. Attenersi alle istruzioni a video sulla TV e sul telefono per completare il processo. È inoltre possibile saltare questo passaggio selezionando l'opzione **Salta**. Alcuni passaggi possono essere saltati a seconda delle impostazioni selezionate in questa fase.

Se la TV è stata precedentemente collegata a Internet via Ethernet, viene visualizzato un messaggio che indica che si è connessi. È possibile scegliere se continuare con la connessione cablata o cambiare rete. Evidenziare **Cambia rete** e premere **OK** se si desidera utilizzare la connessione wireless invece di quella cablata.

#### 6. Connessione di Rete

Se a questo punto si collega la TV a Internet via Ethernet, si sarà diretti automaticamente al passo successivo. In caso contrario, verrà eseguita una ricerca delle reti wireless disponibili che verranno elencate nella videata successiva. Selezionare la rete WLAN dall'elenco e premere **OK** per connettersi. Inserire la password usando la tastiera virtuale se la rete è protetta da password. Selezionare l'opzione **Altra rete** dall'elenco, se la rete che si desidera collegare ha un SSID nascosto.

Se a questo punto si preferisce non connettersi a Internet, è possibile saltare questo passaggio selezionando l'opzione **Salta**. È possibile connettersi a Internet in un secondo momento utilizzando le opzioni del menù **Rete e Internet** nel menù **Impostazioni** dalla schermata iniziale o dal menù delle **Opzioni TV** in modalità Live TV.

Questo passaggio verrà saltato se la connessione Internet è stata stabilita nel passaggio precedente.

#### 7. Informativa sulla privacy della rete

Verrà visualizzata la schermata dell'Informativa sulla Privacy della rete. Leggere le relative spiegazioni visualizzate sullo schermo. Utilizzare i pulsanti di navigazione Su/Giù per scorrere l'intero testo e leggerlo. Evidenziare **Accetta** e premere **OK** sul telecomando per confermare e procedere. È possibile cambiare questa impostazione in seguito usando l'opzione **Informativa sulla privacy della rete** nel menù **Impostazioni>Rete e Internet**.

Questo passaggio verrà saltato se la connessione Internet non è stata stabilita nel passaggio precedente.

#### 8. Accedere al proprio account Google

Se la connessione riesce, si può accedere al proprio account Google nella schermata successiva. Per poter utilizzare i servizi Google è necessario essere collegati a un account Google. Questo passaggio verrà saltato se non è stata stabilita alcuna connessione Internet nel passaggio precedente o se è già stato effettuato l'accesso all'account Google nella fase di Configurazione rapida.

Effettuando l'accesso, si potranno scoprire nuove applicazioni per video, musica e giochi su Google Play; ottenere consigli personalizzati da app come YouTube; acquistare o noleggiare i film e gli spettacoli più recenti su Google Play Movies & TV; accedere all'intrattenimento, controllare i media. Selezionare **Accedi** e premere **OK** per procedere. È possibile accedere al proprio account Google inserendo il proprio indirizzo e-mail o numero di telefono e la password, o creare un nuovo account.

Se si preferisce non accedere al proprio account Google a questo punto, è possibile saltare questo passaggio selezionando l'opzione **Salta**.

#### 9. Termini di servizio

La schermata Termini di servizio verrà visualizzata successivamente. Continuando, l'utente accetta i Termini di servizio di Google, l'Informativa sulla privacy di Google e i Termini di servizio di Google Play. Evidenziare Accetta e premere OK sul telecomando per confermare e procedere. È inoltre possibile visualizzare le Condizioni di servizio, l'Informativa sulla privacy e le Condizioni di servizio di Play su questa schermata. Per visualizzare il contenuto è necessaria una connessione Internet. Verrà visualizzato un messaggio che riporterà l'indirizzo del sito Web sul quale è possibile consultare anche queste informazioni, nel caso in cui non sia disponibile l'accesso a Internet.

#### 10. Servizi google

Selezionare ciascuno per saperne di più su ogni servizio, come ad esempio come attivarlo o disattivarlo in seguito. I dati saranno utilizzati secondo la politica sulla privacy di Google. Evidenziare **Accetta** e premere **OK** per confermare la selezione di queste impostazioni dei servizi Google.

#### Usare la posizione

È possibile consentire o impedire alle app di Google e di terze parti di utilizzare le informazioni sulla posizione del televisore. Evidenziare **Usa posizione** e premere **OK** per visualizzare informazioni dettagliate e attivare o disattivare questa funzione. È possibile cambiare questa impostazione in seguito usando l'opzione **Stato posizione** nel menù **Impostazioni>Preferenze dispositivo>Posizione**.

#### Aiuta a migliorare Android

Inviare automaticamente informazioni diagnostiche a Google, come i rapporti di crash e i dati di utilizzo del dispositivo e delle app. Queste informazioni non saranno utilizzate per identificare l'utente. Evidenziare **Aiuta a migliorare Android** e premere **OK** per visualizzare informazioni dettagliate e attivare o disattivare questa funzione. È possibile modificare questa impostazione in un secondo momento, utilizzando il menù **Impostazioni>Preferenze dispositivo>Uso e diagnostica**.

#### I servizi e la propria privacy

Google Assistant invia ai servizi con cui parli un codice unico. In questo modo, i servizi possono ricordare cose come le proprie preferenze durante le conversazioni. È possibile visualizzare, gestire e resettare i dati inviati ai servizi sulla pagina di ogni servizio nella sezione Esplora dell'app mobile Assistant. Per saperne di più g.co/assistant/idreset.

Le informazioni sui servizi Google e su alcune funzioni del televisore verranno visualizzate successivamente. Se si è effettuato l'accesso al proprio account Google nei passaggi precedenti, è anche possibile attivare i risultati personali per l'Assistant scegliendo la relativa opzione quando richiesto. Premere il tasto **OK** in maniera consecutiva per procedere.

#### 11. Password

A seconda del Paese selezionato nel passaggio precedente, potrebbe a questo punto essere richiesto di definire una password a 4 cifre (PIN). Premere il tasto **OK** per procedere. Il PIN selezionato non può essere '0000'. Questo PIN sarà necessario per accedere ad alcuni menù, contenuti o per sbloccare canali bloccati, fonti, ecc. Occorrerà inserirlo se in seguito verrà richiesto di inserire un PIN per una qualsiasi operazione di menù.

#### 12. Selezionare la modalità TV

Nella fase successiva della configurazione iniziale è possibile impostare la modalità di funzionamento del televisore come **Home** o come **Store**. L'opzione **Store** configurerà le impostazioni della TV per l'ambiente negozio. Questa opzione è pensata unicamente per l'uso in negozio. Consigliamo di selezionare **Home** per l'uso domestico.

#### 13. Chromecast integrato sempre disponibile

Selezionare la preferenza per la disponibilità chromecast. Se impostato su **On** il televisore verrà rilevato come dispositivo Google Cast e consentirà a Google Assistant e ad altri servizi di attivare il televisore per rispondere ai comandi Cast, anche quando è in modalità standby e lo schermo è spento.

#### 14. Modalità sintonizzatore

Il passo successivo è la selezione della modalità sintonizzazione. Selezionare la preferenza di sintonizzazione, per installare i canali per la funzione Live TV. Sono disponibili le opzioni Antenna, Cavo e Satellite. Evidenziare l'opzione corrispondente al proprio ambiente e premere il pulsante OK o il pulsante direzionale Destro per procedere. Se non si vuole eseguire una scansione del sintonizzatore, evidenziare Salta e premere OK.

Quando la scansione dei canali con il sintonizzatore selezionato è completata, la procedura guidata di installazione riporterà a questo passaggio. Se si vuole continuare la scansione dei canali con un altro sintonizzatore, è possibile procedere come spiegato di seguito.

Antenna

Se l'opzione **Antenna** è selezionata, la TV cercherà le trasmissioni digitali terrestri e analogiche. Nella schermata successiva, evidenziare l'opzione **Scansione** e premere **OK** per avviare la ricerca o selezionare **Salta scansione** per continuare senza eseguire una ricerca.

**Nota:** Se il paese selezionato non ha trasmissioni analogiche, non sarà possibile cercare canali analogici.

#### Cavo

Se l'opzione Cavo è selezionata, si può scegliere di cercare le trasmissioni digitali via cavo e analogiche. Se presenti, le opzioni operatore disponibili saranno elencate nella schermata Seleziona operatore. Altrimenti questo passaggio verrà saltato. È possibile selezionare un solo operatore dall'elenco. Evidenziare l'operatore desiderato e premere OK o il pulsante direzionale Destro per procedere. Nella schermata successiva, evidenziare l'opzione preferita e premere OK per avviare la ricerca o selezionare Salta scansione per continuare senza eseguire una ricerca. Se viene selezionata una delle opzioni di ricerca dei canali digitali, viene visualizzata una schermata di configurazione. Potrebbe essere necessario impostare le opzioni Modalità scansione, Frequenza (KHz), Modulazione, Simbolo (Ksym/s), ID di rete, Per eseguire una scansione completa, impostare la Modalità di scansione come Completa o Avanzata. se disponibile. A seconda dell'operatore selezionato e/o della Modalità di scansione, alcune opzioni potrebbero non essere disponibili.

**Nota:** Se il paese selezionato non ha trasmissioni analogiche, non sarà possibile cercare canali analogici.

Al termine dell'impostazione delle opzioni disponibili, premere il pulsante direzionale **Destro** per procedere. La televisione inizierà la ricerca delle stazioni disponibili.

#### Satellite

Se si seleziona l'opzione Antenna, viene successivamente visualizzata la schermata Tipo di antenna. Se si possiede un sistema satellitare Direct, è possibile procedere rapidamente al passo successivo selezionando l'opzione Successivo qui. Evidenziare Altro e premere OK per impostare manualmente il tipo di antenna. Sono disponibili le opzioni Single, Tone Burst, DiSEqC e Unicable. Evidenziare il tipo di antenna che corrisponde al proprio sistema satellitare e premere OK o il pulsante direzionale destro per procedere al passo successivo.

La schermata successiva sarà quella di **Seleziona Operatore**. È possibile selezionare un solo operatore dall'elenco. Evidenziare l'operatore desiderato e premere **OK** o il pulsante direzionale **Destro** per procedere. Alcune delle opzioni nei passi seguenti possono essere preimpostate e/o possono essere aggiunti passi aggiuntivi o alcuni passi possono essere saltati a seconda dell'operatore selezionato in questo passo. Controllare i parametri in ogni passo prima di procedere e regolarli se necessario. È possibile evidenziare **Generale** e premere **OK** o il pulsante direzionale **destro** per procedere con la normale installazione del satellite.

#### Installazione di Tivusat

È possibile cercare e memorizzare i canali di Tivusat. Impostare la Modalità di sintonizzazione come Satellite. Nella schermata successiva impostare il tipo di antenna come indicato sopra. Si visualizzerà la schermata Seleziona operatore. Selezionare l'operatore. Premere OK o il tasto direzionale Destro per procedere.

**Nota:** Se si desidera disporre i canali nell'ordine predefinito di Tivusat, impostare il satellite su Hotbird a 13.0° Est (13.0E).

Successivamente verrà visualizzata la schermata Elenco LNB. Si potrebbe essere in grado di impostare satelliti diversi a seconda del tipo di paese selezionato, antenna selezionata e dell'operatore selezionato nei passaggi precedenti. Evidenziare l'opzione satellitare desiderata e premere OK o il pulsante direzionale destro per impostare i parametri. Lo Stato satellite dell'opzione del primo satellite sarà impostato come On. Per abilitare la scansione dei canali sul satellite, questa opzione deve essere impostata prima su On.

Saranno disponibili i seguenti parametri di satellite. Potrebbe anche non essere possibile modificare tutte le impostazioni in base alle selezioni precedenti effettuate.

**Stato satellite:** Imposta l'opzione di stato su **On** per abilitare la ricerca dei canali sul satellite selezionato. Evidenziare questa opzione e premere **OK** per modificare lo stato.

Selezione del satellite: Si seleziona il satellite sul quale si vuole effettuare la ricerca del canale.

Modalità di scansione: Imposta le preferenze per la modalità scansione. Saranno disponibili le opzioni Completa e Rete. Se si vuole eseguire una scansione della rete, assicurarsi di aver regolato accuratamente i parametri Frequenza, Simbolo (Ksym/s) e Polarizzazione sotto la voce Transponder.

**Tipo di scansione:** È possibile eseguire una scansione solo per i canali liberi o criptati. Se l'opzione **Libero** è selezionata, i canali criptati non saranno installati. Selezionare **Tutti** per scansionare tutti i canali.

Tipo di memorizzazione: Si può scegliere di memorizzare i canali TV (indicati come 'Canali digitali' nel menù) o solo i canali radio. Selezionare Tutti per memorizzare tutti i canali.

Transponder: Con quest'opzione si regolano i parametri Frequenza, Simbolo (Ksym/s) e

**Polarizzazione** per il satellite selezionato, se necessario.

**Configurazioni LNB:** Imposta i parametri per l'LNB. Per il tipo di antenna DiSEqC selezionare la porta DiSEqC corretta corrispondente al proprio sistema satellitare. Impostare altri parametri in base al proprio sistema satellitare, ove necessario.

**Qualità Segnale:** Lo stato della qualità del segnale viene visualizzato in percentuale.

**Livello del segnale:** Lo stato del livello del segnale viene visualizzato in percentuale.

Premere Indietro/Ritorna e selezionare il satellite successivo che si desidera impostare. Dopo aver completato le modifiche alla configurazione, evidenziare Successivo nella schermata Elenco LNB e premere OK o il pulsante direzionale destro per procedere.

Se nei passaggi precedenti è stata selezionata l'opzione **Caricamento Elenco Pre-impostato**, i passaggi successivi saranno saltati e inizierà l'installazione dell'elenco pre-impostato dei canali. Se non è stato selezionato il satellite corretto per l'installazione di SatcoDX, sullo schermo verrà visualizzata una finestra di dialogo di avviso. Sarà elencato il satellite che può essere selezionato. Premere **OK** per chiudere la finestra di dialogo e impostare di conseguenza il satellite.

La schermata **Scansione canale** verrà visualizzata successivamente. Selezionare **Salta scansione** per procedere senza eseguire una scansione e completare la configurazione iniziale. Selezionare **Solo canali digitali e** premere **OK** o il pulsante direzionale **destro** per avviare la ricerca. Mentre la ricerca continua, è possibile premere il pulsante **Indietro**/ **Precedente**, evidenziare **Salta scansione** e premere **OK** o il pulsante direzionale **Destro** per interrompere la ricerca. I canali già trovati saranno memorizzati nell'elenco dei canali.

Quando l'impostazione viene completata, verrà visualizzato un messaggio. Premere **OK** per finire la procedura di configurazione.

Verrà chiesto di dare il proprio consenso alla raccolta dei dati di utilizzo. Leggere il testo sullo schermo per informazioni dettagliate in merito. Evidenziare **Accetta** e premere **OK** per dare il proprio consenso e procedere. Per saltare senza dare il proprio consenso, selezionare **Salta**. È possibile modificare questa impostazione in un secondo momento, utilizzando il menù **Impostazioni>Preferenze dispositivo>Uso e diagnostica produttore**.

Verrà visualizzata la schermata iniziale. È possibile premere il tasto **Esci** sul telecomando per passare alla modalità Live TV e guardare i canali TV.

## Schermata Home

Per godere dei vantaggi dell'Android TV, il televisore deve essere connesso a Internet. Collegare il televisore a una rete domestica con una connessione Internet ad alta velocità. È possibile collegare la TV in modalità wireless o via cavo al modem/router. Per ulteriori informazioni su come collegare la TV a Internet, consultare le sezioni **Rete e Internet** e **Connessione a Internet**.

Il menu Home è il centro del televisore. Dal menu Home è possibile avviare qualsiasi app, passare a un canale TV, guardare un film o passare a un dispositivo collegato. Premere il tasto **Home** per visualizzare la schermata principale. Per passare alla schermata principale è possibile anche selezionare l'opzione **Android TV Home** dal menù **Ingressi** (Inputs). Per aprire il menù **Ingressi**, premere il pulsante **Sorgente** sul telecomando o premere il pulsante **Menù** sul telecomando quando la TV è in modalità Live TV, evidenziare l'opzione **Sorgente** nel menù **Opzioni TV** e premere **OK**. A seconda della configurazione della TV e della selezione del Paese nella configurazione iniziale, il menu Home può contenere diverse voci.

Le opzioni disponibili della Schermata Home sono posizionate su diverse righe. Per spostarsi nella schermata Home, servirsi dei pulsanti direzionali sul telecomando. Potrebbero essere disponibili app, YouTube, Google Play Movies & TV, Google Play Music e le voci relative a Google Play delle app installate. Selezionare una riga quindi evidenziare l'opzione desiderata nella riga. Premere il pulsante **OK** per fare una selezione o per accedere a un sotto-menu.

Gli strumenti di ricerca saranno localizzati in alto a sinistra dello schermo. È possibile scegliere di digitare una parola per avviare una ricerca tramite la tastiera virtuale oppure provare l'opzione di ricerca vocale, se il telecomando dispone di un microfono incorporato. Spostare la selezione sull'opzione desiderata e premere il pulsante **OK** per accedere.

In alto a destra dello schermo vengono visualizzate le opzioni Notifiche, Ingressi, Rete e Internet (che saranno indicate con la voce Connesso o Non connesso, in base allo stato di connessione), Impostazioni e l'ora. È possibile configurare le preferenze relative a data e ora utilizzando le opzioni del menù Data e ora dal menù Impostazioni>Preferenze dispositivo.

La prima voce sarà la riga delle App. Le app Live TV e Multi Media Player saranno disponibili insieme ad altre app. preferite. In caso contrario, evidenziare l'opzione Aggiungi app ai preferiti (segno più) nella riga App e premere OK. Poi selezionare l'app che si vuole aggiungere e premere OK. Ripetere questa procedura per ogni app. Evidenziare Live TV e premere OK o premere il tasto Esci sul telecomando per passare alla modalità Live TV. Se la sorgente è stata impostata in precedenza su un'opzione diversa da Antenna, Cavo, Satellite o ATV, premere il pulsante Sorgente e impostare una di queste opzioni per guardare i canali TV in diretta. Evidenziare Multi Media Player e premere OK per vedere i dispositivi USB collegati e riprodurre/visualizzare i contenuti multimediali installati sulla TV. I file audio possono essere riprodotti attraverso gli altoparlanti del televisore o attraverso i sistemi di altoparlanti collegati al televisore. Per navigare in internet, è necessario avere un'applicazione per il browser internet. Fare una ricerca o lanciare l'applicazione Google Play, trovare un browser e scaricarlo.

Per alcuni paesi, la schermata iniziale (Home) sarà organizzata in diverse schede. Saranno disponibili le schede Home, Discover e App, È possibile scorrere le schede utilizzando i pulsanti direzionali. Ogni scheda avrà una riga di contenuto in primo piano nella parte superiore. Nella scheda Home, ci saranno delle righe per le app preferite, i recenti programmi TV in diretta e le raccomandazioni delle app di streaming. Nella scheda Discover verranno visualizzate le raccomandazioni dei servizi di streaming. Nella scheda App, verranno visualizzate tutte le app installate sul proprio televisore e si potranno installarne altre dal Plav Store utilizzando la relativa opzione. A seconda della configurazione della TV e della selezione del Paese nella configurazione iniziale, le schede sulla schermata Home potrà contenere diverse voci.

## Contenuto menu modalità Live TV

Passare prima alla modalità Live TV e poi premere il tasto **Menu** sul telecomando, per visualizzare le opzioni del menu Live TV. Per passare alla modalità Live TV è possibile o premere il pulsante **Esci** o evidenziare l'app **Live TV** dalla riga delle **App** e premere **OK**. Per alcuni paesi, l'app **Live TV** sarà situata nella scheda **Home** nella schermata principale e la riga con questa app sarà chiamata **App preferite**.

#### Canali

**Guida programmi:** Apre la guida elettronica dei programmi. Cfr. la sezione **Guida programmi** per ulteriori informazioni in merito.

Esportare/importare canali: Esportare i dati dell'elenco dei canali satellitari da questa TV su un dispositivo di memoria USB collegato o importare i dati precedentemente esportati da un dispositivo di memoria USB collegato a questa TV. Saranno disponibili le opzioni Esportazione canale e Importazione canale. Collegare un dispositivo di memoria USB (\*) alla TV, evidenziare l'opzione che si desidera continuare e premere OK. L'opzione Esporta/ Importa canale non sarà disponibile se l'input sorgente non è impostato **Satellite**.

(\*) Il dispositivo di memoria USB deve essere formattato con il file system FAT32.

**Canale:** Apre il menù **Canale**. È possibile utilizzare le opzioni del menù **Canale** per cercare i canali di trasmissione. Cfr. la sezione **Canali** per ulteriori informazioni.

### **Opzioni TV**

**Sorgente:** Visualizza l'elenco delle fonti di ingresso Selezionare quella desiderata e premere **OK** per passare a quella sorgente.

**Immagine:** Apre il menù **Immagine**. Per informazioni dettagliate, fare riferimento alla sezione **Preferenze dispositivo**.

Audio: Apre il menù Audio. Per informazioni dettagliate,fare riferimento alla sezione **Preferenze** dispositivo.

#### Alimentazione

**Timer di spegnimento:** Definisce un tempo di inattività dopo il quale si desidera che il televisore entri automaticamente in modalità spegnimento. Impostare su **Off** per disabilitare.

Picture Off: Selezionare l'opzione, quindi premere OK per spegnere lo schermo. Premere un pulsante sul telecomando o sulla TV per riaccendere lo schermo. Si noti che non è possibile accendere lo schermo tramite i pulsanti Volume +/-, Mute e Standby. Questi pulsanti funzionano normalmente.

Nessun segnale, spegnimento automatico Imposta la preferenza comportamentale della TV quando non viene rilevato nessun segnale dalla sorgente di ingresso attualmente impostata. Definire un periodo di tempo dopo il quale si desidera che il televisore si spenga automaticamente, oppure impostare su Off per disabilitare.

Spegnimento automatico: Definisce un tempo di inattività dopo il quale si desidera che il televisore entri automaticamente in modalità spegnimento. Sono disponibili opzioni di4 ore, 6 ore e 8 ore . Impostare su Mai per disabilitare.

**Card Cl:** Mostra le opzioni di menu disponibili della scheda Cl in uso. Questa opzione potrebbe non essere disponibile, in base all'impostazione della sorgente di ingresso.

#### Opzioni avanzate

Le opzioni di questo menù potrebbero cambiare e/o apparire in grigio a seconda della sorgente d'ingresso selezionata.

Canale audio: Imposta le preferenze del Canale audio.

Lingua audio: Selezionare le preferenze relative alla lingua dell'audio. Questa opzione potrebbe non essere disponibile, in base all'impostazione della sorgente di ingresso.

Lingua audio secondaria: Imposta una delle opzioni lingua elencate come seconda lingua audio preferita.

**Tracce audio:** Imposta la preferenza delle tracce degli Audio, se disponibile.

**Blu Mute:** Attivare/disattivare questa funzione in base alle proprie preferenze. Quando è attivata, viene visualizzato uno sfondo blu sullo schermo, quando non è disponibile alcun segnale.

Canale predefinito: Impostare le preferenze predefinite per il canale di avvio. Quando la Modalità di selezione è Selezione utente, l'opzione Mostra canali sarà disponibile. Evidenziare e premere OK per consultare la lista canali. Evidenziare un canale, quindi premere OK per selezionare. Il canale selezionato verrà visualizzato ogni volta che il televisore viene riacceso da qualsiasi modalità di standby. Se la Modalità di selezione è impostata come Ultimo status, verrà visualizzato l'ultimo canale guardato.

**Interazione canale:** Attivare o disattivare la funzione **Interazione canale**. Questa funzione è utile solo nel Regno Unito e in Irlanda.

Protezione PIN MHEG: Attiva o disattiva la funzione di protezione MHEG PIN. Questa impostazione attiva o disattiva l'accesso ad alcune delle applicazioni MHEG. Le applicazioni disattivate possono essere rilasciate inserendo il PIN corretto. Questa funzione è utile solo nel Regno Unito e in Irlanda.

#### Impostazioni HBBTV

**Supporto HBBTV:** Attiva o disattiva la funzione HBBTV.

**Do Not Track:** Imposta la propria preferenza per quanto riguarda il comportamento di tracciamento dei servizi HBBTV.

**Impostazioni cookies:** Imposta la preferenza per i cookie per i servizi HBBTV.

**Memorizzazione persistente:** Attiva o disattiva la funzione di Memorizzazione persistente. Se su **On**, i cookies saranno memorizzati con una data di scadenza nella memoria del televisore.

**Blocco tracciamento siti:** Attiva o disattiva la funzione Blocco tracciamento siti.

**ID dispositivo:** Attiva o disattiva la funzione ID dispositivo.

**Reimposta ID dispositivo:** Reimposta l'ID del dispositivo per i servizi HBBTV. Verrà visualizzata una finestra di dialogo di conferma. Premere **OK** per procedere, **Indietro** per annullare.

#### Sottotitoli

**Sottotitoli analogici:** Imposta l'opzione come **Off, On** o **Muto**. Se viene scelta l'opzione **Muto**, i sottotitoli analogici saranno visualizzati sullo schermo, ma gli altoparlanti saranno disattivati simultaneamente.

Sottotitoli digitali: Impostare questa opzione come Off o On.

**Tracce sottotitoli:** Imposta la preferenza di traccia dei sottotitoli, se disponibile.

Lingua sottotitoli digitali: Imposta una delle opzioni linguistiche elencate come prima preferenza per la lingua digitale dei sottotitoli.

Seconda lingua sottotitoli digitali: Imposta una delle opzioni linguistiche elencate come seconda preferenza per la lingua digitale dei sottotitoli. Se la lingua selezionata nell'opzione Lingua sottotitoli digitali non è disponibile, i sottotitoli saranno visualizzati in questa lingua.

Tipi di sottotitoli: Impostare questa opzione come Normale o Non udenti. Se l'opzione Non udenti viene selezionata, essa fornisce servizi di sottotitoli a spettatori non udenti e con problemi di udito, con descrizioni aggiuntive.

#### Televideo

**Lingua televideo digitale:** Imposta la lingua del televideo per le trasmissioni digitali.

Lingua pagina di decodifica: Imposta la lingua della pagina di decodifica, per visualizzare il televideo.

BISS Key: Viene visualizzato il messaggio "Fare clic qui per aggiungere Biss key". Premere il pulsante OK per aggiungere una biss key. Frequenza, Simbolo (KSym/s), Polarizzazione, ID programma e parametri chiave CW saranno disponibili per essere impostati. Una volta terminate le impostazioni, evidenziare Salva chiave a premere OK per salvare e aggiungere la biss key. Questa opzione non sarà disponibile se l'input della sorgente non è impostato su Satellite. Le opzioni disponibili differiranno a seconda del Paese selezionato durante il processo di installazione iniziale.

Informazioni sistema: Visualizza informazioni di sistema dettagliate sul canale corrente, come il Livello del segnale, la Qualità del segnale, la Frequenza, ecc.

## Impostazioni

È possibile accedere al menu **Impostazioni** dalla schermata iniziale o dal menu delle **Opzioni TV** in modalità Live TV.

#### **Rete e Internet**

È possibile configurare le impostazioni di rete del televisore utilizzando le opzioni di questo menu. È inoltre possibile evidenziare l'icona Connesso/Non connesso nella schermata principale e premere **OK** per accedere a questo menu.

Informativa sulla privacy della rete: Visualizza l'Informativa sulla privacy della rete. Utilizzare i pulsanti di navigazione Su/Giù per scorrere l'intero testo e leggerlo. Evidenziare Accetta e premere OK per dare il proprio consenso.

**Wi-Fi:** Attiva e disattiva la funzione LAN wireless (WLAN).

#### Reti disponibili

Quando la funzione WLAN è attivata, vengono elencate le reti wireless disponibili. Evidenziare **Vedi tutto** e premere **OK** per visualizzare tutte le reti. Selezionarne una e premere **OK** per stabilire il collegamento. Qualora la rete sia protetta da password, potrebbe essere chiesto di inserire una password per collegarsi alla rete selezionata. Inoltre, è possibile aggiungere nuove reti utilizzando le relative opzioni.

#### Altre opzioni

Aggiungi nuova rete: Aggiunge reti con SSID nascosti.

Scansione sempre disponibile: Consente al servizio di localizzazione e ad altre app di cercare le reti, anche quando la funzione WLAN è disattivata. Premere **OK** per attivare o disattivare.

**Wow:** Attivare e disattivare questa funzione. Questa funzione consente di accendere o riattivare il televisore tramite la rete wireless.

**Wol:** Attivare e disattivare questa funzione. Questa funzione consente di accendere o riattivare il televisore tramite la rete.

#### Ethernet

Connesso/non connesso: Visualizza lo stato della connessione internet via Ethernet, indirizzi IP e MAC.

**Impostazioni proxy:** Imposta manualmente un proxy HTTP per il browser. Questo proxy non può essere utilizzato da altre applicazioni.

Impostazioni IP: Configura le impostazioni IP della TV.

#### Canale

Il contenuto di questo menù potrebbe cambiare a seconda della sorgente d'ingresso selezionata e se l'installazione del canale è stata completata.

#### Canali

Le opzioni di questo menù potrebbero cambiare o diventare inattive a seconda della sorgente d'ingresso e della selezione della **Modalità di installazione** dei canali.

#### Sorgente d'ingresso - Antenna

Scansione canale: Avvia una scansione per i canali digitali terrestri. È possibile premere il tasto Indietro/ Ritorna per annullare la scansione. I canali già trovati saranno memorizzati nell'elenco dei canali.

Aggiorna scansione: Cerca aggiornamenti. I canali aggiunti precedentemente non verranno cancellati, ma i nuovi canali trovati verranno memorizzati nell'elenco dei canali.

Singola scansione RF: Selezionare il Canale RF utilizzando i pulsanti direzionali Destro/Sinistro. Verranno visualizzati il Livello segnale e la Qualità segnale del canale selezionato. Premere OK per avviare la scansione sul Canale RF selezionato. I canali trovati saranno memorizzati nell'elenco dei canali.

Aggiornamento manuale servizio: Avvia manualmente un aggiornamento del servizio.

LCN: Imposta le preferenze LCN. L'LCN è il sistema Logical Channel Number che organizza le trasmissioni disponibili con una sequenza numerica di canali riconoscibile (ove disponibile).

**Tipo scansione canale:** Imposta le preferenze per il tipo di scansione.

Tipi store canale: Imposta le preferenze per il tipo di store.

Selezione rete preferita: Seleziona la rete preferita. Questa opzione del menù sarà attiva se è disponibile più di una rete.

**Salta canale:** Imposta i canali da saltare quando si cambia canale tramite i pulsanti **Programma +/-** sul telecomando. Evidenziare il/i canale/i desiderato/i nell'elenco e premere **OK** per selezionare/deselezionare.

Scambia canali (Swap channels): Sostituisce le posizioni dei due canali selezionati nella lista dei canali Selezionare i canali desiderati dall'elenco e premere OK per selezionaril. Quando si seleziona il secondo canale, la posizione di questo canale verrà sostituita con la posizione del primo canale selezionato. È possibile premere il pulsante Giallo e inserire il numero del canale che si vuole selezionare. Evidenziare quindi OK e premere OK per andare a quel canale. Per abilitare questa funzione si dovrebbe impostare l'opzione LCN su Off.

Sposta canale: Sposta un canale nella posizione di un altro canale. Evidenziare il canale desiderato e premere OK per selezionarlo. Fare lo stesso per un secondo canale. Quando il secondo canale è selezionato, è possibile premere il pulsante Blu e il primo canale selezionato sarà spostato nella posizione di quel canale. È possibile premere il pulsante Giallo e inserire il numero del canale che si vuole selezionare. Evidenziare quindi OK e premere OK per andare a quel canale. Per abilitare questa funzione si dovrebbe impostare l'opzione LCN su Off.

Modifica canale: Modifica i canali nella lista canali. Modifica il nome del canale selezionato e visualizzare le informazioni Nome Rete, Tipo di canale e Frequenza relative a quel canale, se disponibili. A seconda del canale possono essere modificate anche altre opzioni. Premere OK o il tasto Giallo per modificare il canale evidenziato. Sarà possibile premere il tasto Blu per cancellare il canale evidenziato.

**Elimina canale:** Evidenziare il/i canale/i desiderato/i nell'elenco e premere **OK** o il tasto **Giallo** per selezionare/deselezionare. Per eliminare il/i canale/i selezionato/i premere il tasto **Blu**.

Cancella elenco canali: Si eliminano tutti i canali memorizzati nell'elenco dei canali. Verrà visualizzata una finestra di dialogo per la conferma. Evidenziare OK e premere OK per procedere. Per annullare, evidenziare Annulla e premere OK.

#### Sorgente d'ingresso - Cavo

Scansione canale: Avvia una scansione per i canali digitali via cavo. Se disponibili, verranno elencate le opzioni operatore. Selezionare quella desiderata e premere OK. Le opzioni Modalità scansione, Frequenza e ID di rete potrebbero essere disponibili. Le opzioni possono variare a seconda dell'operatore e della selezione della Modalità di scansione. Impostare la Modalità scansione come Completa, se non si sa come impostare altre opzioni. Evidenziare Scansione e premere OK o il tasto direzionale destro per avviare la scansione. È possibile premere il tasto Indietro/Ritorna per cancellare la scansione. I canali già trovati saranno memorizzati nell'elenco dei canali.

Singola scansione RF: Immettere il Valore della frequenza. Verranno visualizzati il Livello segnale e la Qualità segnale della Frequenza selezionata. Evidenziare l'opzione Scansione e premere OK o il tasto direzionale destroper avviare la scansione. I canali trovati saranno memorizzati nell'elenco dei canali.

**LCN:** Imposta le preferenze LCN. L'LCN è il sistema Logical Channel Number che organizza le trasmissioni disponibili con una sequenza numerica di canali riconoscibile (ove disponibile).

**Tipo scansione canale:** Imposta le preferenze per il tipo di scansione.

Tipi store canale: Imposta le preferenze per il tipo di store.

Selezione rete preferita: Seleziona la rete preferita. Questa opzione del menù sarà attiva se è disponibile più di una rete. Questa opzione potrebbe non essere disponibile a seconda del Paese selezionato durante il processo di impostazione iniziale. **Salta canale:** Imposta i canali da saltare quando si cambia canale tramite i pulsanti **Programma +/-** sul telecomando. Evidenziare il/i canale/i desiderato/i nell'elenco e premere **OK** per selezionare/deselezionare.

Scambia canali (Swap channels): Sostituisce le posizioni dei due canali selezionati nella lista dei canali Selezionare i canali desiderati dall'elenco e premere OK per selezionarli. Quando si seleziona il secondo canale, la posizione di questo canale verrà sostituita con la posizione del primo canale selezionato. È possibile premere il pulsante Giallo e inserire il numero del canale che si vuole selezionare. Evidenziare quindi OK e premere OK per andare a quel canale. Per abilitare questa funzione si dovrebbe impostare l'opzione LCN su Off.

**Sposta canale:** Sposta un canale nella posizione di un altro canale. Evidenziare il canale desiderato e premere **OK** per selezionarlo. Fare lo stesso per un secondo canale. Quando il secondo canale è selezionato, è possibile premere il pulsante **Blu** e il primo canale selezionato sarà spostato nella posizione di quel canale. È possibile premere il pulsante **Giallo** e inserire il numero del canale che si vuole selezionare. Evidenziare quindi **OK** e premere **OK** per andare a quel canale. Per abilitare questa funzione si dovrebbe impostare l'opzione **LCN** su **Off**.

Modifica canale: Modifica i canali nella lista canali. Modifica il nome del canale selezionato e visualizzare informazioni quali Nome della rete, Frequenza, Modulazione e Simbolo di quel canale. A seconda del canale possono essere modificate anche altre opzioni. Premere OK o il tasto Giallo per modificare il canale evidenziato. Sarà possibile premere il tasto Blu per cancellare il canale evidenziato.

**Elimina canale:** Evidenziare il/i canale/i desiderato/i nell'elenco e premere **OK** o il tasto **Giallo** per selezionare/deselezionare. Per eliminare il/i canale/i selezionato/i premere il tasto **Blu**.

Cancella elenco canali: Si eliminano tutti i canali memorizzati nell'elenco dei canali. Verrà visualizzata una finestra di dialogo per la conferma. Evidenziare OK e premere OK per procedere. Per annullare, evidenziare Annulla e premere OK.

#### Sorgente d'ingresso - Satellite

**Ri-scansione satellite:** Si avvia una scansione satellitare a partire dalla schermata di selezione dell'antenna. Quando si opta per questa opzione di scansione, alcune configurazioni di scansione non sono disponibili e quindi le preferenze selezionate durante il processo di configurazione iniziale potrebbero non essere modificate.

Per la modalità di installazione del canale **Satellite** generale, può essere qui disponibile anche l'opzione **SatcoDX Scan**. Copiare il relativo file sdx nella directory principale di un dispositivo di archiviazione USB e collegarlo alla TV. Evidenziare guesta opzione e premere OK. Viene evidenziata l'opzione Download SatcoDX: premere OK per continuare. Selezionare il file sdx dal dispositivo di archiviazione USB collegato nella schermata successiva e premere OK. Verrà visualizzata una schermata di selezione del satellite. Lo stato della prima opzione satellite apparirà come On. Evidenziare l'opzione satellitare desiderata e premere OK. Impostare i parametri corrispondenti al proprio sistema e al satellite corretto e premere Indietro/Ritorna (Back/Return) per tornare alla schermata di selezione del satellite. Evidenziare Successivo e premere OK per procedere con l'installazione dell'elenco dei canali SatcoDX Senon è stato selezionato il satellite corretto per l'installazione di SatcoDX, sullo schermo verrà visualizzata una finestra di dialogo di avviso. Sarà elencato il satellite che può essere selezionato. Premere **OK** per chiudere la finestra di dialogo e premere Back/Return per tornare alla schermata di selezione del satellite. Impostare quindi il satellite.

Aggiungi satellite: Aggiunge un satellite ed effettua una scansione satellitare. Questa opzione del menù sarà attiva se la Modalità di installazione dei canali è impostata su Satellite generale.

Aggiornamento satellite: Cerca eventuali aggiornamenti ripetendo la scansione precedente con le stesse impostazioni. Sarà inoltre possibile configurare queste impostazioni prima della scansione. Se la Modalità di installazione canale è impostata su Satellite preferito, l'opzione può avere un nome diverso a seconda dei servizi disponibili. Evidenziare il satellite e premere il pulsante OK, per configurare i parametri dettagliati del satellite. Quindi premere il pulsante Indietro/Ritorna per tornare alla schermata di selezione del satellite. Evidenziare Successivo e premere OK per procedere.

Sintonizzazione manuale satellite: Avvia una scansione manuale del satellite. Evidenziare il satellite e premere il pulsante OK, per configurare i parametri dettagliati del satellite. Quindi evidenziare Successivo e premere OK per procedere.

Selezione rete preferita: Seleziona la rete preferita. Questa opzione del menù sarà attiva se è disponibile più di una rete. Questa opzione potrebbe non essere disponibile a seconda del Paese selezionato durante il processo di impostazione iniziale.

**Salta canale:** Imposta i canali da saltare quando si cambia canale tramite i pulsanti **Programma +/-** sul telecomando. Evidenziare il/i canale/i desiderato/i nell'elenco e premere **OK** per selezionare/deselezionare.

Scambia canali (Swap channels): Sostituisce le posizioni dei due canali selezionati nella lista dei canali Selezionare i canali desiderati dall'elenco e premere OK per selezionarli. Quando si seleziona il secondo canale, la posizione di questo canale verrà sostituita con la posizione del primo canale selezionato. È possibile premere il pulsante **Giallo** e inserire il numero del canale che si vuole selezionare. Evidenziare quindi **OK** e premere **OK** per andare a quel canale.

**Sposta canale:** Sposta un canale nella posizione di un altro canale. Evidenziare il canale desiderato e premere **OK** per selezionarlo. Fare lo stesso per un secondo canale. Quando il secondo canale è selezionato, è possibile premere il pulsante **Blu** e il primo canale selezionato sarà spostato nella posizione di quel canale. È possibile premere il pulsante **Giallo** e inserire il numero del canale che si vuole selezionare. Evidenziare quindi **OK** e premere **OK** per andare a quel canale.

Modifica canale: Modifica i canali nella lista canali. Modifica il nome del canale selezionato e visualizza le informazioni Nome Rete, Tipo di canale e Frequenza relative a quel canale, se disponibili. A seconda del canale possono essere modificate anche altre opzioni. Premere OK o il tasto Giallo per modificare il canale evidenziato. Sarà possibile premere il tasto Blu per cancellare il canale evidenziato.

**Elimina canale:** Evidenziare il/i canale/i desiderato/i nell'elenco e premere **OK** o il tasto **Giallo** per selezionare/deselezionare. Per eliminare il/i canale/i selezionato/i premere il tasto **Blu**.

**Cancella elenco canali:** Si eliminano tutti i canali memorizzati nell'elenco dei canali. Verrà visualizzata una finestra di dialogo per la conferma. Evidenziare **OK** e premere **OK** per procedere. Per annullare, evidenziare **Annulla** e premere **OK**.

**Nota:** Alcune opzioni potrebbero non essere disponibili e apparire in grigio a seconda della selezione dell'operatore e delle impostazioni relative all'operatore.

#### Modalità installazione canale:

Impostare l'opzione come **Satellite preferito** o **Satellite generale**. L'elenco dei canali cambierà anche a seconda dell'opzione selezionata qui. Per vedere i canali desiderati sul satellite, selezionare una di queste opzioni. Impostare su **Satellite preferito** per guardare i canali dell'operatore, se si è eseguita un'installazione dell'operatore. Impostare su **Satellite generale** per guardare i canali del satellite, se si è eseguita un'installazione normale.

#### Aggiornamento automatico canale

Attivare o disattivare l'aggiornamento automatico dei canali.

#### Messaggio aggiornamento canale

Attiva o disattiva la funzione dei messaggi di aggiornamento del canale.

#### **Parental control**

(\*) Per entrare in questo menu è necessario prima inserire il PIN. Inserire il PIN definito durante il processo d configurazione iniziale. Se il PIN è stato cambiato dopo la configurazione iniziale, usare quel PIN. Se non si ha impostato un PIN durante la prima installazione, usare il PIN predefinito. Il PIN predefinito è **1234**. Alcune opzioni potrebbero non essere disponibili o variare a seconda del Paese selezionato durante la configurazione iniziale. Il contenuto di questo menù potrebbe non essere visualizzato se l'installazione del canale non è stata completata e non ci sono canali installati.

Canali bloccati: Selezionare il/i canale/i da bloccare dall'elenco dei canali. Evidenziare un canale e premere OK per selezionare/deselezionare. Per guardare un canale bloccato, inserire prima il PIN del canale bloccato.

Restrizioni programma: Blocca i programmi secondo le informazioni di classificazione dell'età con essi trasmesse. Usando le opzioni di questo menù, è possibile attivare o disattivare le restrizioni, impostare i sistemi di classificazione, i limiti di età e bloccare i programmi senza rating.

**Ingressi bloccati:** Impedisce l'accesso al contenuto della sorgente di input selezionata. Evidenziare l'input desiderato e premere **OK** per selezionare/deselezionare. Per passare a una fonte di ingresso bloccata, immettere anzitutto il PIN.

Modifica PIN: Si modifica il PIN definito durante la configurazione iniziale. Evidenziare questa opzione e premere OK. Sarà necessario anzitutto inserire il PIN corrente. Verrà quindi visualizzata la schermata di immissione del nuovo PIN. Immettere due volte il nuovo PIN per confermarlo.

#### Licenze open source

Visualizza le informazioni sulla licenza del Software Open Source.

#### Account e registrazione

Evidenziare questa opzione e premere **OK** per accedere al proprio account Google. Le seguenti opzioni saranno disponibili se si è effettuato l'accesso al proprio account Google.

Google: È possibile configurare le preferenze di sincronizzazione dei dati o rimuovere l'account registrato sul televisore. Evidenziare un servizio elencato nella sezione Scegli app sincronizzate e premere OK per attivare/disattivare la sincronizzazione dei dati. Evidenziare Sincronizza ora e premere OK per sincronizzare tutti i servizi abilitati in una sola volta.

Aggiungi account: Aggiunta di un nuovo account agli account disponibili tramite accesso.

#### Арр

Usando le opzioni di questo menu è possibile gestire le app sulla TV.

#### App recenti

È possibile visualizzare le app aperte recentemente. Evidenziare **Mostra tutte le app** e premere **OK** per vedere tutte le app installata sulla TV. Verrà visualizzata anche la quantità di spazio di archiviazione necessario. È inoltre possibile vedere la versione dell'app, aprirla o forzarne l'esecuzione, disinstallare un'app scaricata, vedere i permessi e abilitarli/ disabilitarli, attivare/disattivare le notifiche, cancellare i dati e la cache, ecc. Evidenziare un'app e premere **OK** per visualizzare le opzioni disponibili.

Cambiare la posizione di archiviazione di un'app

Se si è precedentemente formattato il proprio dispositivo di archiviazione USB come dispositivo di archiviazione per estendere la capacità di archiviazione del proprio televisore, è possibile spostare l'app su quel dispositivo. Per ulteriori informazioni, fare riferimento alla sezione **Archiviazione** nel menù **Impostazioni>Preferenze del dispositivo**.

Evidenziare la app che si vuole spostare e premere OK per visualizzare le opzioni disponibili. Evidenziare quindi l'opzione Archiviazione usata e premere OK. Se l'app selezionata è idonea, si visualizzerà il proprio dispositivo di archiviazione USB come un'opzione per l'archiviazione dell'app. Evidenziare questa opzione e premere OK per spostare l'app.

Notare che le applicazioni che si sono spostate su un dispositivo di archiviazione USB collegato non saranno disponibili se quel dispositivo è scollegato. E si formatta il dispositivo con la TV come memoria rimovibile, non dimenticare di fare il backup delle applicazioni usando la relativa opzione. Altrimenti, le applicazioni memorizzate su quel dispositivo dopo la formattazione non saranno disponibili. Per ulteriori informazioni, fare riferimento alla sezione **Archiviazione** nel menù **Impostazioni>Preferenze del dispositivo**.

#### Permessi

Consente di gestire i permessi e altre caratteristiche delle app.

**Permessi app:** Le app saranno ordinate per categorie di permessi. All'interno di queste categorie è possibile disabilitare i permessi delle app.

Accesso speciale app: Consente di configurare alcune caratteristiche dell'app e dei permessi speciali.

**Sicurezza & limitazioni:** È possibile consentire o limitare l'installazione delle app provenienti da fonti che non siano il Play Store di Google.

#### Preferenze dispositivo

Informazioni: Verifica la presenza di aggiornamenti del sistema, cambia il nome del dispositivo, ripristina la TV alle impostazioni di fabbrica e visualizza informazioni sul sistema, come indirizzi di rete, numeri di serie, versioni, ecc. È inoltre possibile visualizzare

informazioni legali, gestire gli annunci, visualizzare il proprio ID pubblicitario, azzerarlo e attivare/disattivare gli annunci personalizzati in base ai propri interessi.

Ripristino impostazioni di fabbrica: Ripristina tutte le impostazioni della TV ai valori predefiniti di fabbrica. Evidenziare Ripristina a impostazioni di fabbrica e premere OK. Verrà visualizzato un messaggio di conferma, selezionare Ripristina a impostazioni di fabbrica per procedere con il ripristino. Verrà visualizzato un ulteriore messaggio di conferma, selezionare Cancella tutto perprocedere al ripristino delle impostazioni di fabbrica della TV. Prima il televisore si spegne/ accende e poi si avvia la configurazione iniziale. Selezionare Annulla per uscire.

Nota: Potrebbe essere chiesto di inserire un PIN per procedere con l'operazione di reset. Inserire il PIN definito durante la configurazione iniziale. Se non si ha impostato un PIN durante la prima installazione, usare il PIN predefinito. Il PIN predefinito è **1234**.

Netflix ESN: Visualizza il numero ESN. Il numero ESN è un numero ID unico per Netflix, creato appositamente per identificare la TV.

**Durata della TV:** Le informazioni sulla durata della TV vengono visualizzate.

Data e Ora: Imposta le opzioni di data e ora della TV. È possibile impostare la TV per aggiornare automaticamente i dati di data e ora sulla rete o sulle trasmissioni. Impostare in base ad ambiente e preferenze. Disabilitare impostando come Off se si desidera modificare manualmente la data o l'ora. Impostare quindi le opzioni di data, ora, fuso orario e formato ora.

#### Timer

Tipo ora di accensione: Imposta il televisore per accendersi da solo. Impostare su On o Una volta per abilitare il timer di accensione, impostare su Off per disabilitare. Se impostato come Una volta. la TV si accenderà solo una volta all'ora definita nell'opzione Ora di accensione qui sotto.

Ora accensione automatica: Disponibile se Tipo ora di accensione è abilitato. Impostare l'ora desiderata per l'accensione del televisore dalla modalità standby utilizzando i pulsanti direzionali e premere OK per salvare il nuovo orario impostato.

Tipo ora di spegnimento: Imposta il televisore per spegnersi da solo. Impostare su On o Una volta per abilitare il timer di spegnimento, impostare su Off per disabilitare. Se impostato come Una volta. la TV si spegnerà solo una volta all'ora definita nell'opzione Ora di spegnimento qui sotto.

Ora spegnimento automatico: Disponibile se Tipo ora di spegnimento è abilitato. Impostare l'ora desiderata per lo spegnimento del televisore dalla modalità standby utilizzando i pulsanti direzionali e premere OK per salvare il nuovo orario impostato. Lingua: Impostare le preferenze relative alla lingua.

**Tastiera:** Seleziona il tipo di tastiera e gestisce le impostazioni della tastiera.

**Ingressi:** Mostra o nasconde un terminale di ingresso, cambia l'etichetta di un terminale di ingresso e configura le opzioni per la funzione HDMI CEC (Consumer Electronic Control) e l'elenco dei dispositivi CEC.

#### Alimentazione

**Timer di spegnimento:** Definisce un tempo di inattività dopo il quale si desidera che il televisore entri automaticamente in modalità spegnimento. Impostare su **Off** per disabilitare.

Picture Off: Selezionare l'opzione quindi premere OK per spegnere lo schermo. Premere un pulsante qualsiasi sul telecomandoperriaccendere lo schermo. Non è possibile accendere lo schermo tramite i pulsanti Volume +/-, Mute e Standby. Questi pulsanti funzionano normalmente.

Nessun segnale, spegnimento automatico Imposta la preferenza comportamentale della TV quando non viene rilevato nessun segnale dalla sorgente di ingresso attualmente impostata. Definire un periodo di tempo dopo il quale si desidera che il televisore si spenga automaticamente, oppure impostare su Off per disabilitare.

**Spegnimento automatico:** Definisce un tempo di inattività dopo il quale si desidera che il televisore entri automaticamente in modalità spegnimento. Sono disponibili opzioni di **4 ore, 6 ore e 8 ore.** Impostare su **Mai** per disabilitare.

#### Immagine

Modalità Immagine: Imposta la modalità immagine per soddisfare le vostre preferenze o requisiti. Immagine può essere impostata su una di queste opzioni: Standard, Vivid, Sport, Film e Game (Standard, Vivido, Sport, File e Gioco).

Modalità Dolby Vision: Se viene rilevato un contenuto Dolby Vision, le opzioni Dolby Vision Luminoso Dolby Vision Buio e Dolby Vision Vivido saranno disponibili al posto delle altre modalità d'immagine.

Le impostazioni di **retroilluminazione**, **luminosità**, **contrasto**, **colore**, **tonalità**, **nitidezza** saranno regolate in base alla modalità immagine selezionata.

**Dolby Vision Notifica:** Imposta le preferenze a livello di aspetto delle notifiche per i contenuti Dolby Vision. Se su On, il logo Dolby Vision verrà visualizzato sullo schermo quando viene rilevata la presenza del contenuto Dolby Vision.

Retroilluminazione automatica: Impostare le proprie preferenze per la retroilluminazione automatica. Saranno disponibili le opzioni Off, Basso, Medio ed Eco. Impostare su Off per disabilitare. Retroilluminazione: Regola il livello di retroilluminazione dello schermo manualmente. Questa opzione non sarà disponibile se l'opzione Retroilluminazione automatica non è impostata su Off.

Luminosità: Regola la luminosità dello schermo.

Contrasto: Regola il contrasto dello schermo.

**Colore:** Regola il valore della saturazione del colore dello schermo.

TONALITÀ: Regola la tonalità dello schermo.

Nitidezza: Regola il valore di nitidezza per gli oggetti visualizzati sullo schermo.

Gamma: Si imposta la preferenza di gamma. Sono disponibili le opzioni Scuro, Medio e Chiaro.

Temperatura Colore: Impostare la temperatura colore preferita. Saranno disponibili le opzioni Utente, Freddo, Standard e Caldo. È possibile regolare manualmente i valori di guadagno rosso, verde e blu. Se una di queste impostazioni viene modificata manualmente, l'opzione Temperatura colori verrà cambiata in Utente, se non è già impostata come Utente.

**Modalità display:** Imposta il rapporto dello schermo. Selezionare una delle opzioni predefinite in base alle proprie preferenze.

**HDR:** Attiva o disattiva la funzione HDR. Questa voce sarà disponibile se viene rilevato un contenuto HDR.

#### Video avanzato

**DNR:** La funzione Dynamic Noise Reduction (DNR) consiste nel processo di rimozione del rumore dal segnale analogico o digitale. Impostare le preferenze DNR come **Basso, Medio, Forte, Auto** o disattivarle impostandole come **Off.** 

**MPEG NR:** La riduzione del rumore MPEG (MPEG Noise Reduction) rimuove i rumori relativi a suoni leggeri e di sottofondo. Imposta le preferenze MPEG NR come **Basso, Medio, Forte,** o le disattiva impostandole come **Off.** 

Vivido max: Manipola il contrasto e la percezione del colore, fondamentalmente converte l'immagine Standard Dynamic Range in immagine High Dynamic Range. Impostare su **On** per abilitare.

Controllo adattivo Luma: Il controllo adattivo Luma regola le impostazioni di contrasto complessivamente, secondo l'istogramma del contenuto, per fornire una percezione più profonda del nero e più luminosa del bianco. Imposta le preferenze del Controllo Adattivo Luma come **Basso, Medio**, **Forte** o le disattiva impostandole come **Off**.

**Controllo contrasto locale:** Il controllo del contrasto locale divide ogni fotogramma in piccole regioni definite e consente di applicare impostazioni di contrasto indipendenti per ogni regione. Questo algoritmo migliora i dettagli e fornisce una migliore percezione del contrasto. Crea un'impressione di maggiore profondità, migliorando le aree scure e luminose, senza alcuna perdita di dettaglio. Imposta le preferenze di Controllo contrasto localecome **Basso, Medio, Alto,** o le disattiva impostandole come **Off.** 

Flesh Tone: Regola la luminosità del tono. Impostare la propria preferenza come Basso, Medio o Alto per attivare. Impostare su Off per disabilitare.

Modalità film DI: È la funzione di rilevamento della cadenza 3:2 o 2:2 per il contenuto della pellicola a 24 fps e migliora gli effetti collaterali (come l'effetto di interlacciamento o le "vibrazioni") che sono causati da questi metodi di pull down. Imposta le preferenze della Modalità film DI come Auto o le disattiva se impostato su Off. Questa voce non sarà disponibile se la Modalità gioco o la Modalità PC è attivata.

**Blue Stretch:** L'occhio umano percepisce i bianchi più freddi come bianchi più brillanti, la funzione Blue Stretch cambia il bilanciamento del bianco dei livelli di grigio medio-alti a una temperatura di colore più fredda. Attiva o disattiva la funzione Blue Stretch.

**Modalità gioco:** La modalità gioco è la modalità che riduce alcuni degli algoritmi di elaborazione delle immagini, per stare al passo coi videogiochi con frame rate veloci. Attiva o disattiva la funzione Modalità gioco.

Nota: La modalità di gioco non puà essere utilizzata per Netflix e YouTube. Se si desidera utilizzare la modalità di gioco per la fonte Multi Media Player o HDMI, è necessario impostare l'opzione MJC su Off.

**ALLM:** La funzione ALLM (Auto Low Latency Mode, Modalità Bassa latenza automatica) permette al televisore di attivare o disattivare le impostazioni di bassa latenza a seconda del contenuto della riproduzione. Evidenziare questa opzione e premere **OK** per attivare o disattivare la funzione ALLM.

**Modalità PC:** La modalità PC è la modalità che riduce alcuni degli algoritmi di elaborazione delle immagini, per mantenere il tipo di segnale così com'è. Può essere utilizzato soprattutto per gli ingressi RGB. Attiva o disattiva la funzione Modalità PC.

**De-contour:** Riduce gli effetti del contorno nei contenuti a bassa risoluzione e nei servizi di streaming automatico. Impostare la propria preferenza come **Basso, Medio** o **Alto** per attivare. Impostare su **Off** per disabilitare.

**MJC:** Si ottimizzano le impostazioni del video TV per immagini in movimento per acquisire una qualità e una leggibilità migliori. Evidenziare questa opzione e premere **OK** per vedere le opzioni disponibili. Saranno disponibili le opzioni Effetto, Partizione Demo e Demo. Per abilitare la funzione MJC, impostare l'opzione Effetto su Basso, Medio o Alto. Quando è abilitata, le opzioni Partizione Demo e Demo diventeranno disponibili. Evidenziare Partizione Demo e premere OK per impostare le proprie preferenze. Sono disponibili le opzioni Tutto, Destro e Sinistro. Evidenziare Demo e premere OK per attivare la modalità demo. Quando è attiva la modalità demo, lo schermo si divide in due sezioni, una che mostra l'attività MJC, l'altra le normali impostazioni dello schermo TV. Se l'opzione Partizione Demo è impostata su Tutto, entrambe le sezioni visualizzeranno l'attività MJC.

Gamma HDMI RGB: Questa impostazione deve essere regolata in base al campo del segnale RGB in ingresso sulla sorgente HDMI. Può essere limitato (16-235) o a gamma intera (0-255). Imposta la preferenza della gamma HDMI RGB. Sono disponibili le opzioni Auto, Pieno e Limite. Questa opzione non sarà disponibile se l'input della sorgente non è impostato su Off.

Luce blu bassa: Gli schermi dei dispositivi elettronici emettono luce blu che può causare affaticamento agli occhi e può portare più seri problemi visivi nel tempo. Per ridurre l'effetto della luce blu impostate la vostra preferenza su Basso, Medio o Alto. Impostare su Off per disabilitare.

Spazio cromatico: È possibile utilizzare questa opzione per impostare la gamma di colori visualizzati sullo schermo del televisore. Quando impostata su On, i colori vengono impostati secondo il segnale sorgente. Quando è impostata su Auto, il televisore decide di impostare questa funzione come on o off dinamicamente, secondo il tipo di segnale della sorgente. Quando impostata su Off, la capacità massima dei colori della TV viene impostata di default.

Sintonizzatore colore: La saturazione del colore, la tonalità, la luminosità possono essere regolati per i toni del rosso, verde, blu, ciano, magenta, giallo e carne (tonalità della pelle) per avere un'immagine più vivida o più naturale. Impostare manualmente i valori Tonalità, Colore, Luminosità, Offset e Guadagno. Evidenziare Abilita e premere OK per attivare questa funzione.

Correzione del bilanciamento del bianco a 11 punti: La funzione di bilanciamento del bianco calibra la temperatura del colore della TV in livelli di grigio dettagliati. Visivamente o attraverso la misurazione, l'uniformità della scala di grigi può essere migliorata. Regola manualmente l'intensità dei colori rosso, verde, blu e il valore del guadagno. Evidenziare Abilita e premere OK per attivare questa funzione. **Ripristino delle impostazioni predefinite:** Ripristina le impostazioni video a quelle predefinite in fabbrica.

**Nota:** A seconda della sorgente di ingresso impostata, alcune opzioni di menu potrebbero non essere disponibili.

#### Audio

Audio di sistema: L'audio di sistema è il suono riprodotto quando si naviga o si seleziona una voce sullo schermo del televisore. Evidenziare questa opzione e premere OK per attivarla/disattivarla.

Stile audio: Per una facile regolazione del suono, è possibile selezionare un'impostazione predefinita. Le opzioni Utente, Standard, Vivido, Sport, Film, Musica o News saranno disponibili. Le impostazioni audio verranno regolate in base allo stile sonoro selezionato. Altre opzioni audio potrebbero non essere disponibili a seconda della selezione.

**Bilanciamento:** Regola il bilanciamento del volume a destra e a sinistra per gli altoparlanti e le cuffie.

Audio surround: Attiva o disattiva la funzione audio surround.

**Dettaglio equalizzatore:** Regola i valori dell'equalizzatore in base alle proprie preferenze.

**Ritardo altoparlanti:** Regola il valore del ritardo per gli altoparlanti.

**eARC:** Impostare qui le preferenze relative alla eARC. Sono disponibili le opzioni **Off e Auto.** Impostare su **Off** per disabilitare.

Uscita digitale: Imposta la preferenza di uscita audio digitale. Sono disponibili le opzioni Auto, Bypass, PCM, Dolby Digital Plus e Dolby Digital. Evidenzia l'opzione desiderata e premere OK per impostarla.

**Ritardo uscita digitale:** Regola il valore del ritardo dell'uscita digitale.

**Controllo automatico volume:** Con il Controllo automatico del volume è possibile impostare la TV per livellare automaticamente le differenze di volume improvvise. In genere all'inizio della pubblicità o quando si cambia canale. Attivare/disattivare questa opzione premendo **OK**.

Modalità Downmix: Imposta la preferenza per convertire i segnali audio multicanale in segnali audio bicanale. Premere OK per vedere le opzioni e impostare. Saranno disponibili le opzioni Stereo e Surround. Evidenzia l'opzione desiderata e premere OK per impostarla.

Elaborazione audio Dolby: Con l'elaborazione audio Dolby si può migliorare la qualità dell'audio della TV. Premere OK per vedere le opzioni e impostare. Altre opzioni audio possono essere non disponibili e apparire in grigio, a seconda delle impostazioni effettuate. Impostare l'opzione Elaborazione audio **Dolby** su **Off** se si desidera modificare queste impostazioni.

**Elaborazione audio Dolby:** Evidenziare questa opzione e premere **OK** per attivarla/disattivarla. Alcune opzioni potrebbero non essere disponibili se tale opzione non è attivata.

Modalità audio: Se l'opzione Elaborazione audio Dolby è attiva, l'opzione Modalità audio sarà disponibile all'impostazione. Evidenziare l'opzione Modalità audio e premere OK per visualizzare le modalità audio preimpostate. Saranno disponibili le opzioni Gioco, Film, Musica, Notizie, Stadio, Smart e Utente. Evidenziare l'opzione desiderata e premere OK per impostarla. Alcune opzioni potrebbero non essere disponibili se questa opzione non è impostata su Utente.

Regolatore volume: Permette di bilanciare i livelli sonori. In questo modo, si è minimamente influenzati da aumenti e cadute anomale del suono. Attivare/disattivare questa funzione premendo OK.

**Virtualizzatore surround:** Attiva o disattiva la funzione virtualizzatore surround.

**Dolby Atmos:** La TV supporta la tecnologia Dolby Atmos. Grazie a questa tecnologia il suono si muove intorno all'utente in uno spazio tridimensionale, per far sentire l'utente stesso parte della scena. Si godrà una migliore esperienza se il bitstream audio in ingresso è Atmos. Attivare/disattivare questa opzione premendo **OK**.

**Miglioratore di dialoghi:** Questa funzione offre valide opzioni di post elaborazione per il miglioramento del dialogo vocale. Saranno disponibili le opzioni **Basso, Medio, Alto** e **Off.** Impostare secondo preferenza.

Nota: Questa funzione ha effetto solo se il formato audio in ingresso è AC-4 o se l'elaborazione audio dolby è abilitata. Questo effetti si applica solo all'uscita degli altoparlanti della TV.

Notifica Dolby Atmos: Si Impostano le preferenze a livello di aspetto delle notifiche per i contenuti Dolby Atmos. Se su On, il logo Dolby Atmos verrà visualizzato sullo schermo quando viene rilevata la presenza del contenuto Dolby Atmos.

Ripristino delle impostazioni predefinite: Ripristina le impostazioni audio ai valori predefiniti.

Archiviazione: Visualizzare lo stato dello spazio di archiviazione totale del televisore e dei dispositivi collegati, ove disponibile. Per visualizzare informazioni dettagliate sui dettagli d'uso, evidenziare e premere OK. Ci saranno anche opzioni per espellere e impostare i dispositivi di archiviazione USB collegati come dispositivi di archiviazione.

**Migrazione dati in questo spazio di archiviazione:** Questa opzione apparirà se hai precedentemente formattato il dispositivo di archiviazione USB come dispositivo di archiviazione. È possibile utilizzare questa opzione per migrare alcuni dei dati archiviati sulla TV sul dispositivo di archiviazione USB.

Nota: Se sposti i dati sul dispositivo di archiviazione USB, potrebbe essere necessario collegare il dispositivo di archiviazione per utilizzare tutte le tue app e altri contenuti.

**Espellere (Eject):** Per mantenere i contenuti al sicuro, espellere il proprio dispositivo di archiviazione USB prima di scollegarlo dal televisore.

Cancella eformatta come dispositivo di archiviazione: È possibile usare il dispositivo di memorizzazione/archiviazione USB collegato per estendere la capacità di memorizzazione del proprio televisore. Dopo aver fatto questo, quel dispositivo sarà utilizzabile solo con la TV. Seguire le istruzioni sullo schermo e leggere le informazioni visualizzate sullo schermo prima di procedere.

Nota: La formattazione del dispositivo di archiviazione collegato cancellerà tutti i dati installati su di esso. Eseguire il backup dei file che si vogliono conservare prima di procedere alla formattazione del dispositivo.

Elimina eformatta come dispositivo di archiviazione rimovibile: Se si è precedentemente formattato il proprio dispositivo di archiviazione USB come dispositivo di archiviazione, sarà utilizzabile solo con la propria TV. Per poterlo utilizzare con altri dispositivi è possibile usare questa opzione per formattarlo di nuovo. Prima di procedere con la formattazione, sarà importante eseguire il backup dei dati del dispositivo sulla memoria interna del televisore o su un altro dispositivo di archiviazione USB utilizzando l'opzione **app di Back up**. Altrimenti, dopo la formattazione alcune applicazioni potrebbero non funzionare correttamente. Seguire le istruzioni sullo schermo e leggere le informazioni visualizzate sullo schermo prima di procedere.

Nota: La formattazione del dispositivo di archiviazione collegato cancellerà tutti i dati installati su di esso. Eseguire il backup dei file che si vogliono conservare prima di procedere alla formattazione del dispositivo.

Per visualizzare le opzioni disponibili, è anche possibile andare alla sezione **Notifiche** nella schermata principale dopo aver collegato il proprio dispositivo USB al televisore. Evidenziare la notifica relativa al dispositivo USB collegato e premere **OK**.

Sfogliare (Browse): Apre il menù Archiviazione.

Impostare come memoria del dispositivo: Ha la stessa funzionalità dell'opzioneCancella e formattacome dispositivo di archiviazione descritta sopra.

Espellere (Eject): Come descritto sopra.

Schermata Home: Si personalizza la schermata iniziale (Home). Si selezionano i canali che saranno visualizzati nella schermata iniziale, si attivano/disattivano le anteprime video e audio. Si organizzano le app

e i giochi, se ne modifica l'ordine o se ne aggiungono di nuove. Si visualizzano le licenze open source.

Per alcuni paesi, la schermata iniziale sarà organizzata in diverse schede e questo menù conterrà opzioni aggiuntive per personalizzare il contenuto di queste schede. Evidenziare **Configura** e premere **OK** per accedere a un account Google, in modo da poter sfogliare le raccomandazioni personalizzate per quell'account nella scheda **Scopri** nella schermata principale. Dopo aver effettuato l'accesso, utilizzando le opzioni relative in questo menù, è possibile visualizzare i controlli e i permessi dell'attività del proprio account, personalizzare i servizi e definire le preferenze di contenuto per ottenere raccomandazioni migliori.

Modalità vendita: Evidenziare Modalità vendita e premere OK. Verrà visualizzata una finestra di dialogo per la conferma. Leggere la descrizione, evidenziare Continua e premere OK se si desidera procedere. Evidenziare On per attivare o Off per disattivare e premere OK. In modalità vendita le impostazioni del televisore saranno configurate per l'ambiente di vendita e le funzioni supportate saranno visualizzate sullo schermo. Una volta attivata, l'impostazione Archivazione Messaggi saràdisponibile. Impostare in base alle propriepreferenze. Siconsiglia di non attivare la modalità di archiviazione per l'uso domestico.

Assistente Google: Evidenziare On e premere OK per attivare o disattivare questa funzione. Seleziona l'account attivo, visualizza i permessi, seleziona quali applicazioni includere nei risultati di ricerca, attiva i filtro di ricerca sicura, il blocco parole offensive e visualizza le licenze open source.

Chromecast integrato: Imposta le proprie preferenze di notifica del telecomando. Evidenziare Lascia che altri controllino i tuoi media lanciati e premere OK. Saranno disponibili le opzioni Sempre, Durante il lancio e Mai. È possibile visualizzare le licenze open source e vedere il numero di versione e il numero di serie nella sezione About.

Salvaschermo: Imposta le opzioni salvaschermo della propria TV. È possibile scegliere un salvaschermo, impostare il tempo di attesa per il salvaschermo, impostare quando il televisore entra in modalità d'attesa o avviare la modalità salvaschermo.

Risparmio energetico: Definisce un periodo di tempo dopo il quale si desidera che il televisore si spenga automaticamente, oppure può essere impostato su Off per disabilitare. Impostare su Mai per disabilitare.

**Posizione:** Consente l'uso della connessione wireless per stimare la posizione, vedere le recenti richieste di posizione e consentire o limitare le app elencate, per utilizzare le informazioni sulla posizione.

**Uso e diagnostica:** Invia automaticamente i dati di utilizzo e le informazioni diagnostiche a Google. Impostare in base alle proprie preferenze.

Uso e diagnostica del Produttore: Se accetti, il tuo televisore invierà informazioni di carattere diagnostico (come ad esempio l'indirizzo MAC, il paese, la lingua, le versioni del software e del firmware, le versioni del bootloader e la sorgente del televisore) e dati d'uso anonimi dal tuo dispositivo a un server situato in Irlanda. Non siamo in grado di identificarti e ci limitiamo unicamente a raccogliere e conservare queste informazioni diagnostiche e dati d'uso anonimi al fine di garantire il corretto funzionamento del tuo dispositivo.

Accessibilità: Da qui si configurano il Tipo di audio, le impostazioni per gli ipovedenti, le Didascalie, il Text to Speech e/o si attiva/disattiva il Testo con contrasto elevato. Alcune delle impostazioni relative alle didascalie potrebbero non essere presenti.

Tipo di audio: Con questa funzione si impostano le proprie preferenze per il tipo di audio. Le opzioni Normale, Descrizione audio, Sottotitoli vocali, Non udenti e Descrizione audio e sottotitoli vocali sono disponibili.

**Ipovedenti:** Per abilitare questa opzione, impostare il **Tipo di audio** come **Descrizione audio**. I canali televisivi digitali possono trasmettere speciali audio descrizioni che commentano le azione sullo schermo, il linguaggio del corpo, le espressioni e i movimenti per le persone con disabilità visiva.

Altoparlanti: Attivare questa opzione se si desidera ascoltare l'audio descrizione attraverso gli altoparlanti della TV.

**Cuffia:** Attivare questa opzione se si desidera ascoltare l'audio descrizione attraverso l'uscita cuffie della TV.

**Volume:** Regola il livello del volume dell'audio descrizione.

**Pan e fade:** Attivare questa opzione se si desidera ascoltare l'audio descrizione più chiaramente, quando è disponibile per la trasmissione.

Audio per ipovedenti: Impostare il tipo di audio per ipovedenti. Le opzioni saranno disponibili a seconda della trasmissione selezionata.

**Regolatore fader:** Regola il bilanciamento del volume tra l'audio della TV principale (**Main**) e il commento audio (**AD**).

**Didascalie:** Configurare le impostazioni per le didascalie. Utilizzando le opzioni di questo menù è possibile impostare la lingua, le dimensioni del testo e lo stile. Evidenziare Display e premere **OK** per attivare/disattivare la dimostrazione esemplificativa della didascalia.

Sintesi vocale: Con la funzione di sintesi vocale, la TV può convertire il testo scritto in testo vocale per aiutare le persone ipovedenti ad ascoltare le informazioni che non sono in grado di leggere. E' possibile scegliere il motore preferito, configurare le impostazioni del motore e la velocità del parlato, riprodurre una breve dimostrazione della sintesi vocale e visualizzare lo stato della lingua predefinita utilizzando le opzioni di questo menu.

**Testo ad alto contrasto:** Aumentare il contrasto delle opzioni di menu e dei testi per renderli più leggibili. Evidenziare questa opzione e premere **OK** per attivare/disattivare questa funzionalità.

**Riavviare:** Verrà visualizzato un messaggio di conferma, selezionare **Riavvia** per procedere con il riavvio. In questo modo la TV si accenderà o spegnerà. Selezionare **Annulla** per uscire.

#### Telecomando & accessori

Sarà possibile usare accessori wireless, quali ad esempio telecomandi (dipende dal modello del telecomando), auricolari, tastiere o controller di gioco con una TV Android. Aggiungere dispositivi per usarli con la TV. Selezionare questa opzione e premere **OK** per iniziare la ricerca di dispositivi disponibili per abbinarli alla TV. Evidenziare, se disponibile, l'opzione **Aggiungi accessorio**, quindi premere **OK** per avviare una ricerca. Impostare il dispositivo sulla modalità di abbinamento. I dispositivi disponibili verranno riconosciuti ed elencati o verrà visualizzata la richiesta di abbinamento. Per iniziare l'abbinamento, selezionare il dispositivo dall'elenco e premere **OK** o evidenziare **OK** e premere **OK** per avviare l'abbinamento.

Anche i dispositivi connessi verranno qui elencati. Per eliminare l'abbinamento di un dispositivo, evidenziarlo, quindi premere **OK**. Evidenziare l'opzione **Disabbina** (Unpair) e premere **OK**. Quindi, selezionare **OK** e premere nuovamente **OK** per eliminare l'abbinamento del dispositivo dalla TV. È possibile anche modificare il nome di un dispositivo connesso. Evidenziare cambia nome e premere **OK**, quindi evidenziare **Cambia nome** e premere nuovamente **OK**. Premere nuovamente **OK** e utilizzare la tastiera virtuale per cambiare il nome del dispositivo.

## Elenco canali

La TV ordina tutti i canali salvati nell'**Elenco canali**. Premere **OK** per visualizzare l'**Elenco Canali** in modalità Live TV. È possibile premere il pulsante direzionale sinistro per scorrere l'elenco pagina per pagina, o premere il pulsante direzionale destro per scorrere verso il basso.

Per ordinare il canale o trovare un canale nella lista dei canali, premere il pulsante **Giallo** per visualizzare le opzioni di **funzionamento del canale**. Le opzioni disponibili sono **Ordina (Sort)** e **Trova (Find)**. L'opzione **Ordina (Sort)** potrebbe non essere disponibile a seconda del Paese selezionato durante il processo di impostazione iniziale. Per filtrare i canali, evidenziare **Ordina** e premere **OK**. Selezionare una delle opzioni disponibili e premere nuovamente **OK**. I canali saranno ordinati in base alla selezione. Per trovare i canali, evidenziare **Trova** e premere **OK**. Verrà visualizzata la tastiera virtuale. Inserire tutto o parte del nome o del numero del canale che si desidera trovare, evidenziare il simbolo del segno di spunta sulla tastiera e premere **OK**. I risultati rilevanti saranno mostrati in elenco.

Per filtrare i canali, premere il pulsante **Rosso.** Verrà visualizza l'opzione **Seleziona Tipo**. È possibile selezionare tra le opzioni **TV, Radio, Libero, Criptato** e **Preferiti**, per filtrare l'elenco canali o selezionare **Tutti i canali** per visualizzare tutti i canali installati nell'elenco canali. Le opzioni disponibili potrebbero differire a seconda della selezione dell'operatore.

Nota: Se nel menù Seleziona tipo viene selezionata una qualsiasi opzione eccetto Tutti i canali, è possibile scorrere solo i canali attualmente elencati nell'elenco canali usando i tasti Programma +1- del telecomando.

#### Modifica dei canali dall'elenco canali

È possibile modificare i canali e l'elenco dei canali usando le opzioni Salta canale, Ordina canale, Sposta canale, Modifica canale e Elimina Canale nel menu Impostazioni>Canale>Canali. È possibile accedere al menu Impostazioni dalla schermata iniziale o dal menu delle Opzioni TV in modalità Live TV.

Nota: Le opzioni Ordina canale, Sposta canale e Modifica canale potrebbero non essere disponibili e apparire in grigio a seconda della selezione dell'operatore e alle impostazioni. È possibile disattivare l'impostazione LCN nel menu Impostazioni>Canale, poiché impedisce la modifica dei canali. Questa opzione può essere impostata di default su On a seconda del paese selezionato durante il processo di configurazione iniziale.

#### Gestione elenco canali preferiti

Puoi creare quattro elenchi diversi dei tuoi canali preferiti. È possibile creare quattro diverse liste di canali preferiti. Premere **OK** per visualizzare l'elenco canali.

Per aggiungere un canale a uno degli elenchi dei preferiti, evidenziare quel canale nell'elenco dei canali e premere il tasto **Blu**. Verrà visualizzato il menù di selezione dell'elenco dei preferiti. Evidenziare l'elenco/i a cui si vuole aggiungere il canale e premere **OK**. Il canale verrà aggiunto all'elenco/i dei preferiti.

Per rimuovere un canale da uno degli elenchi dei preferiti, evidenziare quel canale nell'elenco dei canali e premere il tasto **Blu**. Verrà visualizzato il menù di selezione dell'elenco dei preferiti. Evidenziare l'elenco/i da cui si vuole rimuovere il canale e premere **OK**. Il canale verrà rimosso dall'elenco/i dei preferiti selezionato/i.

Per impostare uno dei propri elenchi di canali preferiti come elenco di canali principale, premere il pulsante **Rosso** e impostate l'opzione **Seleziona tipo** su **Preferiti**. Evidenziare quindi l'elenco dei preferiti desiderato e premere OK. Per cambiare la posizione di un canale nell'elenco dei preferiti, premere il tasto Giallo, poi evidenziare l'opzione Sposta e premere OK. Poi usare i tasti direzionali Su e Giù per spostare il canale nella posizione desiderata e premere OK. Per eliminare un canale dall'elenco dei preferiti, premere il tasto Giallo, poi evidenziare l'opzione Elimina e premere OK.

## Guida programmi

Tramite la funzione di guida elettronica ai programmi (Electronic Programme Guide, EPG) del televisore è possibile visualizzare la programmazione degli eventi dei canali attualmente installati nella lista dei canali. Dipende dalla trasmissione correlata se questa funzione è supportata o meno.

La guida elettronica ai programmi è disponibile in modalità Live TV. Per passare alla modalità Live TV è possibile o premere il pulsante **Esci** o evidenziare l'app **Live TV** dalla riga delle **App** e premere **OK**. Per alcuni paesi, l'app **Live TV** sarà situata nella scheda **Home** nella schermata principale e la riga con questa app sarà chiamata **App preferite**. Per accedere alla guida elettronica dei programmi, premere il pulsante **Guida** sul telecomando.

Utilizzare i pulsanti di navigazione per navigare nell'elenco programmi. È possibile utilizzare i pulsanti direzionali Su/Giù o i pulsanti **Programma +/**- per passare al canale precedente/successivo dell'elenco e i pulsanti direzionali Destra/Sinistra per selezionare l'evento desiderato del canale attualmente evidenziato. Se disponibili, il nome completo, l'ora e la data di inizio-fine, genere dell'evento evidenziato e una breve descrizione su di esso saranno visualizzati sullo schermo.

Premere il tasto **Blu** per filtrare gli eventi. A causa della grande varietà di opzioni di filtro è possibile trovare più rapidamente gli eventi desiderati. Premere il pulsante **Giallo** per visualizzare informazioni dettagliate sull'evento evidenziato. È inoltre possibile utilizzare i tasti **Rosso e Verde** per visualizzare gli eventi del giorno precedente e del giorno successivo. Le funzioni saranno assegnate ai tasti colorati sul telecomando, ove disponibili. Attenersi alle istruzioni a video per le funzioni dei pulsanti.

La guida non può essere visualizzata se la sorgente di ingresso TV è bloccata dal menù Impostazioni>Canale>Parental control>Ingressi bloccati in modalità Live TV o nella schermata iniziale.

## **Collegamento a Internet**

È possibile accedere a Internet tramite la TV collegandola a un sistema a banda larga. È necessario configurare le impostazioni di rete per godere di una varietà di contenuti in streaming e applicazioni Internet. Queste impostazioni possono essere configurate dai menu **Impostazioni>Rete e Internet**. È inoltre possibile evidenziare l'icona Connesso/Non connesso nella schermata principale e premere **OK** per accedere a questo menu. Per ulteriori informazioni, fare riferimento alla sezione **Rete e Internet** in **Impostazioni**.

#### Collegamento cablato

Collegare la TV al modem/router tramite cavo Ethernet. C'è una porta LAN sulla parte posteriore della TV.

Lo stato della connessione nella sezione **Ethernet** nel menu **Rete e Internet** cambierà da **Non connesso** a **Connesso**.

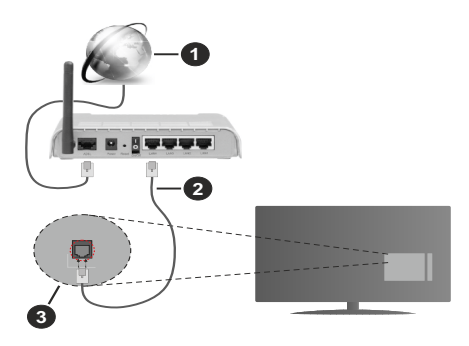

- 1. Connessione ISP a banda larga
- 2. Cavo LAN (ethernet)
- 3. Ingresso LAN sul lato posteriore della TV

È possibile collegare la TV a una presa di rete a muro, a seconda della configurazione di rete. In questo caso, è possibile collegare il televisore direttamente alla rete utilizzando un cavo Ethernet.

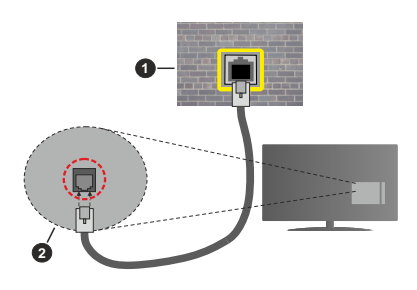

- 1. Presa di rete a parete
- 2. Ingresso LAN sul lato posteriore della TV

#### **Collegamento wireless**

È necessario un modem/router LAN wireless per collegare la TV a Internet tramite una rete LAN wireless.

Selezionare l'opzione **Wi-Fi** nel menu **Rete e Internet** e premere **OK** per abilitare la connessione wireless. Verranno elencate le reti disponibili. Selezionarne una e premere **OK** per stabilire il collegamento. Per ulteriori informazioni, fare riferimento alla sezione **Rete** e Internet in Impostazioni.

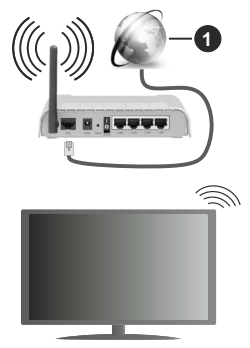

1. Connessione ISP a banda larga

Una rete con SSID nascosto non può essere rilevata da altri dispositivi. Per connettersi a una rete con SSID nascosto, evidenziare l'opzione **Aggiungi nuova rete** nel menu **Impostazioni>Rete e Internet** nella schermata iniziale e premere **OK**. Aggiungere la rete inserendo il proprio nome manualmente servendosi della relativa opzione.

Alcune reti possono avere un sistema di autorizzazione che richiede un secondo accesso come tale in un ambiente di lavoro. In questo caso, dopo essersi collegati alla rete wireless desiderata, evidenziare **Notifiche** situato in alto a destra della schermata principale e premere **OK**. Quindi, evidenziare la notifica Accedi alla **rete Wi-Fi** e premere **OK**. Inserire le proprie credenziali per accedere.

Per aumentare la larghezza di banda, è previsto un router N-wireless (IEEE 802.11a/b/g/n//ac) con bande 2,4 e 5 GHz simultanee. Ottimizzato per uno streaming video HD più fluido e più veloce, trasferimenti file e gioco HD.

Usa la connessione LAN per un trasferimento dati fra altri dispositivi, quali ad esempio computer.

La velocità di trasmissione varia a seconda della distanza e del numero di ostruzioni tra i prodotti di trasmissione, la configurazione dei prodotti, le condizioni delle onde radio, il traffico di linea e i prodotti usati. La trasmissione può essere interrotta o disconnessa in base alle condizioni delle onde radio, DECT, telefoni o altri dispositivi WLAN 11b. I valori standard della velocità di trasmissione sono i valori massimi teoretici per gli standard wireless. Non si tratta delle velocità effettive di trasmissione dei dati.

La posizione in cui la trasmissione è migliore varia a seconda dell'ambiente di utilizzo.

La funzione Wireless della TV supporta i modem 802.11 del tipo a,b,g, n & ac. Consigliamo di usare il protocollo di comunicazione IEEE 802.11n per evitare possibili problemi in fase di visualizzazione dei video.

Modificare il SSID del modem se sono presenti altri modem nelle circostanze con lo stesso SSID. In caso contrario, si potrebbero riscontrare problemi di connessione. Usare la connessione via cavo in caso di problemi con la connessione wireless.

Per riprodurre i contenuti in streaming è necessaria una velocità di connessione stabile. Utilizzare la connessione Ethernet se la velocità della LAN wireless è instabile.

### **Multi Media Player**

Nella schermata iniziale, scorrere fino alla riga App, selezionare Multi Media Player (MMP) e premere il pulsante OK per avviarlo. Se quest'app non è disponibile, evidenziare l'opzione Aggiungi app ai preferiti (segno più) nella riga App e premere OK. Poi selezionare l'app Multi Media Player (MMP) e premere OK per aggiungere. Per alcuni paesi, l'app Multi Media Player sarà situata nella scheda Home della schermata iniziale (Home) e la riga con questa app sarà denominata App preferite.

Selezionare il tipo di media sullo schermo media player principale. Nella schermata successiva, è possibile premere il pulsante Menu per accedere a un elenco di opzioni di menu, mentre è evidenziata una cartella o un file multimediale. Utilizzando le opzioni di guesto menu è possibile modificare il tipo di supporto, ordinare i file. modificare le dimensioni delle miniature e trasformare il televisore in una cornice digitale. Sarà inoltre possibile copiare, incollare ed eliminare i file multimediali utilizzando le relative opzioni di questo menu, se un dispositivo di archiviazione USB formattato FAT32 è collegato al televisore. Inoltre, è possibile cambiare lo stile di visualizzazione selezionando Normal Parser o Recursive Parser. In modalità Normal Parser i file saranno visualizzati con le cartelle, se disponibili. Così facendo verrà visualizzato solo il tipo di file multimediale nella cartella principale o nella cartella selezionata. Se non ci sono file multimediali del tipo selezionato. la cartella sarà considerata vuota. In modalità Recursive Parser la sorgente verrà cercata per tutti i file multimediali disponibili del tipo selezionato e i file trovati saranno elencati. Premere il pulsante Indietro/Precedente per chiudere questo menu.

Per attivare la funzione cornice foto selezionare **Foto** come tipo di supporto. Quindi premere il pulsante **Menu**, evidenziare **Cornice Foto** e premere **OK**. Se si seleziona l'opzione Modalità una foto e si preme OK, l'immagine impostata in precedenza come immagine della cornice verrà visualizzata quando la funzione cornice è attivata. Se si seleziona l'opzione dispositivo di memorizzazione USB, verrà visualizzato il primo file (in modalità Recursive Parser). Per impostare l'immagine della cornice premere il pulsante Menu mentre è visualizzato il file di foto di vostra scelta, evidenziare Immagine cornice foto e premere OK.

Inoltre, è possibile passare da una modalità di navigazione all'altra premendo il pulsante **blu**. Sono disponibili le modalità **Visualizza elenco e Visualizza griglia**. Durante la ricerca dei file video, foto e testo, se la modalità di ricerca è impostata su Visualizza elenco, in una piccola finestra sul lato sinistro dello schermo verrà visualizzata un'anteprima del file evidenziato. È anche possibile utilizzare i tasti **Programma +/**- per saltare direttamente alla prima e all'ultima cartella o file se lo stile di visualizzazione è impostato su Vista griglia.

È inoltre possibile attivare o disattivare la funzione di riproduzione automatica USB premendo il pulsante **giallo**. Utilizzando questa funzione è possibile impostare la TV per avviare automaticamente la riproduzione del contenuto multimediale installato su un dispositivo rimovibile USB connesso. Fare riferimento alla sezione **Funzione di riproduzione automatica USB** per maggiori informazioni.

#### File video

Premere **OK** per riprodurre il file video evidenziato.

**Info:** Visualizzare la barra delle informazioni. Premere due volte per visualizzare le informazioni estese e il file successivo.

**Pausa/Riproduci:** Mette in pausa e riprende la riproduzione.

**Riavvolgi:** Iniziare il riavvolgimento. Premere consecutivamente per impostare la velocità di riavvolgimento.

Avanti veloce: Avviare la riproduzione in avanzamento veloce. Premere consecutivamente per impostare la velocità di riproduzione in avanzamento veloce.

Arresta: Interrompere la riproduzione.

Programma +: Passare al file successivo.

Programma -: Passare al file precedente.

Indietro/Torna: Ritornare alla schermata del media player.

#### File musicali

Premere **OK** per riprodurre il file musicale evidenziato.

Info: Visualizzare le informazioni estese e il file successivo.

Pausa/Riproduci: Mette in pausa e riprende la riproduzione.

Riavvolgi: Premere e tenere premuto per riavvolgere.

Avanti veloce: Premere e tenere premuto per l'avanzamento veloce.

Arresta: Interrompere la riproduzione.

Programma +: Passare al file successivo.

Programma -: Passare al file precedente.

Indietro/Torna: Ritornare alla schermata del media player.

Se si preme il tasto **Indietro/Torna** senza interrompere prima la riproduzione, la riproduzione continua mentre si naviga nel lettore multimediale. È possibile utilizzare i tasti del lettore multimediale per controllare la riproduzione. La riproduzione si interrompe se si esce dal media player o si passa dal tipo di media al **Video**.

#### File di foto

Premere **OK** per riprodurre la foto evidenziata. Quando si preme il pulsante **OK** si avvia la presentazione delle foto e tutti i file di foto nella cartella corrente o nel dispositivo di memorizzazione, a seconda dello stile di visualizzazione, vengono visualizzati in ordine. Se l'opzione **Ripeti** è impostata su **Nessuno** verranno visualizzati solo i file tra quello evidenziato e l'ultimo elencato. Premere il pulsante **OK** o **Pausa/Riproduci** per mettere in pausa o riprendere la presentazione delle foto. La presentazione delle diapositive si fermerà dopo la visualizzazione dell'ultimo file elencato e verrà visualizzata la schermata del lettore multimediale.

**Info:** Visualizzare la barra delle informazioni. Premere due volte per visualizzare le informazioni estese e il file successivo.

Pausa/Riproduci: Mette in pausa e riprende la presentazione.

Pulsante verde (Ruota/Durata): Ruotare l'immagine/ impostare l'intervallo tra le diapositive.

Tasto giallo (Zoom/Effetto): Zoomare l'immagine/ applicare vari effetti alla presentazione.

Programma +: Passare al file successivo.

Programma -: Passare al file precedente.

Indietro/Torna: Ritornare alla schermata del media player.

#### File di testo

Quando si preme il pulsante **OK** si avvia la presentazione delle foto e tutti i file di testo nella cartella corrente o nel dispositivo di memorizzazione, a seconda dello stile di visualizzazione, vengono visualizzati in ordine. Se l'opzione **Ripeti** è impostata su **Nessuno** verranno visualizzati solo i file tra quello evidenziato e l'ultimo elencato. Premere il pulsante **OK** o **Pausa/Riproduci** per mettere in pausa o riprendere la presentazione delle foto. La presentazione delle diapositive si fermerà dopo la visualizzazione dell'ultimo file elencato e verrà visualizzata la schermata del lettore multimediale. **Info:** Visualizzare la barra delle informazioni. Premere due volte per visualizzare le informazioni estese e il file successivo.

Pausa/Riproduci: Mette in pausa e riprende la presentazione.

Programma +: Passare al file successivo.

**Programma -:** Passare al file precedente.

Pulsanti direzionali (Giù o Destra/Su o Sinistra): Passa alla pagina successiva/passa alla pagina precedente.

**Indietro/Torna:** Arresta la presentazione e torna alla schermata del lettore multimediale.

#### Opzioni menu

Premere il tasto **Menu** per visualizzare le opzioni disponibili durante la riproduzione o la visualizzazione dei file multimediali. Il contenuto di questo menu varia a seconda del tipo di file multimediale.

**Pausa/Riproduci:** Mettere in pausa riprendere la riproduzione o la presentazione.

**Ripeti:** Impostare l'opzione di ripetizione. Evidenziare un'opzione e premere **OK** per modificare l'impostazione. Se si seleziona l'opzione **Ripeti uno**, il file multimediale corrente verrà riprodotto o visualizzato ripetutamente. Se l'opzione **Ripeti tutto** è selezionata, tutti i file multimediali dello stesso tipo nella cartella corrente o nel dispositivo di memorizzazione, a seconda dallo stile di visualizzatione, verranno riprodotti o visualizzati ripetutamente.

**Shuffle On/Off:** Attivare o disattivare l'opzione shuffle. Premere il tasto **OK** per modificare l'impostazione.

**Durata:** Impostare l'intervallo tra le diapositive. Evidenziare un'opzione e premere **OK** per modificare l'impostazione. È anche possibile premere il pulsante verde per l'impostazione. Questa opzione non sarà disponibile se la presentazione è in pausa.

**Ruota:** Ruotare l'immagine. L'immagine verrà ruotata di 90 gradi in senso orario ogni volta che si preme **OK**. È anche possibile premere il pulsante **Verde** per ruotare. Questa opzione non sarà disponibile se la presentazione non è in pausa.

**Effetto:** Applicare vari effetti alla presentazione. Evidenziare un'opzione e premere **OK** per modificare l'impostazione. È anche possibile premere il pulsante **Giallo** per l'impostazione. Questa opzione non sarà disponibile se la presentazione è in pausa.

**Zoom:** Zoomare l'immagine attualmente visualizzata. Evidenziare un'opzione e premere **OK** per modificare l'impostazione. È anche possibile premere il pulsante **Giallo** per ingrandire. Questa opzione non sarà disponibile se la presentazione non è in pausa.

**Carattere:** Impostare l'opzione carattere. Dimensioni, stile e colore possono essere impostati in base alle proprie preferenze.

Mostra Info: Visualizzare le informazioni per esteso.

Immagine cornice foto: Impostare l'immagine attualmente visualizzata come immagine della cornice foto. Questa immagine verrà visualizzata se si seleziona la modalità **Una foto** al posto del dispositivo di memorizzazione collegato mentre si attiva la funzione della cornice per foto. Altrimenti tutti i file verranno riprodotti come presentazione quando la funzione della cornice foto è attivata.

Nascondi/Mostra spettro: Nascondere o mostrare lo spettro, se disponibile.

**Opzioni testo:** Visualizzare le opzioni dei testi, se disponibili.

**Picture Off:** Aprire il menu di accensione del televisore. Usare l'opzione **Picture off** per spegnere lo schermo. Premere un qualsiasi pulsante sul telecomando o sulla TV per riaccendere lo schermo.

**Modalità schermo:** Imposta l'opzione dell'indice di visualizzazione dello schermo.

**Impostazioni immagine:** Visualizzare il menu Impostazioni immagine.

**Impostazioni suono:** Visualizzare il menu Impostazioni suono.

**Tracce audio:** Impostare l'opzione della colonna sonora se ne sono disponibili più di una.

Ultimo memorizzato: Impostare su Time se si desidera riprendere la riproduzione dalla posizione in cui è stato fermato la prossima volta che si apre lo stesso file video. Se impostato su Off la riproduzione partirà dall'inizio. Evidenziare un'opzione e premere OK per modificare l'impostazione.

**Cerca:** Saltare a uno specifico punto del file video. Utilizzare i pulsanti numerici e direzionali per inserire l'ora e premere **OK**.

**Codifica dei sottotitoli:** Visualizza le opzioni delle codifiche dei sottotitoli, se disponibili.

#### Dalla connessione USB

IMPORTANTE! Eseguire il backup dei file sul dispositivo USB prima di eseguire il collegamento alla TV. Si noti che il produttore non è in alcun modo responsabile di eventuali danni o perdite di dati. Alcuni tipi di dispositivi USB (ad esempio lettori MP3) o dischi rigidi/stick di memoria USB potrebbero non essere compatibili con la TV. Il televisore supporta la formattazione FAT32, l'INTFS non è supportato. I dispositivi formattati FAT32 con una capacità di archiviazione superiore a 2TB non sono supportati. I file più grandi di 4 GB non sono supportati.

È possibile visualizzare le foto, i documenti di testo o riprodurre i file musicali e i video installati sul dispositivo di archiviazione USB collegato al televisore. Collegare il dispositivo USB a uno degli ingressi USB del televisore.

Nella schermata principale del lettore multimediale, selezionare il tipo di supporto desiderato. Nella

schermata successiva, evidenziare il nome di un file dall'elenco dei file multimediali disponibili e premere il pulsante **OK**. Attenersi alle istruzioni a video per ulteriori informazioni sulle altre funzioni dei pulsanti disponibili.

Nota: Attendere alcuni istanti prima di ogni collegamento e scollegamento, dato che il lettore potrebbe essere ancora in fase lettura file. Questa operazione potrebbe causare danni fisici al lettore USB e al dispositivo USB. Non estrarre il drive in fase di riproduzione di un file.

## Funzione di riproduzione automatica USB

Questa funzione è utilizzata per avviare automaticamente la riproduzione dei contenuti multimediali installati su un dispositivo rimovibile. Utilizza l'applicazione Multi Media Player. I tipi di contenuti multimediali hanno diverse priorità, in ordine di riproduzione. La priorità è: Foto, Video e Audio. Ciò significa che se nella directory principale del dispositivo rimovibile è presente del contenuto fotografico, il lettore multimediale (Multi Media Player) riprodurrà le foto in sequenza (in ordine di nome del file) invece dei file video o audio. In caso contrario, verrà controllata la presenza di contenuti video e - in ultima battuta - audio.

È possibile attivare la funzione di riproduzione automatica USB dall'applicazione Multi Media Player. Per attivare o disattivare questa funzione, avviare l'applicazione nella schermata principale e premere il pulsante **giallo** sul telecomando. Se la funzione è abilitata mentre il dispositivo USB è già collegato, per attivare la funzione, scollegare il dispositivo e ricollegarlo.

Questa funzione si attiva solo si verificherà una delle seguenti circostanze:

- La funzione di Riproduzione automatica USB è attivata
- · Il dispositivo USB è collegato
- Il contenuto riproducibile è installato sul dispositivo USB

Se alla TV è collegato più di un dispositivo USB, come sorgente di contenuti verrà utilizzato l'ultimo collegato.

## CEC

Con la funzione CEC del televisore è possibile comandare un dispositivo collegato con il telecomando della TV. Questa funzione utilizza HDMI CEC (Consumer Electronics Control) per comunicare con i dispositivi collegati. I dispositivi devono supportare HDMI CEC e devono essere collegati con una connessione HDMI.

Per utilizzare la funzionalità CEC, la relativa opzione nel menu deve essere attivata. Per controllare, accendere o spegnere la funzione CEC, fare quanto segue:

- Accedere al menu Impostazioni>Preferenze dispositivo>Ingressi nella schermata iniziale o al menu Opzioni TV>Impostazioni>Preferenze dispositivo>Ingressi nella modalità Live TV.
- Scorrere verso il basso fino alla sezione Consumer Electronic Control (CEC). Chontrollare se l'opzione HDMI è attiva.
- Evidenziare l'opzione HDMI desiderata e premere **OK** per accenderla o spegnerla.

Assicurarsi che tutte le impostazioni CEC siano impostate correttamente sul dispositivo CEC collegato. La funzionalità CEC ha nomi diversi a seconda della marca. La funzione CEC potrebbe non funzionare con tutti i dispositivi. Se si collega un dispositivo con supporto HDMI CEC alla TV, la relativa sorgente di ingresso HDMI verrà rinominata con il nome del dispositivo collegato.

Per utilizzare il dispositivo CEC collegato, selezionare la relativa sorgente di ingresso HDMI dal menu **Ingressi** nella schermata iniziale. Oppure premere il tasto **Sorgente** (Source) se il televisore è in modalità Live TV e selezionare la relativa sorgente di ingresso HDMI dall'elenco. Per terminare questa operazione e controllare nuovamente il televisore tramite il telecomando, premere il pulsante **Source**, che sarà ancora attivo, sul telecomando e passare ad un'altra sorgente.

Il telecomando sarà in grado di eseguire automaticamente il dispositivo una volta selezionata la sorgente HDMI collegata. Tuttavia, non tutti i tasti vengono inoltrati al dispositivo. Solo i dispositivi che supportano la funzione di controllo remoto CEC risponderanno al telecomando della TV.

La TV supporta anche la funzione eARC (Enhanced Audio Return Channel). In modo del tutto simile ad ARC, la funzionalità eARC permette di trasferire lo stream audio digitale dalla TV a un dispositivo audio connesso tramite cavo HDMI. L'eARC è una versione migliorata di ARC. Ha una larghezza di banda molto più elevata rispetto al suo predecessore. La larghezza di banda rappresenta il range di frequenze o il quantitativo di dati che vengono trasferiti in un determinato momento. Una larghezza di banda più ampia si traduce in un più elevato quantitativo di dati che possono essere trasferiti. Una larghezza di banda più ampia significa anche il segnale audio non deve essere compresso ed è molto più dettagliato, ricco

Quando l'eARC è attivato dal menu audio, la TV prova come prima cosa a stabilire un collegamento eARC. Se l'eARC è supportato dal dispositivo connesso, l'uscita passa alla modalità eARC e la spia "eARC" si vede sull'OSD del dispositivo connesso. Se è impossibile stabilire il collegamento eARC (ad esempio se il dispositivo connesso non supporta eARC ma supporta solo ARC) oppure se l'eARC è disattivato dal menu audio, allora la TV avvia l'ARC.

Per attivare la funzione ARC, l'opzione eARC dovrebbe essere impostata come Automatico. È possibile accedere a questa opzione dal menu Opzioni TV>Impostazioni>Preferenze dispositivo>Suono in modalità Live TV o dal menu Impostazioni>Preferenze dispositivo>Suono nella schermata iniziale. Quando la funzione eARC è attiva, la TV disattiva automaticamente l'audio delle altre uscite audio. Si sentirà l'audio provenire solo dal dispositivo audio collegato. I pulsanti di controllo del volume del telecomando saranno diretti al dispositivo audio collegato e sarà possibile controllare il volume del dispositivo collegato con il telecomando della TV.

Per garantire il corretto funzionamento dell'eARC;

- Il dispositivo audio connesso dovrebbe supportare anche eARC.
- Alcuni cavi HDMI non dispongono di una larghezza di banda sufficiente per trasportare canali audio a bitrate elevato. Servirsi di un cavo HDMI con supporto eARC (HDMI - Cavi ad alta velocità con Ethernet e il nuovissimo Cavo HDMI a Velocità Ultra Elevata consultare il sito hdmi.org per ulteriori informazioni in merito).

Nota: l'eARC è supportato solo tramite l'ingresso HDMI2.

## **Google Cast**

Con la tecnologia integrata di Google Cast è possibile condividere il contenuto dal tuo dispositivo mobile direttamente sul televisore. Se il dispositivo mobile ha la funzione Google Cast, si può proiettare lo schermo del proprio dispositivo sulla TV in modalità wireless. Selezionare l'opzione Proietta schermo sul dispositivo Android, I dispositivi disponibili verranno riconosciuti ed elencati. Selezionare il televisore dall'elenco e premere su di esso per iniziare la proiezione. È possibile ottenere il nome della rete del televisore dal menu Impostazioni>Preferenze dispositivo>Informazioni nella Home. Nome dispositivo sarà una delle opzioni mostrate. È inoltre possibile modificare il nome del televisore. Evidenziare il Nome dispositivo e premere OK. Quindi evidenziare Cambia e premere nuovamente OK. È possibile selezionare uno dei nomi predefiniti o inserire un nome personalizzato.

## Per proiettare lo schermo del dispositivo sullo schermo della TV...

- 1. Dal dispositivo Android, andare su 'Impostazioni' dal pannello di notifica o dalla schermata iniziale.
- 2. Premere su 'Connettività del dispositivo'.
- Premete su "Proiezione facile" e attivate "Proiezione wireless". I dispositivi disponibili verranno elencati
- 4. Selezionare il televisore su cui si desidera proiettare

#### oppure

- 1. Scorrere verso il basso il pannello di notifica
- 2. Premete su 'Proiezione wireless'
- 3. Selezionare il televisore su cui si desidera proiettare

Se l'app mobile è abilitata alla proiezione, come YouTube, Dailymotion, Netflix, si può aprire l'app sulla TV. Sull'applicazione mobile, cerca l'icona Google Cast e premi su di essa. I dispositivi disponibili verranno riconosciuti ed elencati. Selezionare il televisore dall'elenco e premere su di esso per iniziare la proiezione.

#### Per proiettare un'app sullo schermo TV ....

- 1. Sullo smartphone o tablet, aprire un'app che supporta Google Cast
- 2. Toccare l'icona Google Cast
- 3. Selezionare il televisore su cui si desidera proiettare
- **4.** L'applicazione selezionata dovrebbe iniziare a funzionare sulla TV

#### Note:

Google Cast funziona con Android e iOS. Assicurarsi che il dispositivo mobile sia collegato alla stessa rete della TV.

Le opzioni del menu e i nomi per la funzione Google Cast sul dispositivo Android possono variare da marca a marca e possono cambiare nel tempo. Fare riferimento al manuale del dispositivo per le ultime informazioni sulla funzione Google Cast.

## Sistema HBBTV

L'HbbTV (Hybrid Broadcast Broadband TV) è un nuovo standard industriale che combina in modo invisibile servizi TV consegnati tramite trasmissione con servizi consegnati tramite banda larga consentendo inoltre l'accesso a servizi internet per i consumatori che utilizzano TV collegate e set-top box. I servizi trasmessi tramite HbbTV comprendono canali di trasmissione TV tradizionali, servizi di catch-up, video-on-demand, EPG, pubblicità interattiva, personalizzazioni, voti, giochi, social network e altre applicazioni multimediali. Le applicazioni HbbTV sono disponibili sui canali in cui sono segnalate dall'emittente.

Le app HbbTV vengono generalmente aperte premendo un tasto colorato sul telecomando. Generalmente un piccolo tasto rosso appare sullo schermo per notificare all'utente che c'è un'app HbbTV su quel canale. Premere il pulsante indicato sullo schermo per aprire l'applicazione.

Le app HbbTv si servono di tasti del telecomando per interagire con l'utente. Quando viene aperta un'applicazione HbbTv, il controllo di alcuni tasti appartiene all'applicazione. La selezione dei canali numerici, ad esempio, potrebbe non funzionare su un'applicazione televideo, in cui i numeri indicano i numeri di pagina. HbbTv richiede che la piattaforma sia dotata della possibilità di eseguire streaming AV. Molte sono le applicazioni che forniscono VOD (video on demand) e servizi di TV catch-up. I pulsanti **OK** (avvio&pausa), **Stop, Avanti veloce e Indietro** sul telecomando possono essere utilizzati per interagire con i contenuti AV.

Nota: È possibile attivare o disattivare questa funzione dal menù Opzioni TV>Opzioni avanzate>Impostazioni HBBTV in modalità Live TV.

## Ricerca standby rapido

Se viene prima eseguita una ricerca automatica, la TV cerca nuovi canali digitali o canali digitali mancanti ogni mattina alle 05:00, mentre si trova in modalità di standby rapido.

E se l'opzione **Aggiornamento automatico canale** nel menu **Impostazioni>Canali** è abilitata, il televisore si attiva entro 5 minuti dopo essere passato in modalità quick standby e cerca i canali. Il LED di standby lampeggerà durante questo processo. Una volta che il LED di standby smette di lampeggiare, il processo di ricerca è completato. Tutti i nuovi canali trovati verranno aggiunti all'elenco dei canali. Se l'elenco dei canali viene aggiornato, si verrà informati sulle modifiche alla successiva accensione.

## Aggiornamento software

La TV è in grado di trovare e aggiornare il software in automatico tramite Internet.

Per utilizzare al meglio il televisore e usufruire degli ultimi miglioramenti, assicurarsi che il sistema sia sempre aggiornato.

#### Aggiornamento software via Internet

Nella schermata iniziale, accedere al menu **Impostazioni>Preferenze dispositivo>Informazioni** per aggiornare la versione del sistema Android. Spostarsi sull'opzione di **Aggiornamento sistema** e premere **OK**. Verrà visualizzato lo stato del sistema e l'ora in cui il dispositivo è stato controllato per l'ultimo aggiornamento. L'opzione **Cerca aggiornamenti** sarà evidenziata, premere **OK** se si desidera verificare la disponibilità di un aggiornamento.

Nota: Non scollegare il cavo di alimentazione durante il processo di riavvio. Se la TV non si accende dopo l'aggiornamento, scollegarla, attendere due minuti, quindi ricollegarla.

# Guida alla risoluzione dei problemi e suggerimenti

#### La TV non si accende

- Accertarsi che il cavo di alimentazione sia collegato saldamente alla presa di corrente.
- Scollegare il cavo di alimentazione dalla presa di corrente. Attendere un minuto e ricollegarlo.
- Premere il pulsante Standby/On sulla TV.

#### La TV non risponde al telecomando

- La TV richiede un po' di tempo per avviarsi. Durante questo periodo di tempo, il televisore non risponde al telecomando o ai comandi TV. Si tratta di un avvenimento normale.
- Controllare se il telecomando funziona con la telecamera del telefono cellulare. Portare il telefono in modalità fotocamera e puntare il telecomando verso l'obiettivo della fotocamera. Se si preme un tasto qualsiasi del telecomando e si nota che il LED a infrarossi lampeggia attraverso la fotocamera, il telecomando funziona. Il televisore deve essere controllato.

Se non si nota il lampeggiamento, le batterie potrebbero essere esaurite. Sostituire le batterie. Se il telecomando non funziona ancora, potrebbe essere rotto e deve essere controllato.

Questo metodo per controllare il telecomando non è possibile con telecomandi che sono accoppiati in modalità wireless con il televisore.

#### Nessun canale

- Assicurarsi che tutti i cavi siano collegati correttamente e che sia selezionata la rete corretta.
- Assicurarsi che sia stato selezionato l'elenco dei canali corretto.
- Assicurarsi di aver inserito la frequenza di canale corretta qualora sia stata eseguita la sintonizzazione manuale.

#### Nessuna immagine/immagine distorta

- Assicurarsi che l'antenna sia collegata correttamente alla TV.
- Accertarsi che il cavo dell'antenna non sia danneggiata.
- Assicurarsi che il dispositivo corretto sia selezionato come sorgente di ingresso.
- Assicurarsi che il dispositivo esterno o la sorgente sia collegato correttamente.
- Assicurarsi che le impostazioni dell'immagine siano corrette.

- Altoparlanti ad alto volume, dispositivi audio, luci al neon, edifici alti e altri oggetti di grandi dimensioni possono influenzare la qualità della ricezione. Se possibile, provare a migliorare la qualità della ricezione, cambiando la direzione dell'antenna o allontanando i dispositivi dal televisore.
- Cambiare il formato dell'immagine, se l'immagine non si adatta allo schermo.
- Assicurarsi che il PC utilizzi la risoluzione e la frequenza di aggiornamento supportate.

#### Nessun audio/audio scadente

- Assicurarsi che le impostazioni dell'audio siano corrette.
- Assicurarsi che tutti i cavi siano correttamente installati.
- Assicurarsi che il volume non sia disattivato o impostato a zero, aumentare il volume per controllare.
- Assicurarsi che l'uscita audio del televisore sia collegata all'ingresso audio dell'impianto audio esterno.
- L'audio viene emesso solo da un altoparlante. Controllare le impostazioni di bilanciamento dal menu **Audio**.

## Sorgenti di ingresso - non è stato possibile effettuare la selezione

- Assicurarsi che il dispositivo sia collegato alla TV.
- Assicurarsi che tutti i cavi siano correttamente installati.
- Assicurarsi di selezionare la sorgente d'ingresso corretta del dispositivo collegato.
- Assicurarsi che la fonte di ingresso corretta non sia nascosta dal menu Ingressi.

## Compatibilità di segnale HDMI

| Sorgente | Segnali supportati |                                 |  |  |
|----------|--------------------|---------------------------------|--|--|
|          | 480i               | 60Hz                            |  |  |
|          | 480p               | 60Hz                            |  |  |
|          | 576i, 576p         | 50Hz                            |  |  |
|          | 720p               | 50Hz,60Hz                       |  |  |
|          | 1080i              | 50Hz,60Hz                       |  |  |
| HDMI     | 1080p              | 24Hz, 25Hz, 30Hz,<br>50Hz, 60Hz |  |  |
|          | 3840x2160p         | 24Hz, 25Hz, 30Hz,<br>50Hz, 60Hz |  |  |
|          | 4096x2160p         | 24Hz, 25Hz, 30Hz,<br>50Hz, 60Hz |  |  |

In certi casi i segnali della TV LCD possono non essere ricevuti e visualizzati correttamente. Il problema può essere causato dall'incompatibilità con gli standard dei dispositivi di ingresso (lettore DVD, decoder digitale, ecc). Se si dovessero verificare tali problemi, contattare il rivenditore e il produttore dei dispositivi.

## Formati di file supportati per la modalità USB

## Decoder video

| Codec Video    | Risoluzione     | Bit Rate | Profilo                                                                                                    | Contenitore                                                                                                    |
|----------------|-----------------|----------|----------------------------------------------------------------------------------------------------|----------------------------------------------------------------------------------------------------|
| VP9:           | 4096x2176@60fps | 100Mbps: | Profilo 0 (420 a 8 bit)<br>Profilo 2, (420, 10 bit)                                                                 | MKV (.mkv), WebM (.webm)                                                                                                    |
| HEVC/H.265     | 4096x2176@60fps | 100Mbps: | Principale (8-bit)/<br>Principale10 (10-bit)<br>Profilo, Livello alto @<br>Livello 5.1                              | MP4 (.mp4, .mov), 3GPP (.3gpp, .3gp),<br>flusso di trasporto MPEG (.ts, .trp, .tp),<br>MKV (.mkv), FLV (.flv), AVI (.avi), H265<br>(.265)                                                                                               |
| MPEG1/2        | 1920x1080@60fps | 80Mbps:  | MP@HL                                                                                                    | Flusso di programma MPEG (.DAT,<br>.VOB, .MPG, .MPEG), flusso di<br>trasporto MPEG (.ts, .trp, .tp), MP4<br>(.mp4, .mov), 3GPP (.3gpp, .3gp), AVI<br>(.avi), MKV (.mkv), ASF (.asf), WMV<br>(.wmv), OGM (.ogm)                          |
| MPEG4:         | 1920x1080@60fps | 40Mbps:  | <ul> <li>Profilo semplice</li> <li>Profilo semplice<br/>avanzato @ Livello 5</li> <li>GMC non supportato</li> </ul> | MP4 (.mp4, .mov), 3GPP (.3gpp, .3gp),<br>AVI (.avi), MKV (.mkv), ASF (.asf), WMV<br>(.wmv), FLV (.flv), OGM (.ogm), flusso di<br>trasporto MPEG (.ts, .trp, .tp), flusso di<br>programma MPEG (.DAT, .VOB, .MPG,<br>.MPEG)              |
| Sorenson H.263 | 1920x1080@60fps | 40Mbps:  |                                                                                                    | FLV (.flv), AVI (.avi)                                                                                                    |
| H.263:         | 1920x1080@60fps | 40Mbps:  | Solo profilo base                                                                                                   | FLV (.flv), MP4 (.mp4, .mov), 3GPP<br>(.3gpp, .3gp), AVI (.avi), ASF (.asf),<br>WMV (.wmv)                                                                                                    |
| H.264:         | 4096x2304@60fps | 135Mbps: | Profilo principale e alto<br>fino al livello 5.2                                                                    | FLV (.flv), MP4 (.mp4, .mov), 3GPP<br>(.3gpp, .3gp), flusso di trasporto MPEG<br>(.ts, .trp, .tp), ASF (.asf), WMV (.wmv),<br>AVI (.avi), MKV (.mkv), OGM (.ogm),<br>flusso di programma MPEG (.DAT,<br>.VOB, .MPG, .MPEG), H264 (.264) |
| AVS            | 1920x1080@60fps | 50Mbps:  | Profilo Jizhun @ Livello<br>6 0                                                                                     | Flusso di trasporto MPEG (.ts, .trp, .tp),<br>MP4 (.mp4, .mov), AVS (.avs)                                                                                                    |
| AVS+           | 1920x1080@60fps | 50Mbps:  | Profilo Broadcasting @<br>Livello 6.0.1.08.60                                                                       | Flusso di trasporto MPEG (.ts, .trp, .tp),<br>AVS (.avs)                                                                                                    |
| AVS2:          | 4096x2176@60fps | 100Mbps: | Principale (8-bit)/<br>Principale10 (10-bit)<br>Profilo @Livello 8.2.60                                             | Flusso di trasporto MPEG (.ts, .trp, .tp),<br>AVS2 (.avs2)                                                                                                    |
| WMV3:          | 1920x1080@60fps | 40Mbps:  |                                                                                                    | ASF (.asf), AVI (.avi), MKV (.mkv), WMV<br>(.wmv), 3GPP (.3gpp, .3gp), MP4 (.mp4,<br>.mov), OGM (.ogm)                                                                                                    |
| VC1:           | 1920x1080@60fps | 40Mbps:  | <ul> <li>Profilo avanzato @<br/>Livello 3</li> <li>Profilo semplice</li> <li>Profilo principale</li> </ul>          | flusso di trasporto MPEG (.ts, .trp, .tp),<br>ASF (.asf), WMV (.wmv), AVI (.avi),<br>MKV (.mkv), 3GPP (.3gpp, .3gp), MP4<br>(.mp4, .mov), VC1 (.vc1)                                                                                    |
| Motion JPEG    | 1920x1080@30fps | 40Mbps:  |                                                                                                    | AVI (.avi), 3GPP (.3gpp, .3gp), MP4<br>(.mp4, .mov), MKV (.mkv), FLV (.flv),<br>OGM (.ogm)                                                                                                    |
| VP8:           | 1920x1080@60fps | 50Mbps:  |                                                                                                    | MKV (.mkv), WebM (.webm), FLV (.flv),<br>3GPP (.3gpp, .3gp), MP4 (.mp4, .mov),<br>AVI (.avi), OGM (.ogm)                                                                                                    |
| RV30/RV40      | 1920x1080@60fps | 40Mbps:  |                                                                                                    | RM (.rm, .rmvb), MKV (.mkv)                                                                                                    |
| AV1:           | 4096x2176@60fps | 100Mbps: | Profilo principale @<br>Livello 5.1                                                                                 | MP4 (.mp4, .mov), 3GPP (.3gpp, .3gp),<br>MKV (.mkv), WebM (.webm)                                                                                                    |

## Codificatore video

| Codec Video | Risoluzione<br>massima | Risoluzione Bit Rate massima Profilo |                                    | Nota                        |  |
|-------------|------------------------|--------------------------------------|------------------------------------|-----------------------------|--|
| H.264:      | 1920x1080@30fps        | 12Mbps:                              | Profilo principale,<br>livello 4.1 | Codificatore video hardware |  |

## Audio

| Codec Audio            | Frequenza di<br>campionamento | Canale     | Bit Rate                                                                         | Contenitore                                                                                                    | Nota                            |
|------------------------|-------------------------------|------------|----------------------------------------------------------------------------------|----------------------------------------------------------------------------------------------------|---------------------------------|
| MPEG1/2 Layer1         | 16KHz ~ 48KHz                 | Fino a 2   | 32Kbps ~<br>448Kbps                                                              | MP3 (.mp3), AVI (.avi), ASF (.asf),<br>WMV (.wmv), MKV (.mkv, .mka),<br>3GPP (.3gpp, .3gp), MP4 (.mp4,<br>.mov, m4a), flusso di trasporto<br>MPEG (.ts, .trp, .tp), flusso di<br>programma MPEG (.DAT, .VOB,<br>.MPG, .MPEG), FLV (.flv), WAV<br>(.wav), OGM (.ogm)                       |                                 |
| MPEG1/2 Layer2         | 16KHz ~ 48KHz                 | Fino a 2   | 8Kbps ~<br>384Kbps                                                               | MP3 (.mp3), AVI (.avi), ASF (.asf),<br>WMV (.wmv), MKV (.mkv, .mka),<br>3GPP (.3gpp, .3gp), MP4 (.mp4,<br>.mov, m4a), flusso di trasporto<br>MPEG (.ts, .trp, .tp), flusso di<br>programma MPEG (.DAT, .VOB,<br>.MPG, .MPEG), FLV (.flv), WAV<br>(.wav), OGM (.ogm)                       |                                 |
| MPEG1/2/2.5<br>Strato3 | 8KHz ~ 48KHz                  | Fino a 2   | 8Kbps ~<br>320Kbps                                                               | MP3 (.mp3), AVI (.avi), ASF (.asf),<br>WMV (.wmv), MKV (.mkv, .mka),<br>3GPP (.3gpp, .3gp), MP4 (.mp4,<br>.mov, m4a), flusso di trasporto<br>MPEG (.ts, .trp, .tp), flusso di<br>programma MPEG (.DAT, .VOB,<br>.MPG, .MPEG), FLV (.flv), WAV<br>(.wav), OGM (.ogm)                       |                                 |
| AC3(DD)                | 32KHz, 44.1KHz,<br>48KHz      | Fino a 5,1 | 32Kbps ~<br>640Kbps                                                              | AC3 (.ac3), AVI (.avi), MKV (.mkv,<br>.mka), 3GPP (.3gpp, .3gp), MP4<br>(.mp4, .mov, m4a), flusso di<br>trasporto MPEG (.ts, .trp, .tp),<br>flusso di programma MPEG (.DAT,<br>.VOB, .MPG, .MPEG), WMV (.wmv),<br>ASF (.asf), OGM (.ogm)                                                  |                                 |
| EAC3(DDP)              | 32KHz, 44.1KHz,<br>48KHz      | Fino a 5,1 | 32Kbps ~<br>6Mbps                                                                | EAC3 (.ec3), AVI (.avi), MKV<br>(.mkv, .mka), 3GPP (.3gpp, .3gp),<br>MP4 (.mp4, .mov, m4a), flusso di<br>trasporto MPEG (.ts, .trp, .tp), flusso<br>di programma MPEG (.DAT, .VOB,<br>.MPG, .MPEG), WMV (.wmv), ASF<br>(.asf), OGM (.ogm)                                                 |                                 |
| AAC-LC, HEAAC          | 8KHz ~ 48KHz                  | Fino a 5,1 | AAC-LC:<br>12Kbps~<br>576Kbps<br>V1 6Kbps<br>~ 288Kbps<br>V2: 3Kbps ~<br>144Kbps | AAC (.aac), AVI (.avi), MKV (.mkv,<br>.mka), 3GPP (.3gpp, .3gp), MP4<br>(.mp4, .mov, m4a), flusso di<br>trasporto MPEG (.ts, .trp, .tp), flusso<br>di programma MPEG (.DAT, .VOB,<br>.MPG, .MPEG), FLV (.flv), RM<br>(.rm, .rmvb, .ra), WAV (.wav), WMV<br>(.wmv), ASF (.asf), OGM (.ogm) |                                 |
| .WMA                   | 8KHz ~ 48KHz                  | Fino a 2   | 128Kbps ~<br>320Kbps                                                             | ASF (.asf), WMV (.wma, .wmv),<br>AVI (.avi), MKV (.mkv, .mka), 3GPP<br>(.3gpp, .3gp), MP4 (.mp4, .mov)                                                                                                    | WMA 7, WMA 8,<br>WMA 9 Standard |

| Codec Audio                              | Frequenza di<br>campionamento             | Canale                                                           | Bit Rate                                | Contenitore                                                                                                    | Nota                               |
|------------------------------------------|-------------------------------------------|------------------------------------------------------------------|-----------------------------------------|----------------------------------------------------------------------------------------------------|------------------------------------|
| WMA 10 Pro M0                            | 8KHz ~ 48KHz                              | Fino a 2                                                         | < 192Kbps                               | ASF (.asf), WMV (.wma, .wmv),<br>AVI (.avi), 3GPP (.3gpp, .3gp), MP4<br>(.mp4, .mov)                                                                                                    |                                    |
| WMA 10 Pro M1                            | 8KHz ~ 48KHz                              | Fino a 5,1                                                       | < 384Kbps                               | ASF (.asf), WMV (.wma, .wmv),<br>AVI (.avi), 3GPP (.3gpp, .3gp), MP4<br>(.mp4, .mov)                                                                                                    |                                    |
| WMA 10 Pro M2                            | 8KHz ~ 96KHz                              | Fino a 5,1                                                       | < 768Kbps                               | ASF (.asf), WMV (.wma, .wmv),<br>AVI (.avi), 3GPP (.3gpp, .3gp), MP4<br>(.mp4, .mov)                                                                                                    |                                    |
| VORBIS                                   | Fino a 48KHz                              | Fino a 2                                                         |                                         | MKV (.mkv, .mka), WebM (.webm),<br>3GPP (.3gpp, .3gp), MP4 (.mp4,<br>.mov, m4a), Ogg (.ogg), WMV<br>(.wmv), ASF (.asf), AVI (.avi)                                                                                                    | Supporta solo la decodifica stereo |
| "DTS"                                    | Fino a 48KHz                              | Fino a 5,1                                                       | < 1.5Mbps<br>(Pure DTS<br>core)         | flusso di trasporto MPEG (.ts, .trp,<br>.tp), flusso di programma MPEG<br>(.DAT, .VOB, .MPG, .MPEG), WAV<br>(.wav), MKV (.mkv, .mka), 3GPP<br>(.3gpp, .3gp), MP4 (.mp4, .mov,<br>m4a), AVI (.avi), OGM (.ogm), DTS<br>(.dts)                         |                                    |
| DTS LBR                                  | 12KHz, 22KHz,<br>24KHz, 44,1KHz,<br>48KHz | Fino a 5,1                                                       | Fino a 2Mbps                            | MP4 (.mp4, .mov), 3GPP (.3gpp,<br>.3gp), flusso di trasporto MPEG (.ts,<br>.trp, .tp), MKV (.mkv)                                                                                                    |                                    |
| DTS XLL                                  | Fino a 96KHz                              | Fino a 6                                                         | Fino a<br>6.123Mbps                     | Flusso di trasporto MPEG (.ts,<br>.trp, .tp), MP4 (.mp4, .mov), 3GPP<br>(.3gpp, .3gp)                                                                                                    |                                    |
| Audio master DTS                         | Fino a 48KHz                              | Fino a 6                                                         | Fino a<br>24.537Mbps                    | Flusso di trasporto MPEG (.ts, .trp,<br>.tp), MP4 (.mp4, .mov), GPP (.3gpp,<br>.3gp)                                                                                                    | decodifica solo il<br>nucleo DTS   |
| LPCM                                     | 8KHz ~ 48KHz                              | Mono,<br>Stereo,<br>5.1                                          | 64Kbps ~<br>1.5Mbps                     | WAV (.wav), AVI (.avi), MKV<br>(.mkv, .mka), 3GPP (.3gpp, .3gp),<br>MP4 (.mp4, .mov, m4a), flusso di<br>trasporto MPEG (.ts, .trp, .tp), flusso<br>di programma MPEG (.DAT, .VOB,<br>.MPG, .MPEG), WMV (.wmv), ASF<br>(.asf), FLV (.flv), OGM (.ogm) |                                    |
| IMA-ADPCM MS-<br>ADPCM                   | 8KHz ~ 48KHz                              | Fino a 2                                                         | 32Kbps~<br>384Kbps                      | WAV (.wav), AVI (.avi), MKV (.mkv,<br>.mka), OGM (.ogm)                                                                                                    |                                    |
| G711 A/mu-law                            | 8KHz                                      | 1                                                                | 64Kbps:                                 | WAV (.wav), AVI (.avi), MKV (.mkv,<br>.mka), FLV (.flv)                                                                                                    |                                    |
| LBR (cook)                               | 8KHz, 11,025KHz,<br>22,05KHz,<br>44,1KHz  | Fino a 5,1                                                       | 6Kbps ~<br>128Kbps                      | RM (.rm, .rmvb, .ra)                                                                                                    |                                    |
| FLAC                                     | 8KHz~96KHz                                | Fino a 7,1                                                       | < 1.6Mbps                               | MKV (.mkv, .mka), FLAC (.flac)                                                                                                    |                                    |
| OPUS                                     | 8KHz ~ 48KHz                              | Fino a 6                                                         | 6Kbps ~<br>510Kbps                      | MKV (.mkv, .mka), WebM (.webm)                                                                                                    |                                    |
| AC4:                                     | 44,1KHz, 48KHz                            | Fino a 5.1<br>(MS12<br>v1.x)<br>Fino a 7.1<br>(MS12<br>v2.x)     | Fino a<br>1521Kbps Per<br>Presentazione | Flusso di trasporto MPEG (.ts,<br>.trp, .tp), 3GPP (.3gpp, .3gp), MP4<br>(.mp4, .mov, m4a), AC4 (.ac4)                                                                                                    |                                    |
| Sistema audio<br>Fraunhofer<br>MPEG-H TV | 32KHz, 44,1KHz,<br>48KHz                  | Fino a<br>16 canali<br>core Fino<br>a 5.1<br>canali di<br>uscita | ~1.2 Mbps                               | 3GPP (.3gpp, .3gp), MP4 (.mp4,<br>.mov, m4a)                                                                                                    |                                    |
| Codec Audio | Frequenza di<br>campionamento | Canale | Bit Rate           | Contenitore                                  | Nota |
|-------------|-------------------------------|--------|--------------------|----------------------------------------------|------|
| AMR-NB      | 8KHz                          | 1      | 4.75~<br>12.2Kbps  | 3GPP (.3gpp, .3gp), MP4 (.mp4,<br>.mov, m4a) |      |
| AMR-WB      | 16KHz                         | 1      | 6,6 ~<br>23,85Kbps | 3GPP (.3gpp, .3gp), MP4 (.mp4,<br>.mov, m4a) |      |

## Immagine

| Immagine | Foto        | Risoluzione<br>(larghezza x altezza) |
|----------|-------------|--------------------------------------|
|          | Base-line   | 15360 x 8640                         |
| JPEG     | Progressive | 1024 x 768                           |
| PNG      |             | 9600 x 6400                          |
| BMP      |             | 9600 x 6400                          |
| GIF      |             | 6400 x 4800                          |
| WebP     |             | 3840 x 2160                          |
| HEIF     |             | 4000 x 3000                          |

## Sottotitoli

#### Interno

| Estensione file | Contenitore | Codec sottotitolo                                 |
|-----------------|-------------|---------------------------------------------------|
| ts, trp, tp     | TS          | DVB Sottotitoli<br>Teletesto<br>CC(EIA608)<br>PGS |
| mp4:            | MP4:        | VobSub<br>PGS<br>TX3G                             |
| mkv             | MKV         | ASS<br>SSA<br>SRT<br>VobSub<br>PGS                |

#### Esterna

| Estensione file | Parser sottotitoli                                     | Consigli |
|-----------------|--------------------------------------------------------|----------|
| .srt            | SubRip                                                 |          |
| .ssa/.ass       | Sottostazione Alpha<br>Sottostazione avanzata<br>Alpha |          |
| .smi            | SAMI                                                   |          |
| .sub            | MicroDVD<br>Subldx (VobSub)                            |          |
| .txt            | TMPlayer                                               |          |

## **Risoluzioni DVI supportate**

In fase di collegamento dei dispositivi ai connettori della TV usando il cavo convertitore DVI (cavo da DVI a HDMI - non fornito in dotazione), rimandiamo alle seguenti informazioni sulla risoluzione.

|           | 56Hz | 60Hz | 66Hz | 70Hz | 72Hz | 75Hz |
|-----------|------|------|------|------|------|------|
| 640x480   |      | x    |      |      |      | x    |
| 800x600   | x    | x    |      |      |      | x    |
| 1024x768  |      | x    |      | x    |      | x    |
| 1280x768  |      | x    |      |      |      | x    |
| 1280x960  |      | х    |      |      |      |      |
| 1360x768  |      | x    |      |      |      |      |
| 1366x768  |      | x    |      |      |      |      |
| 1280x1024 |      | x    |      | x    |      | x    |
| 1400x1050 |      | x    |      |      |      |      |
| 1600x900  |      | х    |      |      |      |      |

## Specifiche

| Trasmissione TV                                           | PAL BG/I/DK/<br>SECAM BG/DK                                                                               |             |  |
|-----------------------------------------------------------|----------------------------------------------------------------------------------------------------|-------------|--|
| Canali riceventi                                          | VHF (BAND I/III) - UHF<br>(BAND U) - HYPERBAND                                                            |             |  |
| Ricezione digitale                                        | TV digitale terrestre-cavo<br>pienamente integrata<br>TV(DVB-T-C-S)<br>(DVB-T2, conforme a<br>HEVC-H.265) |             |  |
| Numero dei canali pre-<br>impostati                       | 12 200                                                                                                    |             |  |
| Indicatore di canale                                      | OSD                                                                                                    |             |  |
| Ingresso antenna RF                                       | 75 Ohm (non b                                                                                             | oilanciato) |  |
| Tensione Operativa                                        | 220-240V CA 50Hz.                                                                                         |             |  |
| Audio                                                     | Dolby Atmos                                                                                               |             |  |
| Potenza Uscita Audio<br>(WRMS.) (10% THD)                 | 2x10W                                                                                                    |             |  |
| Consumo energetico<br>(W)                                 | 120W                                                                                                    |             |  |
| Consumo energetico<br>collegamento in rete<br>standby (W) | < 2                                                                                                    |             |  |
| Peso (kg)                                                 | con<br>base                                                                                               | senza base  |  |
|                                                           | 7,5                                                                                                    | 7,25        |  |
| TV Dimensioni<br>LxHxP (con<br>piedistallo) (mm)          | 973 x 594 x 240                                                                                           |             |  |
| TV Dimensioni<br>LxHxP (con<br>piedistallo) (mm)          | 973 x 567 x 84                                                                                            |             |  |
| Risoluzione<br>visualizzazione                            | 3840 x 2160                                                                                               |             |  |
| Temperatura di<br>funzionamento e<br>umidità              | 0°C fino a 40°<br>umidità                                                                                 | C, 85%      |  |

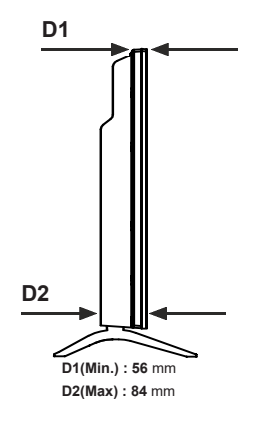

## Specifiche tecniche del trasmettitore LAN Wireless

| Gamme di frequenza                           | Potenza<br>massima in<br>uscita |
|----------------------------------------------|---------------------------------|
| 2400 - 2483,5 MHz (Canale 1-Canale 13)       | < 100 mW                        |
| 5150 - 5250 MHz (Canale 36 - Canale<br>48)   | < 200 mW                        |
| 5250 - 5350 MHz (Canale 52 - Canale<br>64)   | < 200 mW                        |
| 5470 - 5725 MHz (Canale 100 -<br>Canale 140) | < 200 mW                        |

#### Limitazioni paesi

Questo dispositivo è stato pensato unicamente per uso domestico e d'ufficio in tutti i paesi dell'UE (e in altri paesi, a seconda della relativa direttiva UE). La banda 5.15-5.35 GHz è limitata all'uso all'interno di edifici solo nei Paesi EU.

| Paese                | Limitazione                                                                                                    |  |  |
|----------------------|----------------------------------------------------------------------------------------------------|--|--|
| Bulgaria             | Autorizzazione richiesta per uso all'ester-<br>no e servizio pubblico                                                                                                    |  |  |
| Italia               | Se utilizzato al di fuori dei propri locali, è<br>necessaria un'autorizzazione generale<br>L'uso pubblico è soggetto ad autorizzazio<br>ne generale del relativo provider di servizi |  |  |
| Grecia               | Uso all'interno, solo per banda da 5470<br>MHz a 5725 MHz                                                                                                    |  |  |
| Lussemburgo          | Autorizzazione generale richiesta per la fornitura della rete e del servizio (non per spectrum)                                                                                      |  |  |
| Norvegia             | La trasmissione radio è proibita per l'area<br>geografica entro un raggio di 20 km dal<br>centro di Ny-Ålesund                                                                       |  |  |
| Federazione<br>Russa | Unicamente uso in spazi chiusi                                                                                                    |  |  |
| Israele              | Banda 5 GHz solo per la gamma 5180<br>MHz-5320 MHz                                                                                                    |  |  |

I requisiti di qualsiasi paese potrebbero variare in qualsiasi momento. Consigliamo all'utente di verificare con le autorità locali lo stato attuale delle normative nazionali per le LAN 5 GHz.

## Licenze

I termini HDMI, HDMI High-Definition Multimedia Interface, HDMI trade dress e i loghi HDMI sono marchi o marchi registrati di HDMI Licensing Administrator, Inc.

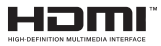

Dolby, Dolby Vision, Dolby Atmos e il simbolo della doppia D sono marchi registrati di Dolby Laboratories Licensing Corporation. Prodotto sotto licenza dai Laboratori Dolby. Lavori riservati non pubblicati. Copyright © 2012-2022 Dolby Laboratories. Tutti i diritti riservati.

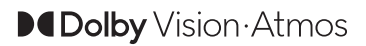

Google, Android, Android TV, Chromecast, Google Play e YouTube sono marchi registrati Google LLC.

Questo prodotto contiene una tecnologia soggetta a determinati diritti di proprietà intellettuale di Microsoft. L'uso o la distribuzione di questa tecnologia al di fuori del prodotto sono operazioni vietate senza la licenza/ licenze adeguata/adeguate da Microsoft.

I proprietari dei contenuti si servono della tecnologia di accesso ai contenuti Microsoft PlayReady™ per proteggere la propria proprietà intellettuale, compresi i contenuti coperti da copyright. Questo dispositivo si serve della tecnologia PlavReady per accedere ai contenuti protetti da PlayReady e/o ai contenuti protetti da WMDRM. Qualora il dispositivo non applichi in modo adeguato le limitazioni sull'uso dei contenuti. i proprietari dei contenuti potrebbero richiedere a Microsoft di revocare l'abilità del dispositivo di usufruire dei contenuti protetti da PlayReady. La revoca non dovrebbe interessare i contenuti non protetti o i contenuti protetti da altre tecnologie di accesso ai contenuti. I proprietari dei contenuti potrebbero richiedere di aggiornare PlayReady per poter accedere ai loro contenuti. Qualora venga rifiutato un aggiornamento, non sarà possibile accedere al contenuto che richiede l'aggiornamento.

Il logo "Cl Plus" è un marchio di Cl Plus LLP.

Questo prodotto è protetto dalle norme sulla proprietà intellettuale di Microsoft Corporation. L'uso o la distribuzione di tale tecnologia sono vietati salvo esplicita approvazione di Microsoft o di una sussidiaria autorizzata.

DVB è un marchio commerciale registrato del progetto DVB.

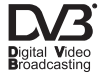

garanzia unicamente da VESTEL Ticaret A.Ş.e servito da fornitori di servizi designati. "JVC" è il marchio commerciale di JVCKENWOOD Corporation, usato da queste aziende sotto licenza."

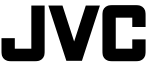

## Informazioni sullo smaltimento

#### [Unione Europea]

Informazione agli utilizzatori ai sensi dell'art. 22 del Decreto Legislativo n. 188 del 20 novembre 2008 "Attuazione della direttiva 2006/66/CE concernente pile, accumulatori e relativi rifiuti"

Il simbolo del cassonetto barrato riportato sul prodotto o sulla sua confezione indica che le pile e gli accumulatori, alla fine della propria vita utile, devono essere raccolti separatamente dagli altri rifiuti per permetterne un adeguato trattamento e riciclo. L'utente dovrà, pertanto, conferire gratuitamente l'apparecchiatura giunta a fine vita agli idonei centri di raccolta differenziata dei rifiuti elettrici ed elettronici oppure riconsegnarla al rivenditore.

In aggiunta al simbolo, le pile, gli accumulatori e le pile a bottone contenenti più di 0,0005 per cento di mercurio (simbolo chimico Hg), più di 0,002 per cento di cadmio (simbolo chimico Cd) o più di 0,004 per cento di piombo (simbolo chimico Pb) sono contrassegnati con il simbolo chimico del relativo metallo.

L'adeguata raccolta differenziata per l'avvio successivo delle pile e degli accumulatori dismessi al riciclaggio, al trattamento e allo smaltimento ambientalmente compatibile contribuisce ad evitare possibili effetti negativi sull'ambiente e sulla salute e favorisce il reimpiego e/o riciclo dei materiali di cui essi sono composti.

Lo smaltimento abusivo di pile ed accumulatori da parte dell'utente comporta l'applicazione delle sanzioni di cui al D. Lgs. n. 152/2006 e D. Lgs. 188/2008.

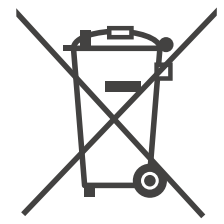

"Questo prodotto è realizzato, distribuito e coperto da

#### Gentile Cliente,

Questo dispositivo è conforme alle direttive e norme europee relative alla compatibilità elettromagnetica e alla sicurezza elettrica.

#### INFORMAZIONE AGLI UTENTI

Informazione agli utilizzatori ai sensi dell'art. 26 del Decreto Legislativo 14 marzo 2014, n. 49 "Attuazione della Direttiva 2012/19/UE sui rifiuti di apparecchiature elettriche ed elettroniche (RAEE)" e del Decreto Legislativo n. 188 del 20 novembre 2008

Il simbolo del cassonetto barrato riportato sull'apparecchiatura o sulla sua confezione indica che il prodotto, alla fine della sua vita utile, deve essere raccolto separatamente dagli altri rifiuti per permetterne un adeguato trattamento e riciclo. Sulle pile, in aggiunta al simbolo, sono contrassegnati i simboli chimici del relativo metallo: del mercurio (Hg) o del piombo (Pb) e del cadmio (Cd) se la batteria contiene più dello 0.0005% di mercurio o dello 0.004% di piombo o del 0,002% di cadmio.

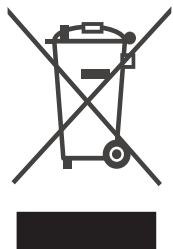

Si ricorda che le pile/accumulatori devono essere rimossi dall'apparecchiatura prima che questa sia conferita come rifiuto. Per rimuovere le pile/accumulatori fare riferimento alle specifiche indicazioni contenute in questo manuale.

L'utente finale dovrà conferire l'apparecchiatura e la pila giunta a fine vita agli idonei centri di raccolta differenziata dei rifiuti elettrici ed elettronici, oppure riconsegnarla al rivenditore secondo le seguenti modalità:

 - per le pile portatili e le apparecchiature di piccolissime dimensioni, ovvero con almeno un lato esterno non superiore a 25 cm, è prevista la consegna gratuita senza obbligo di acquisto presso i negozi con una superficie di vendita delle apparecchiature elettriche ed elettroniche superiore ai 400 mq. Per negozi con dimensioni inferiori, tale modalità di conferimento dell'apparecchio è facoltativa;

- per apparecchiature con dimensioni superiori a 25 cm, è prevista la consegna in tutti i punti di vendita in modalità "1 contro 1", ovvero la consegna al rivenditore potrà avvenire solo all'atto dell'acquisto di un nuovo prodotto equivalente, in ragione di uno a uno.

L'adeguata raccolta differenziata per l'avvio successivo dell'apparecchiatura e delle pile/accumulatori dismessi al riciclaggio, al trattamento o allo smaltimento ambientalmente compatibile contribuisce ad evitare possibili effetti sull'ambiente e sulla salute e favorisce il riciclo/reimpiego dei materiali di cui è composta l'apparecchiatura.

Lo smaltimento abusivo di apparecchiature, pile ed accumulatori da parte dell'utente comporta l'applicazione delle sanzioni di cui al D. Lgs. n. 152/2006, D. Lgs. 49/2014 e D. Lgs. 188/2008.

A causa della continua evoluzione dei prodotti, le caratteristiche ed il disegno di questo modello possono variare senza preavviso

Fabbricante: VESTEL TICARET AS Organize Sanayi Bolgesi Manisa 45030 (Türkiye) Importato e distribuito da: GRUPPO INDUSTRIALE VESIT SPA Società Unipersonale Via Polidoro da Caravaggio, 6 20156 Milano.

Prodotto conforme alle normative ad esso applicabili Assemblato in Türkiye I dati e le illustrazioni nel manuale dell'utente sono forniti unicamente a scopo di riferimento e potrebbero differire rispetto all'aspetto reale del prodotto. Il design e le specifiche del prodotto possono variare senza preavviso.

## **Dear Customer**

This apparatus is in conformance with the valid European directives and standards regarding electromagnetic compatibility and electrical safety.

European representative of the manufacturer is:

Vestel Holland B.V. Germany Branch Office

Parkring 6, 85748 Garching

## **Table of Contents**

| Dear Customer                      | 1  |
|------------------------------------|----|
| Safety Information                 | 2  |
| Markings on the Product            | 2  |
| Introduction                       | 4  |
| Accessories Included               | 4  |
| Features                           | 4  |
| Antenna Connection                 | 5  |
| Stand Installation & Wall Mounting | 5  |
| Other Connections                  | 6  |
| Turning On/Off the TV              | 7  |
| TV Control & Operation             | 7  |
| Remote Control                     | 8  |
| Initial Setup Wizard               | 9  |
| Home Screen                        | 12 |
| Live TV Mode Menu Content          | 12 |
| Channels                           | 12 |
| TV Options                         | 13 |
| Settings                           | 14 |
| Network & Internet                 | 14 |
| Channel                            | 14 |
| Accounts & Sign In                 | 17 |
| Apps                               | 17 |
| Device Preferences                 | 17 |
| Remote & Accessories               | 22 |
| Channel List                       | 22 |
| Programme Guide                    | 23 |
| Connecting to the Internet         | 23 |
| Multi Media Player                 | 24 |
| From USB Connection                | 26 |
| USB Auto Play Feature              | 26 |
| CEC                                | 26 |
| Google Cast                        | 27 |
| HBBTV System                       | 28 |
| Quick Standby Search               | 28 |
| Software Update                    | 28 |
| Troubleshooting & Tips             | 28 |
|                                    |    |

| HDMI Signal Compatibility           | 29 |
|-------------------------------------|----|
| Supported File Formats for USB Mode | 30 |
| Video Decoder                       | 30 |
| Video Encoder                       | 31 |
| Audio                               | 31 |
| Picture                             | 33 |
| Subtitle                            | 33 |
| Supported DVI Resolutions           | 34 |
| Specification                       | 35 |
| Licences                            | 36 |
| Disposal Information                | 36 |
|                                     |    |

## Safety Information

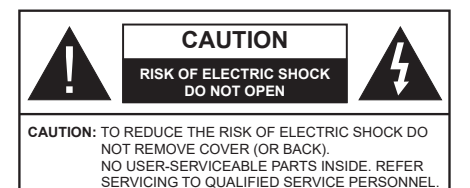

In extreme weather (storms, lightning) and long inactivity periods (going on holiday) disconnect the TV set from the mains.

The mains plug is used to disconnect TV set from the mains and therefore it must remain readily operable. If the TV set is not disconnected electrically from the mains, the device will still draw power for all situations even if the TV is in standby mode or switched off.

**Note:** Follow the on screen instructions for operating the related features.

# IMPORTANT - Please read these instructions fully before installing or operating

WARNING: This device is intended to be used by persons (including children) who are capable / experienced of operating such a device unsupervised, unless they have been given supervision or instruction concerning the use of the device by a person responsible for their safety.

- Use this TV set at an altitude of less than 5000 metres above the sea level, in dry locations and in regions with moderate or tropical climates.
- The TV set is intended for household and similar indoor use but may also be used in public places.
- For ventilation purposes, leave at least 5cm of free space around the TV.
- The ventilation should not be impeded by covering or blocking the ventilation openings with items, such as newspapers, table-cloths, curtains, etc.
- The power cord/plug should be easily accessible. Do not place the TV, furniture, etc. on the power cord. A damaged power cord/plug can cause fire or give you an electric shock. Handle the power cord by the plug, do not unplug the TV by pulling the power cord. Never touch the power cord/plug with wet hands as this could cause a short circuit or electric shock. Never make a knot in the power cord or tie it with other cords. When damaged it must be replaced, this should only be done by qualified personnel.
- Do not expose the TV to dripping or splashing of liquids and do not place objects filled with liquids, such as vases, cups, etc. on or over the TV (e.g. on shelves above the TV).

- Do not expose the TV to direct sunlight or do not place open flames such as lit candles on the top of or near the TV.
- Do not place any heat sources such as electric heaters, radiators, etc. near the TV set.
- Do not place the TV on the floor or inclined surfaces.
- To avoid danger of suffocation, keep plastic bags out of the reach of babies, children and domestic animals.
- Carefully attach the stand to the TV. If the stand is provided with screws, tighten the screws firmly to prevent the TV from tilting. Do not over-tighten the screws and mount the stand rubbers properly.
- Do not dispose of the batteries in fire or with hazardous or flammable materials.

#### WARNING

- Batteries must not be exposed to excessive heat such as sunshine, fire or the like.
- Excessive sound pressure from earphones or headphones can cause hearing loss.

ABOVE ALL - NEVER let anyone, especially children, push or hit the screen, push anything into holes, slots or any other openings in the TV.

| A Caution              | Serious injury or death<br>risk    |  |  |
|------------------------|------------------------------------|--|--|
| Risk of electric shock | Dangerous voltage risk             |  |  |
| A Maintenance          | Important maintenance<br>component |  |  |

#### Markings on the Product

The following symbols are used on the product as a marker for restrictions and precautions and safety instructions. Each explanation shall be considered where the product bears related marking only. Note such information for security reasons.

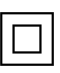

**Class II Equipment:** This appliance is designed in such a way that it does not require a safety connection to electrical earth.

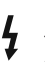

**Hazardous Live Terminal:** The marked terminal(s) is/are hazardous live under normal operating conditions.

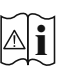

**Caution, See Operating Instructions:** The marked area(s) contain(s) user replaceable coin or button cell batteries.

CLASS 1 LASER PRODUCT **Class 1 Laser Product:** This product contains Class 1 laser source that is safe under reasonably foreseeable conditions of operation.

#### WARNING

Do not ingest the battery, Chemical Burn Hazard This product or the accessories supplied with the product may contain a coin/button cell battery. If the coin/ button cell battery is swallowed, it can cause severe internal burns in just 2 hours and can lead to death. Keep new and used batteries away from children. If the battery compartment does not close securely, stop using the product and keep it away from children. If you think batteries might have been swallowed or placed inside any part of the body, seek immediate medical attention.

A television may fall, causing serious personal injury or death. Many injuries, particularly to children, can be avoided by taking simple precautions such as:

- ALWAYS use cabinets or stands or mounting methods recommended by the manufacturer of the television set.
- ALWAYS use furniture that can safely support the television set.
- ALWAYS ensure the television set is not overhanging the edge of the supporting furniture.
- ALWAYS educate children about the dangers of climbing on furniture to reach the television set or its controls.
- ALWAYS route cords and cables connected to your television so they cannot be tripped over, pulled or grabbed.
- NEVER place a television set in an unstable location.
- NEVER place the television set on tall furniture (for example, cupboards or bookcases) without anchoring both the furniture and the television set to a suitable support.
- NEVER place the television set on cloth or other materials that may be located between the television set and supporting furniture.
- NEVER place items that might tempt children to climb, such as toys and remote controls, on the top of the television or furniture on which the television is placed.
- The equipment is only suitable for mounting at heights ≤2 m.

If the existing television set is going to be retained and relocated, the same considerations as above should be applied.

-----

Apparatus connected to the protective earthing of the building installation through the MAINS connection or through other apparatus with a connection to protective earthing – and to a television distribution system using coaxial cable, may in some circumstances create a fire hazard. Connection to a television distribution system has therefore to be provided through a device providing electrical isolation below a certain frequency range (galvanic isolator).

### WALL MOUNTING WARNINGS

- Read the instructions before mounting your TV on the wall.
- The wall mount kit is optional. You can obtain from your local dealer, if not supplied with your TV.
- Do not install the TV on a ceiling or on an inclined wall.
- Use the specified wall mounting screws and other accessories.
- Tighten the wall mounting screws firmly to prevent the TV from falling. Do not over-tighten the screws.

Figures and illustrations in these operating instructions are provided for reference only and may differ from the actual product appearance. Product design and specifications may be changed without notice.

## WARNING

To prevent fire, never place any type of candle or open flame on the top or near the TV set.

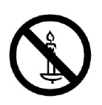

## Introduction

Thank you for choosing our product. You'll soon be enjoying your new TV. Please read these instructions carefully. They contain important information which will help you get the best from your TV and ensure safe and correct installation and operation.

## Accessories Included

- Remote Control
- Batteries: 2 x AAA
- · Operating Instructions
- Quick Start Guide
- Power Cord

## Features

- Remote controlled colour TV
- Android<sup>™</sup> operating system
- Google Cast
- · Voice Search (optional)
- Fully integrated digital terrestrial/cable/satellite TV (DVB-T-T2/C/S-S2)
- HDMI inputs to connect other devices with HDMI sockets
- · USB input
- · Stereo sound system
- Teletext
- · Headphone connection
- · Automatic programming system
- Manual tuning
- Sleep timer
- On/Off timer
- Switch off timer
- Picture off function
- · No signal auto power off function
- · Ethernet (LAN) for Internet connectivity and service
- 802.11 a/b/g/n/ac built in WLAN Support
- HbbTV
- 1800 PPI: This product has 1800 PPI feature. PPI (Picture Performance Index) is a MPRT (Moving Picture Response Time) standardization terminology used to determine motion blur performance of a TV. Other than refresh rate, MPRT clarifies how smooth and clear the motion is.

### Ultra HD (UHD)

The TV supports Ultra HD (Ultra High Definition - also known as 4K) which provides resolution of 3840 x 2160 (4K:2K). It equals 4 times the resolution of Full HD TV by doubling the pixel count of the Full HD TV both horizontally and vertically. Ultra HD content is supported via native and market applications, HDMI, some of the Over-the-Top (OTT) services, USB inputs and over DVB-T2 and DVB-S2 broadcasts.

#### High Dynamic Range (HDR) / Hybrid Log-Gamma (HLG)

Using this feature the TV can reproduce greater dynamic range of luminosity by capturing and then combining several different exposures. HDR/HLG promises better picture quality thanks to brighter, more realistic highlights, more realistic colour and other improvements. It delivers the look that filmmakers intended to achieve, showing the hidden areas of dark shadows and sunlight with full clarity, colour and detail. HDR/HLG content is supported via native and market applications, HDMI, USB inputs and over DVB-S broadcasts. When the input source is set to the related HDMI input press the Menu button and set the HDMI EDID Version option in the TV **Options>Settings>Device** Preferences>Inputs menu as EDID 2.0 or Auto EDID in order to watch HDR/HLG content. if the HDR/HLG content is received through an HDMI input. The source device should also be at least HDMI 2.0a compatible in this case.

#### **Dolby Vision**

Dolby Vision<sup>™</sup> delivers a dramatic visual experience, astonishing brightness, exceptional contrast, and vivid colour, that brings entertainment to life. It achieves this stunning image quality by combining HDR and wide colour gamut imaging technologies. By increasing the brightness of the original signal and using a higher dynamic colour and contrast range. Dolby Vision presents amazing true-to-life images with stunning detail that other post-processing technologies in the TV aren't able to produce. Dolby Vision is supported via native and market applications, HDMI and USB inputs. When the input source is set to the related HDMI input press the Menu button and set the HDMI EDID Version option in the TV Options>Settings>Device Preferences>Inputs menu as EDID 2.0 or Auto EDID in order to watch Dolby Vision content, if the Dolby Vision content is received through an HDMI input. The source device should also be at least HDMI 2.0a compatible in this case. In the **Picture Mode** menu three predefined picture modes will be available if Dolby Vision content is detected: **Dolby Vision Bright, Dolby Vision Dark** and **Dolby Vision Vivid**. All allow the user to experience the content in the way the creator originally intended with different ambient lighting conditions. To change the **Picture Mode** setting press the **Menu** button while watching the Dolby Vision content and go to **Picture** menu. While watching Dolby Vision Content via an application, except YouTube, Netflix and Multi Media Player, you will not be able to access the **Picture Mode**.

## Antenna Connection

Connect the aerial or cable TV plug to the AERIAL INPUT (ANT) socket located on the left side of the TV or satellite plug to the SATELLITE INPUT (LNB) socket located on the rear side of the TV.

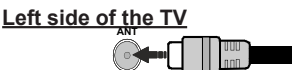

#### Rear side of the TV

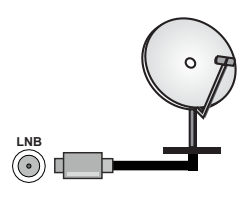

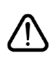

If you want to connect a device to the TV, make sure that both the TV and the device are turned off before making any connection. After the connection is done, you can turn on the units and use them.

## Stand Installation & Wall Mounting

#### Assembling / Removing the pedestal

#### Preparations

Take out the pedestal(s) and the TV from the packing case and put the TV onto a work table with the screen panel down on a clean and soft cloth (blanket, etc.).

- Use a flat and firm table bigger than the TV.
- · Do not hold the screen panel part.
- · Make sure not to scratch or break the TV.

#### Assembling the pedestal

- 1. Place the pedestal(s) on the mounting pattern(s) on the rear side of the TV.
- 2. Insert the screws provided and tighten them gently until the pedestal(s) is/are properly fitted.

#### Removing the pedestal from the TV

Be sure to remove the pedestal in the following way when using the wall mount bracket or repacking the TV.

- Put the TV onto a work table with the screen panel down on a clean and soft cloth. Leave the pedestal(s) protruding over the edge of the surface.
- Unscrew the screws that fix the pedestal(s).
- · Remove the pedestal(s).

#### When using the wall mount bracket

Your TV is also prepared for a VESA-compliant wall mount bracket. If it is not supplied with your TV, contact your local dealer to purchase the recommended wall mount bracket.

Holes and measurements for the wall mount bracket installation;

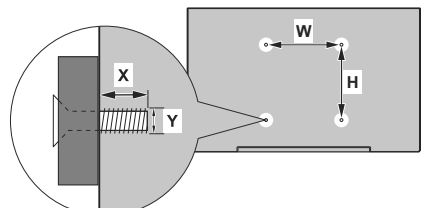

| VESA WALL MOUNT MEASUREMENTS |             |     |  |  |
|------------------------------|-------------|-----|--|--|
| Hole Pattern                 | w           | н   |  |  |
| Sizes (mm)                   | 100         | 100 |  |  |
| Screw Sizes                  |             |     |  |  |
| Length (X)                   | min. (mm)   | 7   |  |  |
|                              | max. (mm) 8 |     |  |  |
| Thread (Y)                   | M4          |     |  |  |

## **Other Connections**

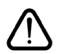

If you want to connect a device to the TV, make sure that both the TV and the device are turned off before making any connection. After the connection is done, you can turn on the units and use them.

| Connector | Туре                                           | Cables               | Device                   |
|-----------|------------------------------------------------|----------------------|--------------------------|
|           | HDMI<br>Connection<br>(back&side)              |                      |                          |
| SPDIF     | SPDIF<br>(Optical Out)<br>Connection<br>(back) |                      | ···· ·                   |
| HEADPHONE | Headphone<br>Connection<br>(back)              |                      |                          |
|           | USB<br>Connection<br>(side)                    |                      |                          |
|           | CI<br>Connection<br>(side)                     |                      | CAM<br>module            |
| LAN       | Ethernet<br>Connection<br>(back)               | LAN / Ethernet Cable | ()<br> = 1 · [ + + + + + |

When using the wall mounting kit (contact your dealer to purchase one, if not supplied), we recommend that you plug all your cables into the back of the TV before mounting on the wall. Insert or remove the CI module only when the TV is SWITCHED OFF. You should refer to the module instruction manual for details of the settings. The USB inputs on the TV support devices up to 500mA. Connecting devices that have current value above 500mA may damage your TV. When connecting equipment using a HDMI cable to your TV, to guarantee sufficient immunity against parasitic frequency radiation and trouble-free transmission of high definition signals, such as 4K content, you have to use a high speed shielded (high grade) HDMI cable with ferrites.

## Turning On/Off the TV

#### Connect power

## IMPORTANT: The TV set is designed to operate on 220-240V AC, 50 Hz socket.

After unpacking, allow the TV set to reach the ambient room temperature before you connect the set to the mains.

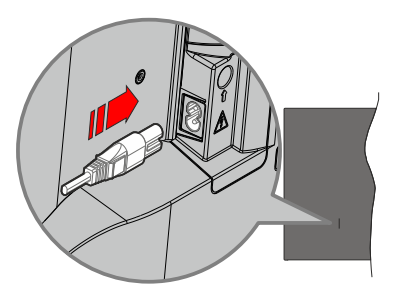

Plug one end (the two-hole plug) of the supplied detachable power cord into the power cord inlet on the rear side of the TV as shown above. Then plug the other end of the power cord into the mains socket outlet. The TV will switch on automatically.

**Note:** The position of the power cord inlet may differ depending on the model.

#### To switch on the TV from standby

If the TV is in standby mode the standby LED lights up. To switch on the TV from standby mode either:

- Press the Standby button on the remote control.
- · Press the control button on the TV.

The TV will then switch on.

#### To switch the TV into standby

The TV cannot be switched into standby mode via control button. Press and hold the **Standby** button on the remote control. **Power off** dialogue will appear on the screen. Highlight **OK** and press the **OK** button. The TV will switch into standby mode.

#### To switch off the TV

To power down the TV completely, unplug the power cord from the mains socket.

#### **Quick Standby Mode**

In order to switch the TV into quick standby mode either;

• Press the Standby button on the remote.

Press again to go back to operating mode.

• Press the control button on the TV.

Press the control button again to go back to operating mode.

Your TV continues to operate in the quick standby mode state, as it regularly checks for updates. This is not a malfunction, it meets the requirements for energy consumption. In order to minimise energy consumption switch your TV into standby mode as explained above.

## **TV Control & Operation**

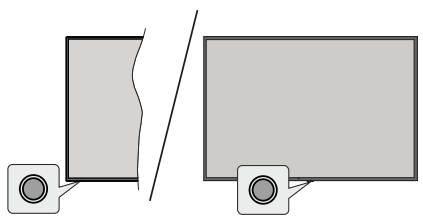

The control button allows you to control the Quick Standby-On function of the TV.

**Note:** The position of the control button may differ depending on the model.

To turn the TV off (Quick Standby): Press the control button to turn the TV into quick standby mode.

To turn the TV off (Standby): The TV cannot be switched into standby mode via control button.

To turn on the TV: Press the control button, the TV will turn on.

**Note:** Live TV settings menu OSD in Live TV mode cannot be displayed via the control button.

#### **Operation with the Remote Control**

Press the **Menu** button on your remote control to display Live TV settings menu when in Live TV mode. Press **Home** button to display or return to the Home Screen of the Android TV. Use the directional buttons to move the focus, proceed, adjust some settings and press **OK** to make selections in order to make changes, set your preferences, enter a sub-menu, launch an application, etc. Press **Back/Return** to return to the previous menu screen.

#### Input Selection

Once you have connected external systems to your TV, you can switch to different input sources. Press the **Source** button on your remote control consecutively or use the directional buttons and then press the **OK** button to switch to different sources when in Live TV mode. Or enter the **Inputs** menu on the Home Screen, select the desired source from the list and press **OK**.

#### **Changing Channels and Volume**

You can adjust the volume by using the **Volume** +/- buttons and change the channel in Live TV mode by using the **Programme** +/- buttons on the remote.

## **Remote Control**

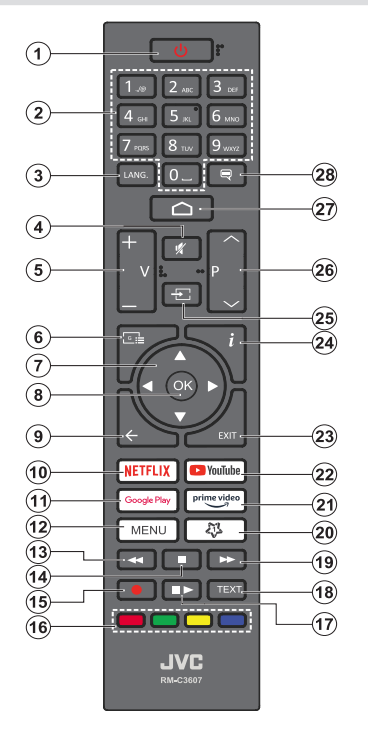

#### Inserting the Batteries into the Remote

The remote may have a screw that secures the battery compartment cover onto the remote control (or this may be in a separate bag). Remove the screw, if the cover is screwed on previously. Then remove the battery compartment cover to reveal the battery compartment cover to reveal the battery compartment (1.5V - size **AA** batteries. Make sure the (+) and (-) signs match (observing correct polarity). Do not mix old and new batteries. Replace only with same or equivalent type. Place the cover back on. Secure the cover again with the screw, if any.

#### Standby Button

Press and hold the **Standby** button on the remote control. **Power off** dialogue will appear on the screen. Highlight **OK** and press the **OK** button. The TV will switch into standby mode. Press briefly and release to switch the TV into quick standby mode or to switch on the TV when in quick standby or standby mode.

- 1. Standby: Quick Standby / Standby / On
- Numeric buttons: Switches the channel in Live TV mode, enters a number or a letter in the text box on the screen
- Language: Switches among sound modes (analogue TV), displays and changes audio language (digital TV, where available)
- 4. Mute: Completely turns off the volume of the TV
- 5. Volume +/-
- 6. Guide: Displays the electronic programme guide in Live TV mode
- Directional buttons: Navigates menus, setting options, moves the focus or cursor, etc. and displays the subpages in Live TV-Teletext mode when pressed Right or Left. Follow the on-screen instructions.
- 8. OK: Confirms selections, enters sub-menus, views channel list (in Live TV mode)
- Back/Return: Returns to previous menu screen, goes one step back, closes open windows, closes teletext (in Live TV-Teletext mode)
- 10. Netflix: Launches the Netflix application
- **11. Google Play:** Launches the Google Play Store application
- Menu: Displays Live TV Settings menu (in Live TV mode), displays available setting options such as sound and picture
- **13. Rewind:** Moves frames backwards in media such as movies
- 14. Stop: Stops the media being played
- 15. No function
- 16. Coloured Buttons: Follow the on-screen instructions for coloured button functions
- 17. Pause: Pauses the media being played Play: Starts to play selected media
- Text: Opens and closes teletext (where available in Live TV mode)
- **19. Fast forward:** Moves frames forward in media such as movies
- 20. MyButton1: Opens the picture mode setting menu on available sources
- 21. Prime Video: Launches the Amazon Prime Video application
- 22. YouTube: Launches the YouTube application
- 23. Exit: Closes and exits from Live TV Settings menus, closes the Home Screen, exits from any running application or menu or OSD banner, switches to last set source
- 24. Info: Displays information about on-screen content
- 25. Source: Shows all available broadcast and content sources
- 26. Programme +/-: Increases/Decreases channel number in Live TV mode
- 27. Home: Opens the Home Screen
- 28. Subtitles: Turns subtitles on and off (where available)

## **Initial Setup Wizard**

**Note:** Follow the on-screen instructions to complete the initial setup process. Use the directional buttons and the **OK** button on the remote to select, set, confirm and proceed.

When turned on for the first time, a welcome screen will be displayed. Select your language and press **OK**. Follow the on-screen instructions to setup your TV and install channels. The installation wizard will guide you through the setup process. You can perform initial setup anytime using the **Factory reset** option in the **Settings>Device Preferences>About** menu. You can access the **Settings** menu from the Home screen or from the **TV options** menu in Live TV mode.

#### 1. Welcome Message and Language Selection

"Welcome" message will be displayed along with the language selection options listed on the screen. Select the desired language from the list and press OK to continue.

#### 2. Region/Country

In the next step select your region or country from the list and press **OK** to continue.

#### 3. Initial Setup

After the region/country selection you can start the initial setup wizard. Highlight **Continue** and press **OK** to proceed. You will not be able go back and change the language and region/country once you proceed. If you need to change your language or region/country selection after this step you will have to switch the TV into standby mode so the setup process starts from the beginning when you next switch on the TV. In order to do this, press and hold the **Standby** button. Adialogue will be displayed. Highlight **OK** and press **OK**.

#### 4. Search for accessories

A search for accessories will be performed after the initial setup has started. Follow the on-screen instructions to pair your remote control (depends on the model of the remote control) and other wireless accessories with your TV. Press **Back/Return** button to end adding accessories and proceed.

#### 5. Quick Setup

If you didn't priorly connect your TV to the Internet via Ethernet a screen will be displayed where you can transfer your Android phone's WLAN network and Google Account to your TV. Highlight **Continue** and press **OK** to proceed. Follow the on-screen instructions on your TV and your phone to complete the process. You can also skip this step by selecting **Skip** option. Some steps may be skipped depending on the settings made in this step.

If you did priorly connect your TV to the Internet via Ethernet a message will be displayed stating that you are connected. You can choose to continue with wired connection or change the network. Highlight **Change** 

**network** and press **OK** if you want to use wireless connection instead of wired connection.

#### 6. Network Connection

You will be directed to the next step automatically, if you connect your TV to the Internet via Ethernet at this point. If not, available wireless networks will be searched and listed on the next screen. Select your WLAN network from the list and press **OK** to connect. Enter the password using the virtual keyboard if the network is password protected. Select the **Other network** option from the list, if the network that you want to connect has hidden SSID.

If you prefer not to connect to the Internet at this point you can skip this step by selecting **Skip** option. You can connect to the Internet later using the **Network & Internet** menu options in the **Settings** menu from the Home Screen or from the **TV options** menu in Live TV mode.

This step will be skipped if internet connection has been established in the previous step.

#### 7. Network Privacy Policy

Network Privacy Policy screen will be displayed next. Read the related explanations displayed on the screen. You can use Up and Down directional buttons to scroll through and read the entire text. Highlight **Accept** and press **OK** on the remote to confirm and proceed. You can change this setting later using **Network Privacy Policy** option in the **Settings>Network & Internet** menu.

This step will be skipped if no internet connection has been established in the previous step.

#### 8. Sign in to your Google account

If connection succeeds, you can sign in to your Google account on the next screen. You need to be signed in to a Google account in order to use Google services. This step will be skipped if no internet connection has been established in the previous step or if you already signed in to your Google account in Quick Setup step.

By signing in, you will be able to discover new apps for videos, music and games on Google Play; get personalised recommendations from apps like YouTube; buy or rent the newest movies and shows on Google Play Movies & TV; access your entertainment and control your media. Highlight **Sign In** and press **OK** to proceed. You can sign in to your Google account by entering your e-mail address or phone number and your password, or create a new account.

If you prefer not to sign in to your Google account at this point you can skip this step by selecting **Skip** option.

#### 9. Terms of Service

Terms of Service screen will be displayed next. By continuing, you will agree to the Google Terms of Service, the Google Privacy Policy and the Google Play Terms of Service. Highlight **Accept** and press OK on the remote to confirm and proceed. You can also view **Terms of Service**, **Privacy Policy** and **Play Terms of Service** on this screen. To display the content an internet connection is needed. A message will be displayed mentioning the web site address on which this information can also be viewed, in case internet access is not available.

#### 10. Google Services

Select each to learn more about each service, such as how to turn it on or off later. Data will be used according to Google's Privacy Policy. Highlight **Accept** and press **OK** to confirm your selection of these Google services settings.

#### Use location

You can allow or disallow Google and third party apps to use your TV's location information. Highlight **Use location** and press **OK** to view detailed information and turn this feature on or off. You can change this setting later using **Location status** option in the **Settings>Device Preferences>Location** menu.

#### Help improve Android

Automatically send diagnostic information to Google, like crash reports and usage data from your device and apps. This information won't be used to identify you. Highlight **Help improve Android** and press **OK** to view detailed information and turn this feature on or off. You can change this setting later using the **Settings>De**vice **Preferences>Usage & Diagnostics** menu.

#### Services and your privacy

Google Assistant sends services you talk to a unique code. That way, services can remember things like your preferences during conversations. You can view, manage and reset the data sent to services on each service's page in the Explore section of the Assistant mobile app. Learn more at g.co/assistant/idreset.

Information on Google services and some features of your TV will be displayed next. If you have signed in to your Google account in the previous steps, you can also turn on personal results for Assistant by choosing the related option when prompted. Press **OK** consecutively to proceed.

#### 11. Password

Depending on the country selection you made in the earlier steps, you may be asked to define a 4-digit password (PIN) at this point. Press **OK** to proceed. The selected PIN cannot be '0000'. This PIN will be required in order to access some menus, content or to release locked channels, sources, etc. You will have to enter it if you are asked to enter a PIN for any menu operation later.

#### 12. Select TV Mode

In the following step of the initial setup, you can set the TV's operation mode either as **Home** or as **Store**. **Store** option will configure your TV's settings for store environment. This option is intended only for store use. It is recommended to select **Home** for home use.

#### 13. Chromecast built-in always available

Select your chromecast availability preference. If set as **On** your TV will be detected as a Google Cast device and allow Google Assistant and other services to wake your TV up to respond to Cast commands, even when on standby mode and the screen is off.

#### 14. Tuner Mode

The next step is the selection of the tuner mode. Select your tuner preference to install channels for Live TV function. **Antenna**, **Cable** and **Satellite** options are available. Highlight the option that corresponds to your environment and press **OK** or **Right** directional button to proceed. If you don't want to perform a tuner scan highlight **Skip** and press **OK**.

When the channel scan with the selected tuner is completed, the installation wizard will bring you back to this step. In case you want to continue scanning channels with another tuner, you can proceed as explained below.

#### Antenna

If **Antenna** option is selected, the TV will search for digital terrestrial and analogue broadcasts. On the next screen highlight **Scan** option and press **OK** to start the search or select **Skip Scan** to continue without performing a search.

**Note:** If the country selected does not have analogue broadcasts, analogue channels may not be searched.

#### Cable

If Cable option is selected, you can choose to search for digital cable and analogue broadcasts. If any, available operator options will be listed on the Select Operator screen. Otherwise this step will be skipped. You can select only one operator from the list. Highlight the desired operator and press OK or the Right directional button to proceed. On the next screen highlight the option you prefer and press OK to start the search or select Skip Scan to continue without performing a search. If one of the digital channel search options is selected a configuration screen will be displayed next. Scan Mode. Frequency (KHz). Modulation, Symbol Rate (Ksym/s), Network ID options may need to be set. To perform a full scan set the Scan Mode as Full or Advanced if available. Depending on the selected operator and/or Scan Mode some options may not be available to be set.

**Note:** If the country selected does not have analogue broadcasts, analogue channels may not be searched.

Once you are done with setting available options, press the **Right** directional button to proceed. The TV will start to search available broadcasts.

#### Satellite

If Satellite option is selected, Antenna Type screen will be displayed next. If you have a Direct satellite system, you can proceed to the next step quickly by selecting the Next option here. Highlight More and press OK to set the antenna type manually. Single, Tone Burst, DiSEqC and Unicable options are available. Highlight the antenna type that corresponds to your satellite system and press OK or the Right directional button to proceed to the next step.

Next screen will be **Select Operator** screen. You can select only one operator from the list. Highlight the desired operator and press **OK** or the **Right** directional button to proceed. Some of the options in the following steps may be preset and/or additional steps may be added or some steps may be skipped depending on the selected operator in this step. Check the parameters in each step before proceeding and adjust if necessary. You can highlight **General** and press **OK** or **Right** directional button to proceed with normal satellite installation.

#### **Tivusat Installation**

You can search and store Tivusat channels. Set the tuner mode as **Satellite**. On the next screen set the antenna type as mentioned above. Then **Select Operator** screen will be displayed. Select the operator accordingly. Press **OK** or the **Right** directional button to proceed.

**Note:** If you want the channels to be sorted in the preset order of Tivusat set the satellite as Hotbird at 13.0° East (13.0E).

LNB List screen will be displayed next. You may be able to set up different satellites depending on the selected country, antenna type and operator in the previous steps. Highlight the desired satellite option and press OK or the **Right** directional button to set the parameters. The **Satellite Status** of the first satellite option will be set as **On**. In order to enable channel scan on the satellite, this option should be set as **On** first.

Following satellite parameters will be available. You may not be able to change all settings depending on the previous selections.

**Satellite Status:** Set the status option to **On** to enable channel search on the selected satellite. Highlight this option and press **OK** to change the status.

**Satellite Selection:** Select the satellite on which you want to perform a channel search.

Scan Mode: Set your scan mode preference. Full and Network options will be available. If you are going to perform a network scan, make sure that you have adjusted the **Frequency**, **Symbol Rate** (Ksym/s) and **Polarisation** parameters under the **Transponder** option accurately.

**Scan Type:** You can perform a scan for free or encrypted channels only. If the **Free** option is selected encrypted channels will not be installed. Select **All** to scan all channels.

**Store Type:** You can select to store TV channels (referred to as 'Digital Channels' in the menu) or radio channels only. Select **All** to store all channels.

Transponder: Adjust the Frequency, Symbol Rate (Ksym/s) and Polarisation parameters for the selected satellite if necessary.

**LNB Configurations:** Set the parameters for LNB. For DiSEqC antenna type select the correct DiSEqC port corresponding to your satellite system. Set other parameters in accordance with your satellite system if necessary.

**Signal Quality:** The signal quality status is displayed as a percentage.

**Signal Level:** The signal level status is displayed as a percentage.

Press the **Back/Return** button and select next satellite you want to set. After you completed the configuration changes, highlight **Next** on the **LNB List** screen and press **OK** or **Right** directional button to proceed.

If Load Preset List option is selected in the previous step next steps will be skipped and the preset channel list installation will start. If the correct satellite has not been selected for SatcoDX installation, a warning dialogue will be displayed on the screen. The satellite/s that can be selected will be listed. Press **OK** to close the dialogue and then set the satellite accordingly.

Channel Scan screen will be displayed next. Select Skip Scan to proceed without performing a scan and complete the initial setup. Select Only digital channels and press OK or the Right directional button to start the search. While the search continues you can press the Back/Return button, highlight Skip Scan and press OK or Right directional button to stop the search. The channels that have already been found will be stored in the channel list.

When the initial setup is completed a message will be displayed. Press **OK** to finish the setup.

You will be asked to give your consent to the collection of your data. Read the text on the screen for detailed information. Highlight **Accept** and press **OK** to give your consent and proceed. To skip without giving your consent, select **Skip**. You can change this setting later using the **Settings>Device Preferences>Manufacturer Usage & Diagnostics** menu.

Home Screen will be displayed. You can press the **Exit** button on the remote to switch to Live TV mode and watch TV channels.

## **Home Screen**

To enjoy the benefits of your Android TV, your TV must be connected to the Internet. Connect the TV to a home network with a high-speed Internet connection. You can connect your TV wirelessly or wired to your modem/router. Refer to the **Network & Internet** and **Connecting to the Internet** sections for further information on how to connect your TV to the Internet.

The Home menu is the centre of your TV. From the Home menu, you can start any application, switch to a TV channel, watch a movie, or switch to a display Home Screen. You can also select the **Android TV Home** option from the **Inputs** menu to switch to Home Screen. To open the **Inputs** menu, press the **Source** button on the remote or press the **Menu** button on the remote when the TV is in Live TV mode, highlight the **Source** option in the **TV options** menu, and press **OK**. Depending on your TV setup and your country selection in the initial setup, the Home menu may contain different items.

The available options of the Home Screen are positioned in rows. To navigate through the Home Screen options use the directional buttons on the remote. Apps, YouTube, Google Play Movies & TV, Google Play Music and Google Play related rows and rows of the applications you have installed might be available. Select a row then move the focus to the desired item in the row. Press **OK** button to make a selection or to enter a sub-menu.

On the upper left of the screen, search tools will be located. You can choose either to type a word to start a search via the virtual keyboard or try voice search option if your remote has a built-in microphone. Move the focus to the desired option and press **OK** to proceed.

On the upper right of the screen, **Notifications**, **Inputs**, **Network & Internet** (will be named as **Connected** or **Not Connected** according to the current connection status), **Settings** and the current time will be displayed. You can configure your date and time preferences using the **Date & Time** menu options from the **Settings>Device Preferences** menu.

First row will be the **Apps** row. **Live TV** and **Multi Media Player** apps will be available alongside with other favourite apps. If not, highlight **Add app to favourites** option (plus sign) on the **Apps** row and press **OK**. Then select the app you want to add and press **OK**. Repeat this procedure for each app. Highlight **Live TV** and press **OK** or press the **Exit** button on the remote to switch to Live TV mode. If the source was set to an option other than **Antenna**, **Cable**, **Satellite** or **ATV** previously, press the **Source** button and set one of these options to watch live TV channels. Highlight **Multi Media Player** and press **OK**  to browse the connected USB devices and play/display the installed media content on the TV. The audio can be played through the speakers of the TV or through the speaker systems connected to the TV. To browse the Internet, you will need an internet browser application. Make a search or launch the Google Play Store app, find a browser and download it.

For some countries, the Home Screen will be organised into several tabs. **Home, Discover** and **Apps** tabs will be available. You can scroll through the tabs using the directional buttons. Each tab will have a featured content row at the top. In the **Home** tab, there will be rows for favourite apps, recent Live TV programmes and recommendations from streaming apps. In the **Discover** tab recommendations from streaming services will be displayed. In the **Apps** tab, all the apps installed on your TV will be displayed and you can install more from Play Store using the related option. Depending on your TV setup and your country selection in the initial setup, the tabs on the Home Screen may contain different items.

## Live TV Mode Menu Content

Switch the TV to Live TV mode first and then press the **Menu** button on the remote to see Live TV menu options. To switch to Live TV mode you can either press the **Exit** button or highlight the **Live TV** app from the **Apps** row on the Home Screen and press **OK**. For some countries, the **Live TV** app will be situated in the **Home** tab on the Home Screen and the row with this app will be named as **Favourite Apps**.

#### Channels

**Programme Guide:** Open the electronic programme guide. Refer to the **Programme Guide** section for detailed information.

Channel Export/Import: Export this TV's satellite channel list data to a connected USB storage device, or import a previously exported data from a connected USB storage device to this TV. The Channel Export and Channel Import options will be available. Connect a USB storage device (\*) to the TV, highlight the option you want to continue with and press OK. The Channel Export/Import option will not be available if the input source is not set to Satellite.

(\*) The USB storage device must be formatted with the FAT32 file system.

**Channel:** Open the **Channel** menu. You can use the **Channels** menu options to search for broadcast channels. Refer to the **Channel** section for more information.

### **TV Options**

**Source:** Display the list of input sources. Select the desired one and press **OK** to switch to that source.

Picture: Open the Picture menu. Refer to Device Preferences section for detailed information.

Sound: Open the Sound menu. Refer to Device Preferences section for detailed information.

#### Power

**Sleep Timer:** Define a time after which you want your TV to enter sleep mode automatically. Set as **Off** to disable.

**Picture off:** Select this option and press **OK** to turn the screen off. Press a button on the remote or on the TV to turn the screen on again. Note that you can not turn the screen on via the **Volume +/**-, **Mute** and **Standby** buttons. These buttons will function normally.

No Signal Auto Power Off: Set the behaviour of the TV, when no signal is detected from the currently set input source. Define a time after which you want your TV to turn itself off or set as Off to disable.

Auto Sleep: Define an idle time after which you want your TV to enter sleep mode automatically. 4 Hours, 6 Hours and 8 Hours options are available. Set as Never to disable.

**CI Card:** Display available menu options of the CI card in use. This item may not be available depending on the input source setting.

#### Advanced Options

The options of this menu may change and/or appear as greyed out depending on the selected input source.

Audio Channel: Set your Audio Channel preference.

Audio Language: Set your language preference for audio. This item may not be available depending on the input source setting.

**2nd Audio Language:** Set one of the listed language options as second audio language preference.

**Sound Tracks:** Set your sound track preference, if any available.

**Blue Mute:** Turn this function on/off according to your preference. When turned on, blue background will be displayed on the screen when no signal is available.

Default Channel: Set your default startup channel preference. When the Select Mode is set as User Select, Show Channels option will become available. Highlight and press OK to see channel list. Highlight a channel and press OK to make a selection. Selected channel will be displayed, every time the TV is turned back on from any standby mode. If the **Select Mode** is set as **Last Status**, the last watched channel will be displayed.

**Interaction Channel:** Turn the Interaction Channel function on or off. This feature is useful in the UK and Ireland only.

**MHEG PIN Protection:** Turn the MHEG PIN protection function on or off. This setting enables or disables access some of the MHEG applications. Disabled applications can be released by entering the right PIN. This feature is useful in the UK and Ireland only.

#### **HBBTV Settings**

**HBBTV Support:** Turn the HBBTV function on or off.

**Do Not Track:** Set your preference regarding the tracking behaviour for HBBTV services.

**Cookie Settings:** Set your cookie setting preference for HBBTV services.

**Persistent Storage:** Turn the Persistent Storage function on or off. If set as **On** cookies will be stored with an expiry date in the persistent memory of the TV.

**Block Tracking Sites:** Turn the Block Tracking Sites function on or off.

Device ID: Turn the Device ID function on or off.

**Reset Device ID:** Reset the device ID for HBBTV services. Confirmation dialogue will be displayed. Press **OK** to proceed, **Back** to cancel.

#### Subtitle

Analogue Subtitle: Set this option as Off, On or Mute. If Mute option is selected, the analogue subtitle will be displayed on the screen but the speakers will be muted simultaneously.

Digital Subtitle: Set this option as Off or On.

**Subtitle Tracks:** Set your subtitle track preference, if any available.

**Digital Subtitle Language:** Set one of the listed language options as first digital subtitle language preference.

**2nd Digital Subtitle Language:** Set one of the listed language options as second digital subtitle language preference. If the selected language in the **Digital Subtitle Language** option is not available, the subtitles will be displayed in this language.

**Subtitle Type:** Set this option as **Normal** or **Hearing Impaired**. If **Hearing Impaired** option is selected, it provides subtitle services to deaf and hard of hearing viewers with additional descriptions.

#### Teletext

**Digital Teletext Language:** Set the teletext language for digital broadcasts.

**Decoding Page Language:** Set the decoding page language for teletext display.

BISS Key: "Click To Add Biss Key" message will be displayed. Press OK button to add a biss key. Frequency, Symbol Rate (KSym/s), Polarisation, Programme ID and CW Key parameters will be available to be set. Once you are done with the settings highlight Save Key and press OK to save and add the biss key. This option will not be available if the input source is not set as Satellite. Available options will differ depending on the selected country during the initial setup process.

System Information: Display detailed system information on the current channel such as Signal Level, Signal Quality, Frequency, etc.

## Settings

You can access the **Settings** menu from the Home Screen or from the **TV options** menu in Live TV mode.

#### **Network & Internet**

You can configure your TV's network settings using the options of this menu. You can also highlight the Connected/Not Connected icon on the Home screen and press **OK** to access this menu.

**Network Privacy Policy:** Display network privacy policy. You can use Up and Down directional buttons to scroll through and read the entire text. Highlight **Accept** and press **OK** to give your consent.

 $\ensuremath{\textbf{Wi-Fi:}}$  Turn the wireless LAN (WLAN) function on and off.

#### Available networks

When the WLAN function is turned on, available wireless networks will be listed. Highlight **See all** and press **OK** to see all networks. Select one and press **OK** to connect. You may be asked to enter a password to connect to the selected network, in case the network is password protected. Additionally you can add new networks by using the related options.

#### Other options

Add new network: Add networks with hidden SSID's.

Scanning always available: You can let the location service and other apps scan for networks, even when WLAN function is turned off. Press **OK** to turn it on and off.

**Wow:** Turn this function on and off. This function allows you to turn on or awaken your TV via wireless network.

**Wol:** Turn this function on and off. This function allows you to turn on or awaken your TV via network.

#### Ethernet

**Connected/Not connected:** Displays the status of the internet connection via Ethernet, IP and MAC addresses.

**Proxy settings:** Set a HTTP proxy for browser manually. This proxy may not be used by other apps.

IP settings: Configure your TV's IP settings.

#### Channel

The content of this menu may change depending on the selected input source and whether the channel installation is completed.

#### Channels

Options of this menu may change or become inactive depending on the input source and on the **Channel Installation Mode** selection.

#### Input Source - Antenna

**Channel Scan:** Start a scan for digital terrestrial channels. You can press the **Back/Return** button to cancel the scan. The channels that have already been found will be stored in the channel list.

**Update Scan:** Search for updates. Previously added channels will not be deleted, but any newly found channels will be stored in the channel list.

**Single RF Scan:** Select the **RF Channel** by using the Right/Left directional buttons. **Signal Level** and **Signal Quality** of the selected channel will be shown. Press **OK** to start scan on the selected RF channel. The found channels will be stored in the channel list.

Manual Service Update: Start a service update manually.

**LCN:** Set your preference for LCN. LCN is the Logical Channel Number system that organises available broadcasts in accordance with a recognisable channel number sequence (if available).

Channel Scan Type: Set your scan type preference.

Channel Store Type: Set your store type preference.

**Favourite Network Select:** Select your favourite network. This menu option will be active, if more than one network is available.

**Channel Skip:** Set channels to be skipped when switching the channels via **Programme +/-** buttons on the remote. Highlight the desired channel/s on the list and press **OK** to select/unselect.

**Channel Swap:** Replace the positions of the two selected channels in the channel list. Highlight the desired channels on the list and press **OK** to select. When the second channel is selected, the position of this channel will be replaced with the position of the first selected channel. You can press the **Yellow** button and enter the number of the channel you want to select. Then highlight **OK** and press **OK** to go to that channel.

You may need to set the **LCN** option to **Off** in order to enable this feature.

**Channel Move:** Move a channel to the position of another channel. Highlight the channel you want to move and press **OK** to select. Then do the same for a second channel. When the second channel is selected, you can press the **Blue** button and the first selected channel will be moved to the position of that channel. You can press the **Yellow** button and enter the number of the channel you want to select. Then highlight **OK** and press **OK** to go to that channel. You may need to set the **LCN** option to **Off** in order to enable this feature.

Channel Edit: Edit channels in the channel list. Edit the name of the selected channel and display Network Name, Channel Type and Frequency information related to that channel if available. Depending on the channel other options may also be editable. Press OK or the Yellow button to edit the highlighted channel. You can press the Blue button to delete the highlighted channel.

**Channel Delete:** Highlight the desired channel/s on the list and press **OK** or the **Yellow** button to select/ unselect. Then press the **Blue** button to delete the selected channel/s.

**Clear Channel List:** Delete all channels stored in the channel list. A dialogue will be displayed for confirmation. Highlight **OK** and press **OK** button to proceed. Highlight **Cancel** and press **OK** to cancel.

#### Input Source - Cable

Channel Scan: Start a scan for digital cable channels. If available, operator options will be listed. Select the desired one and press OK. Scan Mode, Frequency and Network ID options may be available. The options may vary depending on the operator and the Scan Mode selections. Set the Scan Mode as Full if you don't know how to set up other options. Highlight Scan and press OK or the Right directional button to start the scan. You can press the Back/Return button to cancel the scan. The channels that have already been found will be stored in the channel list.

Single RF Scan: Enter the Frequency value. Signal Level and Signal Quality of the selected Frequency will be shown. Highlight the Scan option and press OK or the Right directional button to start scan. The found channels will be stored in the channel list.

**LCN:** Set your preference for LCN. LCN is the Logical Channel Number system that organises available broadcasts in accordance with a recognisable channel number sequence (if available).

Channel Scan Type: Set your scan type preference.

Channel Store Type: Set your store type preference.

Favourite Network Select: Select your favourite network. This menu option will be active, if more than one network is available. This option may not be available depending on the selected country during the initial setup process.

**Channel Skip:** Set channels to be skipped when switching the channels via **Programme +/-** buttons on the remote. Highlight the desired channel/s on the list and press **OK** to select/unselect.

**Channel Swap:** Replace the positions of the two selected channels in the channel list. Highlight the desired channels on the list and press **OK** to select. When the second channel is selected, the position of this channel will be replaced with the position of the first selected channel. You can press the **Yellow** button and enter the number of the channel you want to select. Then highlight **OK** and press **OK** to go to that channel. You may need to set the **LCN** option to **Off** in order to enable this feature.

Channel Move: Move a channel to the position of another channel. Highlight the channel you want to move and press OK to select. Then do the same for a second channel. When the second channel is selected, you can press the **Blue** button and the first selected channel will be moved to the position of that channel. You can press the **Yellow** button and enter the number of the channel you want to select. Then highlight **OK** and press **OK** to go to that channel. You may need to set the **LCN** option to **Off** in order to enable this feature.

Channel Edit: Edit channels in the channel list. Edit the name of the selected channel and display Network Name, Channel Type, Frequency, Modulation and Symbol Rate information related to that channel. Depending on the channel other options may also be editable. Press OK or the Yellow button to edit the highlighted channel. You can press the Blue button to delete the highlighted channel.

**Channel Delete:** Highlight the desired channel/s on the list and press **OK** or the **Yellow** button to select/ unselect. Then press the **Blue** button to delete the selected channel/s.

**Clear Channel List:** Delete all channels stored in the channel list. A dialogue will be displayed for confirmation. Highlight **OK** and press **OK** button to proceed. Highlight **Cancel** and press **OK** to cancel.

#### Input Source - Satellite

Satellite Re-scan: Start a satellite scan beginning with the antenna selection screen. When this scanning option is preferred, some scanning configurations will not be available and thus the preferences you made during the initial setup process may not be changed.

For the **General Satellite** channel installation mode **SatcoDX Scan** option may also be available here. Copy the relevant sdx file into the root directory of an USB storage device and connect it to your TV. Highlight this option and press **OK**. **Download SatcoDX** option will be highlighted, press **OK** to continue. Select the sdx file from the connected USB storage device on the next screen and press **OK**. Satellite selection screen will be displayed. The status of the first satellite option will appear as **On**. Highlight that satellite option and press **OK**. Set the parameters corresponding to your system and correct satellite and press the **Back/Return** button to return to the satellite selection screen. Highlight **Next** and press **OK** to proceed with the SatcoDX channel list installation. If the selected satellite is not correct for SatcoDX installation, a warning dialogue will be displayed on the screen. The satellite/s that can be selected will be listed. Press **OK** to close the dialogue and press **Back/Return** to return to satellite selection screen. Then set the satellite accordingly.

Satellite Add: Add satellite and perform a satellite scan. This menu option will be active, if Channel Installation Mode is set to General Satellite.

Satellite Update: Search for any updates by repeating the previous scan with the same settings. You will also be able to configure these settings before the scan. If Channel Installation Mode is set to Preferred Satellite this option may be named differently depending on the available services. Highlight the satellite and press OK button to configure detailed satellite parameters. Then press the Back/Return button to return to the satellite selection screen. Highlight Next and press OK to proceed.

Satellite Manual Tuning: Start a manual satellite scan. Highlight the satellite and press **OK** button to configure detailed satellite parameters. Then highlight **Next** and press **OK** to proceed.

**Favourite Network Select:** Select your favourite network. This menu option will be active, if more than one network is available. This option may not be available depending on the selected country during the initial setup process.

**Channel Skip:** Set channels to be skipped when switching the channels via **Programme +/-** buttons on the remote. Highlight the desired channel/s on the list and press **OK** to select/unselect.

**Channel Swap:** Replace the positions of the two selected channels in the channel list. Highlight the desired channels on the list and press **OK** to select. When the second channel is selected, the position of this channel will be replaced with the position of the first selected channel. You can press the **Yellow** button and enter the number of the channel you want to select. Then highlight **OK** and press **OK** to go to that channel.

**Channel Move:** Move a channel to the position of another channel. Highlight the channel you want to move and press **OK** to select. Then do the same for a second channel. When the second channel is selected, you can press the **Blue** button and the first selected channel will be moved to the position of that channel. You can press the **Yellow** button and enter the number of the channel you want to select. Then highlight **OK** and press **OK** to go to that channel. Channel Edit: Edit channels in the channel list. Edit the name and channel number of the selected channel and display Network Name, Channel Type and Frequency information related to that channel if available. Depending on the channel other options may also be editable. Press OK or the Yellow button to edit the highlighted channel. You can press the Blue button to delete the highlighted channel.

**Channel Delete:** Highlight the desired channel/s on the list and press **OK** or the **Yellow** button to select/ unselect. Then press the **Blue** button to delete the selected channel/s.

**Clear Channel List:** Delete all channels stored in the channel list. A dialogue will be displayed for confirmation. Highlight **OK** and press **OK** button to proceed. Highlight **Cancel** and press **OK** to cancel.

**Note:** Some options may not be available and appear as greyed out depending on the operator selection and operator related settings.

#### **Channel Installation Mode**

Set this option as **Preferred Satellite** or **General Satellite**. The channel list will also change depending on the selected option here. In order to watch the channels on the satellite you want, this option should be selected accordingly. Set to **Preferred Satellite** to watch operator channels, if you have performed an operator installation. Set to **General Satellite** to watch other satellite channels, if you have performed a normal installation.

#### Auto Channel Update

Turn the auto channel update function on or off.

#### **Channel Update Message**

Turn the channel update message function on or off.

#### **Parental Controls**

(\*) To enter this menu PIN should be entered first. Use the PIN that you have defined during the initial setup process. If you have changed the PIN after the initial setup use that PIN. If you didn't set a PIN during the initial setup, you can use the default PIN. The default PIN is **1234**. Some options may not be available or vary depending on the country selection during the initial setup. The content of this menu may not be displayed if the channel installation is not completed and no channels are installed.

**Channels Blocked:** Select channel/s to be blocked from the channel list. Highlight a channel and press **OK** to select/unselect. To watch a blocked channel PIN should be entered first.

**Programme Restrictions:** Block programmes according to the age rating information that is being broadcasted with them. You can turn on or off restrictions, set rating systems, age limits, and block unrated programmes using the options of this menu.

Inputs Blocked: Prevent access to the selected input source content. Highlight the desired input option and

press **OK** to select/unselect. To switch to a blocked input source PIN should be entered first.

**Change PIN:** Change the PIN you defined during the initial setup. Highlight this option and press **OK**. You will need to enter the current PIN first. Then new PIN entry screen will be displayed. Enter the new PIN twice for confirmation.

#### **Open Source Licences**

Display Open Source Software licence information.

#### Accounts & Sign In

Highlight this option and press **OK** to sign into your Google account. Following options will be available if you have signed into your Google account.

**Google:** You can configure your data syncing preferences or remove your registered account on the TV. Highlight a service listed in the **Choose synced apps** section and press **OK** to enable/disable data sync. Highlight **Sync now** and press **OK** to sync all enabled services at once.

Add account: Add a new one to available accounts by signing in to it.

#### Apps

Using the options of this menu, you can manage the apps on your TV.

#### **Recently opened apps**

You can display recently opened apps. Highlight **See all apps** and press **OK** to see all the apps installed on your TV. The amount of storage space that they needed will also be displayed. You can see the version of the app, open or force to stop the running of the app, uninstall a downloaded app, see the permissions and turn them on/off, turn on/off the notifications, clear the data and cache, etc. Highlight an app and press **OK** to see available options.

#### Changing the storage location of an app

If you did priorly format your USB storage device as device storage to extend the storage capacity of your TV, you can move the app to that device. For more information refer to the **Storage** section in the **Settings>Device Preferences** menu.

Highlight the app you want to move and press **OK** to see available options. Then highlight the **Storage used** option and press **OK**. If the selected app is convenient you will see your USB storage device as an option for this app to be stored. Highlight that option and press **OK** to move the app.

Note that the apps that moved to a connected USB storage device will not be available if that device is disconnected. And if you format the device with the TV as removable storage, don't forget to back up the apps using the related option. Otherwise, the apps stored on

that device will not be available after formatting. For more information refer to the **Storage** section in the **Settings>Device Preferences** menu.

#### Permissions

Manage the permissions and some other features of the apps.

**App permissions:** The apps will be sorted by permission type categories. You can enable disable permissions for the apps from within these categories.

**Special app access:** Configure some app features and special permissions.

Security & restrictions: You can allow or restrict installation of apps from sources other than the Google Play Store.

#### **Device Preferences**

About: Check for system updates, change the device name, reset the TV to the factory defaults and display system information such as network addresses, serial numbers, versions, etc. You can also display legal information, manage advertisings, display your advertising ID, reset it and turn on/off the personalised advertisings based on your interests.

Factory reset: Reset all TV settings to the factory defaults. Highlight Factory reset and press OK. A confirmation message will be displayed, select Factory reset to proceed with resetting. A further confirmation message will be displayed, select Delete everything to factory reset the TV. The TV will switch off/on first and the initial setup will start. Select Cancel to exit.

Note: You may be asked to enter a PIN to proceed with the reset operation. Enter the PIN you have defined during the initial setup. If you didn't set a PIN during the initial setup you can use the default PIN. The default PIN is **1234**.

**Netflix ESN:** Displays your ESN number. ESN number is an unique ID number for Netflix, created especially to identify your TV.

**TV Life Time:** Your TV's lifetime information is displayed.

Date & Time: Set the date and time options of your TV. You can set your TV to automatically update the time and date data over the network or over the broadcasts. Set corresponding to your environment and preference. Disable by setting as **Off** if you want to manually change the date or time. Then set date, time, time zone and hour format options.

#### Timer

**Power On Time Type:** Set your TV to turn on by itself. Set this option as **On** or **Once** to enable a power on timer to be set, set as **Off** to disable. If set as **Once** the TV will turn on only once at the defined time in **Auto Power On Time** option below.

Auto Power On Time: Available if the Power On Time Type is enabled. Set the desired time for your TV to come on from standby using the directional buttons and press OK to save the new set time.

**Power Off Time Type:** Set your TV to turn off by itself. Set this option as **On** or **Once** to enable a power off timer to be set, set as **Off** to disable. If set as **Once** the TV will turn off only once at the defined time in **Auto Power Off Time** option below.

Auto Power Off Time: Available if the Power Off Time Type is enabled. Set the desired time for your TV to go to standby using the directional buttons and press OK to save the new set time.

Language: Set your language preference.

**Keyboard:** Select your keyboard type and manage keyboard settings.

**Inputs:** Show or hide an input terminal, change the label for an input terminal, and configure the options for HDMI CEC (Consumer Electronic Control) function and display the CEC device list.

#### Power

**Sleep Timer:** Define a time after which you want your TV to enter sleep mode automatically. Set as **Off** to disable.

**Picture Off:** Select this option and press **OK** to turn the screen off. Press a button on the remote to turn the screen on again. Note that you can not turn the screen on via the **Volume +/-**, **Mute** and **Standby** buttons. These buttons will function normally.

No Signal Auto Power Off: Set the behaviour of the TV, when no signal is detected from the currently set input source. Define a time after which you want your TV to turn itself off or set as Off to disable.

Auto Sleep: Define an idle time after which you want your TV to enter sleep mode automatically. 4 Hours, 6 Hours and 8 Hours options are available. Set as Never to disable.

#### Picture

**Picture Mode:** Set the picture mode to suit your preference or requirements. Picture mode can be set to one of these options: **Standard**, **Vivid**, **Sport**, **Movie** and **Game**.

Dolby Vision Modes: If Dolby Vision content is detected Dolby Vision Bright, Dolby Vision Dark and Dolby Vision Vivid picture mode options will be available instead of other picture modes.

Backlight, Brightness, Contrast, Colour, HUE, Sharpness settings will be adjusted according to the selected picture mode.

**Dolby Vision Notification:** Set your notification appearance preference for Dolby Vision content. When turned on, Dolby Vision logo will be displayed on the screen when Dolby Vision content is detected.

Auto Backlight: Set your auto backlight preference. Off, Low, Middle and Eco options will be available. Set as Off to disable.

**Backlight:** Adjust the backlight level of the screen manually. This item will not be available if the **Auto Backlight** is not set as **Off**.

**Brightness:** Adjust the brightness value of the screen.

Contrast: Adjust the contrast value of the screen.

**Colour:** Adjust the colour saturation value of the screen.

HUE: Adjust the hue value of the screen.

**Sharpness:** Adjust the sharpness value for the objects displayed on the screen.

Gamma: Set your gamma preference. Dark, Middle and Bright options will be available.

Colour Temperature: Set your colour temperature preference. User, Cool, Standard and Warm options will be available. You can adjust red, green and blue gain values manually. If one of these values is changed manually, Colour Temperature option will be changed to User, if not already set as User.

**Display Mode:** Set the aspect ratio of the screen. Select one of the predefined options according to your preference.

**HDR:** Turn the HDR function on or off. This item will be available if HDR content is detected.

#### Advanced Video

DNR: Dynamic Noise Reduction (DNR) is the process of removing noise from digital or analogue signals. Set your DNR preference as Low, Medium, Strong, Auto or turn it off by setting as Off.

MPEG NR: MPEG Noise Reduction cleans up block noise around outlines and noise on the background. Set your MPEG NR preference as Low, Medium, Strong or turn it off by setting as Off.

**Max Vivid:** Manipulates contrast and colour perception, basically converts Standard Dynamic Range picture to High Dynamic Range picture. Set as **On** to enable.

Adaptive Luma Control: Adaptive Luma control adjusts contrast settings globally according to content histogram in order to provide deeper black and brighter white perception. Set your Adaptive Luma Control preference as Low, Medium, Strong or turn it off by setting as Off.

Local Contrast Control: Local contrast control divides each frame to defined small regions and provides ability to apply independent contrast setting for each region. This algorithm improves fine details and provides better contrast perception. It makes higher depth impression by enhancing dark and bright areas without any detail loss. Set your Local Contrast Control preference as **Low**, **Medium**, **High** or turn it off by setting as **Off**.

Flesh Tone: Adjusts the skin tone brightness. Set your preference as Low, Medium, or High to enable. Set as Off to disable.

**DI Film Mode:** It is the function for 3:2 or 2:2 cadence detection for 24 fps film content and improves the side effects (like interlacing effect or judder) which are caused by these pull down methods. Set your DI Film Mode preference as **Auto** or turn it off by setting as **Off**. This item will not be available if Game Mode or PC Mode is turned on.

**Blue Stretch:** Human eye perceives cooler whites as brighter white, Blue Stretch feature changes White balance of mid-high grey levels to cooler colour temperature. Turn the Blue Stretch function on or off.

**Game Mode:** Game mode is the mode which cuts down some of the picture processing algorithms to keep up with video games that have fast frame rates. Turn the Game Mode function on or off.

**Note:** The game mode can not be used for Netflix and YouTube. If you want to use the game mode for Multi Media Player or HDMI source, you need to set the **MJC** option to **Off**.

**ALLM:** ALLM (Auto Low Latency Mode) function allows the TV to activate or deactivate low latency settings depending on playback content. Highlight this option and press **OK** to turn the ALLM function on or off.

**PC Mode:** PC Mode is the mode which cuts down some of the picture processing algorithms to keep signal type as it is. It can be usable especially for RGB inputs. Turn the PC Mode function on or off.

**De-Contour:** Decreases the contour effects in low-resolution content and auto streaming services. Set your preference as **Low**, **Middle**, or **High** to enable. Set as **Off** to disable.

MJC: Optimises the TV's video settings for motional images to acquire a better quality and readability. Highlight this option and press OK to see available options. Effect, Demo Partition, and Demo options will be available. Set the Effect option to Low, Middle, or High to enable the MJC function. When enabled. Demo Partition and Demo options will become available. Highlight Demo Partition and press OK to set your preference. All, Right and Left options will be available. Highlight **Demo** and press **OK** to activate the demo mode. While the demo mode is active, the screen will be divided into two sections, one displaying the MJC activity, the other displaying the normal settings for the TV screen. If the Demo Partition option is set to All, both sides will display the MJC activity.

HDMI RGB Range: This setting should be adjusted according to input RGB signal range on HDMI source. It can be limited range (16-235) or full range (0-255). Set your HDMI RGB range preference. Auto, Full and Limit options will be available. This item will not be available, if the input source is not set as HDMI.

Low Blue Light: Electronic device screens emit blue light that can cause eye strain and may lead to eye problems over time. To reduce the effect of blue light set your preference as Low, Middle, or High. Set as Off to disable.

**Colour Space:** You can use this option to set the range of colours displayed on your TV screen. When set as **On**, colours are set according to the source signal. When set as **Auto**, the TV decides to set this function as on or off dynamically, according to source signal type. When set as **Off**, the TV's maximum colour capacity is used by default.

**Colour Tuner:** Colour saturation, hue, brightness can be adjustable for red, green, blue, cyan, magenta, yellow and flesh tone (skin tone) for having more vivid or more natural image. Set the **HUE**, **Colour, Brightness, Offset** and **Gain** values manually. Highlight **Enable** and press **OK** to turn this function on.

11 Point White Balance Correction: White balance feature calibrates TV's colour temperature in detailed grey levels. By visually or measurement, grey scale uniformity can be improved. Adjust the strength of the **Red**, **Green**, **Blue** colours and **Gain** value manually. Highlight **Enable** and press **OK** to turn this function on.

**Reset to Default:** Reset the video settings to factory default settings.

**Note:** Depending on the currently set input source some menu options may not be available.

#### Sound

**System Sounds:** System sound is the sound played when navigating or selecting an item on the TV screen. Highlight this option and press **OK** to turn this function on or off.

Sound Style: For easy sound adjustment, you can select a preset setting. User, Standard, Vivid, Sports, Movie, Music and News options will be available. Sound settings will be adjusted according to the selected sound style. Some other sound options may become unavailable depending on the selection.

**Balance:** Adjust the left and right volume balance for speakers and headphones.

**Sound Surround:** Turn the surround sound feature on or off.

**Equalizer Detail:** Adjust the equalizer values according to your preferences.

Speakers Delay: Adjust the delay value for speakers.

**eARC:** Set your eARC preference. **Off** and **Auto** options will be available. Set as **Off** to disable.

Digital Output: Set the digital sound output preference. Auto, Bypass, PCM, Dolby Digital Plus and Dolby Digital options will be available. Highlight the option you prefer and press OK to set.

**Digital Output Delay:** Adjust the digital output delay value.

Auto Volume Control: With Auto Volume Control, you can set the TV to automatically level out sudden volume differences. Typically at the beginning of adverts or when you are switching channels. Turn this option on/off by pressing **OK**.

**Downmix Mode:** Set your preference to convert multi-channel audio signals to two-channel audio signals. Press **OK** to see the options and set. **Stereo** and **Surround** options will be available. Highlight the option you prefer and press **OK** to set.

**Dolby Audio Processing:** With Dolby Audio Processing, you can improve the sound quality of your TV. Press **OK** to see the options and set. Some other sound options may become unavailable and appear as greyed out depending on the settings made here. Set the **Dolby Audio Processing** option to **Off** if you would like to change these settings.

**Dolby Audio Processing:** Highlight this option and press **OK** to turn this function on/off. Some options may not be available if this option is not turned on.

Sound Mode: If the Dolby Audio Processing option is turned on Sound Mode option will be available to set. Highlight the Sound Mode option and press OK to see the preset sound modes. Game, Movie, Music, News, Stadium, Smart and User options will be available. Highlight the option you prefer and press OK to set. Some options may not be available if this option is not set to User.

**Volume Leveler:** Allows you to balance the sound levels. In this way, you are minimally affected by abnormal sound rises and falls. Turn this feature on/off by pressing **OK**.

**Surround Virtualiser:** Turn the surround virtualiser feature on or off.

**Dolby Atmos:** Your TV supports Dolby Atmos technology. By means of this technology the sound moves around you in three-dimensional space, so you feel like you're inside the action. You will have the best experience if the input audio bitstream is Atmos. Turn this option on/off by pressing **OK**.

Dialogue Enhancer: This feature provides sound postprocessing options for speech-gated dialogue enhancement. Off, Low, Medium and High options will be available. Set according your preference.

**Note:** This feature has an effect only if the input audio format is AC-4 or dolby audio processing is enabled. This effect only applies to the TV loudspeaker output.

**Dolby Atmos Notification:** Set your notification appearance preference for Dolby Atmos content. When turned on, Dolby Atmos logo will be displayed on the screen when Dolby Atmos content is detected.

**Reset to Default:** Resets the sound settings to factory defaults.

**Storage:** View the total storage space status of the TV and connected devices if available. To see detailed information on the usage details highlight and press **OK**. There will also be options for ejecting and setting up the connected USB storage devices as device storage.

**Migrate data to this storage:** This option will appear if you did priorly format your USB storage device as device storage. You can use this option to migrate some of the data stored on your TV to your USB storage device.

**Note:** If you move data to your USB storage device, you may need to plug in your storage device to use all your apps and other content.

**Eject:** To keep your content safe, eject your USB storage device before you unplug it from your TV.

Delete & format as device storage: You can use the connected USB storage device to extend the storage capacity of your TV. After doing this, that device will only be usable with the TV. Follow the on-screen instructions and read the information displayed on the screen before proceeding.

**Note:** Formatting the connected storage device will erase all data installed on it. Back up the files that you want to keep before you proceed with formatting the device.

Delete & format as removable storage: If you did priorly format your USB storage device as device storage, it will only be usable with your TV. You can use this option to format it again in order to use it with other devices. Before proceeding with the formatting, you may consider backing up the data on your device to your TV's internal storage or to another USB storage device using the **Back up apps** option. Otherwise, some apps may not work properly after formatting. Follow the on-screen instructions and read the information displayed on the screen before proceeding.

**Note:** Formatting the connected storage device will erase all data installed on it. Back up the files that you want to keep before you proceed with formatting the device.

You can also go to the **Notifications** section on the Home Screen after connecting your USB device to your TV to see the available options. Highlight the notification related to your connected USB device and press  $\ensuremath{\text{OK}}$  .

Browse: Opens the Storage menu.

Setup as device storage: Has the same functionality as the Delete & format as device storage option described above.

Eject: Same as described above.

Home Screen: Customise your Home Screen. Select channels which will be displayed on the Home Screen, enable/disable video and audio previews. Organise apps and games, change their order or get more of them. Display open source licences.

For some countries, the Home Screen will be organised into several tabs and this menu will contain additional options to customise the content of these tabs. Highlight **Set up** and press **OK** to sign in to a Google account, so you can browse personalised recommendations for that account in the **Discover** tab on the Home Screen. After signing in, using the related options in this menu, you can view your account activity controls and permissions, customise services and define content preferences to get better recommendations.

Store Mode: Highlight Store mode and press OK. A dialogue will be displayed asking for your confirmation. Read the description, highlight Continue and press OK if you want to proceed. Then highlight On to activate or Off to deactivate and press OK. In store mode your TV's settings will be configured for store environment and the supported features will be displayed on the screen. Once activated, Store Messaging setting will become available. Set according to your preference. It is recommended not to activate store mode for home use.

Google Assistant: Highlight On and press OK to turn this feature on or off. Select your active account, view permissions, select which apps to include in search results, activate safe search filter and offensive word blocking, view open source licences.

Chromecast Built-in: Set your remote control notification preference. Highlight Let others control your cast media and press OK. Always, While Casting and Never options will be available. You can display open source licences and view version number and serial number under the About section.

**Screen Saver:** Set the screensaver options for your TV. You can choose a screensaver, set wait time for the screensaver or start the screensaver mode.

**Energy Saver:** Define a time after which you want your TV to turn itself off for energy saving. Set as **Never** to disable.

Location: You can allow the use of the wireless connection to estimate the location, see the recent

location requests and allow or restrict the listed apps to use your location information.

**Usage & Diagnostics:** Automatically send usage data and diagnostic information to Google. Set according to your preference.

Manufacturer Usage & Diagnostics: If you accept, your TV will send diagnostic information (such as MAC address, country, language, software and firmware versions, bootloader versions and the source of the TV) and anonymous usage data from your device to a server located in Ireland. We are not able to identify you and are only collecting and storing this diagnostic information and anonymous usage data to ensure your device operates properly.

Accessibility: Configure Audio Type, Visually Impaired, Captions, Text to Speech settings and/or turn High Contrast Text on/off. Some of the caption settings may not be applied.

Audio Type: Set your audio type preference. Normal, Audio Description, Spoken Subtitle, Hearing Impaired, and Audio Description and Spoken Subtitle options are available.

Visually Impaired: Set the Audio Type as Audio Description to enable this option. Digital TV channels can broadcast special audio commentary describing on-screen action, body language, expressions and movements for people with visual disabilities.

**Speaker:** Turn this option on if you want to hear the audio commentary through the TV speakers.

**Headphone:** Turn this option on if you want to route the sound of the audio commentary to the TV's headphone output.

**Volume:** Adjust the volume level of the audio commentary.

**Pan and Fade:** Turn this option on if you want to hear the audio commentary more clearly, when it is available through broadcast.

Audio for the Visually Impaired: Set the audio type for visually impaired. Options will be available depending on the selected broadcast.

Fader Control: Adjust the volume balance between the main TV audio (Main) and audio commentary (AD).

**Captions:** Configure the settings for the captions. You can set the language, text size and style using the options of this menu. Highlight **Display** and press **OK** to turn on or off the sample caption demonstration.

**Text to speech:** With text-to-speech feature, your TV can convert written text into voice text to help visually impaired people listen to the information they are unable to read. You can choose your preferred engine, configure the engine settings, and

speech rate, play a short demonstration of speech synthesis, and display default language status using the options of this menu.

**High Contrast Text:** Increase the contrast of the menu options and texts to make them easier to read. Highlight this option and press **OK** to turn this feature on or off.

**Restart:** A confirmation message will be displayed, select **Restart** to proceed with restarting. The TV will switch off/on first. Select **Cancel** to exit.

#### **Remote & Accessories**

You can use wireless accessories, such as your remote control (depends on the model of the remote control), headphones, keyboards or game controllers with your Android TV. Add devices to use them with your TV. Select this option and press **OK** to start searching available devices in order to pair them with your TV. If available highlight **Add accessory** option and press **OK** to start the search. Set your device to pairing mode. Available devices will be recognised and listed or pairing request will be displayed. To start pairing, select your device from the list and press **OK**, or highlight **OK** and press **OK** when the pairing request appears.

Connected devices will also be listed here. To unpair a device, highlight it and press **OK**. Then highlight the **Unpair** option and press **OK**. Then select **OK** and press **OK** again to unpair the device from the TV. You can also change the name of a connected device. Highlight the device and press **OK**, then highlight **Change name** and press **OK** again. Press **OK** again and use the virtual keyboard to change the name of the device.

## **Channel List**

The TV sorts all stored channels in the **Channel List**. Press the **OK** button to open the **Channel List** in Live TV mode. You can press the left directional button to scroll up the list page by page, or press the right directional button to scroll down.

To sort the channel or find a channel in the channel list, press the **Yellow** button to display the **Channel Operation** options. Available options are **Sort** and **Find**. **Sort** option may not be available depending on the selected country during the initial setup process. To sort the channels highlight **Sort** and press the **OK** button. Select one of the available options and press **OK** again. The channels will be sorted according to your selection. To find a channel highlight **Find** and press the **OK** button. Virtual keyboard will be displayed. Enter all or a portion of the name or number of the channel you want to find, highlight the check mark symbol on the keyboard and press **OK**. Matching results will be listed. To filter the channels press **Red** button. **Select Type** options will be displayed. You can select among **TV**, **Radio, Free, Encrypted** and **Favourites** options to filter the channel list or select **All channels** option to see all installed channels in the channel list. Available options may differ depending on the operator selection.

Note: If any option except All channels is selected in the Select Type menu, you can only scroll through the channels that are currently listed in the channel list using the Programme +/- buttons on the remote.

#### Editing the Channels and the Channel List

You can edit the channels and the channel list using the Channel Skip, Channel Swap, Channel Move, Channel Edit and Channel Delete options under the Settings>Channel>Channels menu. You can access the Settings menu from the Home Screen or from the TV options menu in Live TV mode.

Note: The options Channel Swap, Channel Move and Channel Edit may not be available and appear as greyed out depending on the operator selection and operator related settings. You can turn off the LCN setting in the Settings>Channel >Channels menu, as it prevents channel editing. This option might be set to On by default depending on the selected country during the initial setup process.

#### **Managing Favourite Channel Lists**

You can create four different lists of your favourite channels. These lists include only the channels that are specified by you. Press the **OK** button to display the channel list.

To add a channel to one of the favourite lists, highlight that channel in the channel list and press the **Blue** button. Favourite list selection menu will be displayed. Highlight the list/s you want the channel to be added and press **OK**. The channel will be added to the selected favourite list/s.

To remove a channel from a favourite list highlight that channel in the channel list and press the **Blue** button. Favourite list selection menu will be displayed. Highlight the list/s you want the channel to be removed and press **OK**. The channel will be removed from the selected favourite list/s.

To set one of your favourite channel lists as the main channel list, press the **Red** button and set the **Select Type** option to **Favourites**. Then highlight the desired favourite list and press **OK**. In order to change the position of a channel in the favourite list press the **Yellow** button, then highlight the **Move** option and press **OK**. Then use the **Up** and **Down** directional buttons to move the channel to the desired position and press **OK**. In order to delete a channel from the favourite list press the **Yellow** button, then highlight the **Delete** option and press **OK**.

## **Programme Guide**

By means of Electronic Programme Guide (EPG) function of your TV, you can browse the event schedule of the currently installed channels on your channel list. It depends on the related broadcast whether this feature is supported or not.

Electronic Programme Guide is available in Live TV mode. To switch to Live TV mode you can either press the **Exit** button or highlight the **Live TV** app from the **Apps** row on the Home Screen and press **OK**. For some countries, the **Live TV** app will be situated in the **Home** tab on the Home Screen and the row with this app will be named as **Favourite Apps**. In order to access the Electronic Programme Guide press the **Guide** button on the remote.

Use the directional buttons to navigate through the programme guide. You can use the Up/Down directional buttons or **Programme +/**- buttons to switch to previous/next channel on the list and Right/ Left directional buttons to select a desired event of the currently highlighted channel. If available, the full name, start-end time and date, genre of the highlighted event and a brief information about it will be displayed on the screen.

Press **Blue** button to filter the events. Due to the large variety of filter options you can find events of the desired type quicker. Press **Yellow** button to see detailed information on the highlighted event. You can also use the **Red** and **Green** buttons to see events of previous day and next day. The functions will be assigned to the coloured buttons on the remote when they are available. Follow the on-screen information for accurate button functions.

The guide can not be displayed if **DTV** input source is blocked from the **Settings>Channel>Parental Controls>Inputs Blocked** menu in Live TV mode or on Home Screen.

## **Connecting to the Internet**

You can access the Internet via your TV, by connecting it to a broadband system. It is necessary to configure the network settings in order to enjoy a variety of streaming content and internet applications. These settings can be configured from **Settings>Network & Internet** menu. You can also highlight the Connected/ Not Connected icon on the Home screen and press **OK** to access this menu. For further information refer to **Network & Internet** section under the title of **Settings**.

#### Wired Connection

Connect your TV to your modem/router via an Ethernet cable. There is a LAN port on the rear side of your TV.

The status of the connection under the **Ethernet** section in the **Network & Internet** menu will change from **Not connected** to **Connected**.

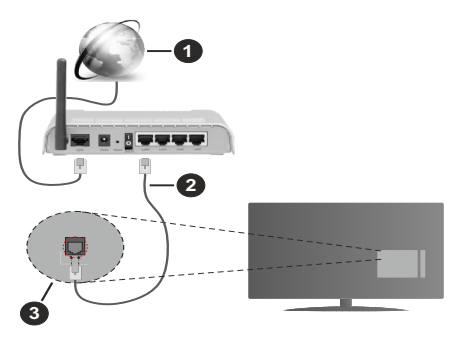

- 1. Broadband ISP connection
- 2. LAN (Ethernet) cable
- 3. LAN input on the rear side of the TV

You might be able to connect your TV to a network wall socket depending on your network's configuration. In that case, you can connect your TV directly to the network using an Ethernet cable.

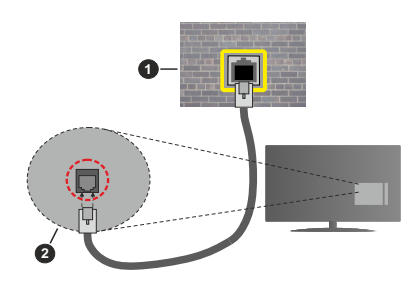

- 1. Network wall socket
- 2. LAN input on the rear side of the TV

#### Wireless Connection

A wireless LAN modem/router is required to connect the TV to the Internet via wireless LAN.

Highlight **Wi-Fi** option in the **Network & Internet** menu and press **OK** to enable wireless connection. Available networks will be listed. Select one and press **OK** to connect. For more information refer to **Network & Internet** section under the title of **Settings**.

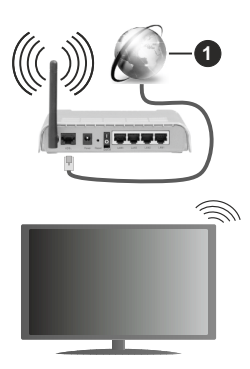

1. Broadband ISP connection

A network with hidden SSID can not be detected by other devices. If you want to connect to a network with hidden SSID, highlight the Add new network option under the Settings>Network & Internet menu on the Home Screen and press OK. Add the network by entering its name manually using the related option.

Some networks may have an authorisation system that requires a second login as such in a work environment. In this case, after connecting to the wireless network you want to connect to, highlight **Notifications** situated on the upper right of the **Home Screen** and press **OK**. Then highlight the Sign in to **Wi-Fi network** notification and press **OK**. Enter your credentials to log in.

A Wireless-N router (IEEE 802.11a/b/g/n/ac) with simultaneous 2.4 and 5 GHz bands is designed to increase bandwidth. These are optimised for smoother and faster HD video streaming, file transfers and wireless gaming.

Use a LAN connection for quicker data transfer between other devices like computers.

The transmission speed differs depending on the distance and number of obstructions between the transmission products, the configuration of these products, the radio wave conditions, the line traffic and the products that you use. The transmission may also be cut off or may get disconnected depending on the radio wave conditions, DECT phones or any other WLAN 11b appliances. The standard values of the transmission speed are the theoretical maximum values for the wireless standards. They are not the actual speeds of data transmission.

The location where the transmission is most effective differs depending on the usage environment.

The Wireless feature of the TV supports 802.11 a,b,g,n & ac type modems. It is highly recommended that you should use the IEEE 802.11n communication protocol in order to avoid any possible problems while watching videos.

You must change your modem's SSID when there are any other modems around with the same SSID. You can encounter connection problems otherwise. Use a wired connection if you experience problems with a wireless connection.

A stable connection speed is required to play back streaming content. Use an Ethernet connection if the wireless LAN speed is unstable.

## **Multi Media Player**

On the Home Screen scroll to Apps row, select Multi Media Player (MMP) and press the OK button to launch. If this app is not available, highlight Add app to favourites option (plus sign) on the Apps row and press OK. Then select the Multi Media Player (MMP) app and press OK to add. For some countries, the Multi Media Player app will be situated in the Home tab on the Home Screen and the row with this app will be named as Favourite Apps.

Select the media type on the main media player screen. On the next screen, you can press the Menu button to access a list of menu options while the focus is on a folder or a media file. Using the options of this menu you can change the media type, sort the files, change the thumbnail size and turn your TV into a digital photo frame. You will also be able to copy, paste and delete the media files using the related options of this menu, if a FAT32 formatted USB storage device is connected to the TV. Additionally you can switch the viewing style by selecting either Normal Parser or Recursive Parser. In Normal Parser mode the files will be displayed with folders if any available. So only the selected type of media files in the root folder or in the selected folder will be displayed. If there isn't any media files of the selected type, the folder will be assumed as empty. In Recursive Parser mode the source will be searched for all available media files of the selected type and the found files will be listed. Press the Back/Return button to close this menu

In order to activate photo frame feature select **Photo** as the media type. Then press the **Menu** button, highlight **Photo Frame** and press **OK**. If you select **One Photo mode** option and press **OK** the image that you set as photo frame image earlier will be displayed when photo frame feature is activated. If you select the USB storage device option the first file (in **Recursive Parser** mode) will be displayed. To set the photo frame image press the **Menu** button while the photo file of your choice is displayed, highlight **Photo Frame Image** and press **OK**.

Additionally, you can toggle between browsing modes by pressing the **Blue** button. List View and Grid View modes are available. While browsing for the video, photo and text files a preview of the highlighted file will be displayed in a small window on the left side of the screen if the browse mode is set to List View. You can also use **Programme +/-** buttons to jump directly to the first and last folder or file if the view style is set to Grid View.

You can also enable or disable the USB Auto Play feature by pressing the **Yellow** button. Using this feature you can set your TV to start playing the media content installed on a connected USB storage device automatically. Refer to the **USB Auto Play Feature** section for more information.

#### Video Files

Press OK to play back the highlighted video file.

**Info:** Display the info bar. Press twice to display the extended information and the next file.

Pause/Play: Pause and resume the playback.

**Rewind:** Start reverse playback. Press consecutively to set the rewind speed.

**Fast Forward:** Start fast forward playback. Press consecutively to set the forward playback speed.

Stop: Stop the playback.

Programme +: Switch to next file.

Programme -: Switch to previous file.

Back/Return: Return to the media player screen.

#### Music Files

Press OK to play back the highlighted music/audio file.

Info: Display the extended information and the next file.

Pause/Play: Pause and resume the playback.

Rewind: Press and hold to rewind.

Fast Forward: Press and hold to fast forward.

Stop: Stop the playback.

Programme +: Switch to next file.

Programme -: Switch to previous file.

Back/Return: Return to the media player screen.

If you press **Back/Return** button without stopping the playback first the playback will continue while you are browsing in the multimedia player. You can use the media player buttons to control the playback. The playback will stop if you exit the media player or switch the media type to **Video**.

#### Photo Files

Press **OK** to display the highlighted photo file. When you press the **OK** button slide show will also start and all photo files in the current folder or in the storage device, depending on the viewing style, will be displayed in order. If the **Repeat** option is set to **None** only the files between the highlighted one and the last listed one will be displayed. Press the **OK** or **Pause**/ **Play** button to pause or resume the slide show. The slide show will stop after the last listed file is displayed and media player screen will be displayed. **Info:** Display the info bar. Press twice to display the extended information and the next file.

Pause/Play: Pause and resume the slide show.

Green button (Rotate/Duration): Rotate the image / Set the interval between the slides.

Yellow button (Zoom/Effect): Zoom in on the image / Apply various effects to the slide show.

Programme +: Switch to next file.

Programme -: Switch to previous file.

Back/Return: Return to the media player screen.

#### Text Files

When you press the **OK** button slide show will start and all text files in the current folder or in the storage device, depending on the viewing style, will be displayed in order. If the **Repeat** option is set to **None** only the files between the highlighted one and the last listed one will be displayed. Press the **OK** or **Pause/Play** button to pause or resume the slide show. The slide show will stop after the last listed file is displayed and media player screen will be displayed.

**Info:** Display the info bar. Press twice to display the extended information and the next file.

Pause/Play: Pause and resume the slide show.

Programme +: Switch to next file.

Programme -: Switch to previous file.

**Directional buttons (Down or Right / Up or Left):** Switch to next page / Switch to previous page.

**Back/Return:** Stop the slide show and return to the media player screen.

#### Menu Options

Press the **Menu** button to see available options while playing back or displaying media files. The content of this menu differs depending on the media file type.

**Pause/Play:** Pause and resume the playback or the slide show.

**Repeat:** Set the repeat option. Highlight an option and press **OK** to change the setting. If **Repeat One** option is selected the current media file will be repeatedly played back or displayed. If the **Repeat All** option is selected all media files of the same type in the current folder or in the storage device, depending on the viewing style, will be repeatedly played back or displayed.

**Shuffle On/Off:** Turn the shuffle option on or off. Press **OK** to change the setting.

**Duration:** Set the interval between the slides. Highlight an option and press **OK** to change the setting. You can also press the **Green** button to set. This option will not be available if the slide show is paused.

**Rotate:** Rotate the image. The image will be rotated 90 degrees clockwise each time you press **OK**. You can also press the **Green** button to rotate. This option will not be available if the slide show is not paused.

**Effect:** Apply various effects to the slide show. Highlight an option and press **OK** to change the setting. You can also press the **Yellow** button to set. This option will not be available if the slide show is paused.

**Zoom:** Zoom in on the image that is currently being displayed. Highlight an option and press **OK** to change the setting. You can also press the **Yellow** button to zoom in. This option will not be available if the slide show is not paused.

**Font:** Set the font options. Size, style and colour can be set according to your preferences.

Show Info: Display the extended information.

Photo Frame Image: Set the currently displayed image as photo frame image. This image will be displayed if the **One Photo mode** is selected instead of the connected storage device while activating the photo frame feature. Otherwise all files will be played back as a slide show when photo frame feature is activated.

**Hide/Show Spectrum:** Hide or show the spectrum if available.

Lyric Options: Display lyric options if available.

**Picture Off:** Open the power menu of your TV. You can use the **Picture off** option here to turn the screen off. Press a button on the remote or on the TV to turn the screen on again.

Screen Mode: Set the aspect ratio option.

Picture Settings: Display the picture settings menu.

Sound Settings: Display the sound settings menu.

**Sound Tracks:** Set the soundtrack option if more then one available.

Last Memory: Set to Time if you want to resume the playback from the position where it was stopped next time you open the same video file. If set to Off the playback will start from the beginning. Highlight an option and press OK to change the setting.

**Seek:** Jump to a specific time of the video file. Use the numeric and directional buttons to enter the time and press **OK**.

**Subtitle Encoding:** Display subtitle encoding options if available.

#### **From USB Connection**

IMPORTANT! Back up the files on your USB storage devices before connecting them to the TV. Manufacturer will not be responsible for any file damage or data loss. Certain types of USB devices (e.g. MP3 Players) or USB hard disk drives/ memory sticks may not be compatible with this TV. The TV supports FAT32 disk formatting, NTFS is not supported. FAT32 formatted devices with a storage capacity larger than 2TB are not supported. Files larger than 4 GB are not supported.

You can view your photos, text documents or play your music and video files installed on a connected USB

storage device on the TV. Plug in the USB storage device to one of the USB inputs on the TV.

On the main media player screen select the desired media type. On the next screen, highlight a file name from the list of available media files and press the **OK** button. Follow the on-screen instructions for more information on other available button functions.

Note: Wait a little while before each plugging and unplugging as the player may still be reading files. Failure to do so may cause physical damage to the USB player and the USB device itself. Do not pull out your drive while playing a file.

#### **USB Auto Play Feature**

This feature is used to start playing the media content installed on a removable device automatically. It uses the Multi Media Player application. The media content types have different priorities in order to be played. The reducing priority order is as Photo, Video and Audio. That means, if there is Photo content in content in the root directory of the removable device, the Multi Media Player will play the Photos in a sequence (in file name order) instead of Video or Audio files. If not, it will be checked for Video content and as last Audio.

You can enable the USB Auto Play feature from within the Multi Media Player app. Launch the application on the Home Screen and press the **Yellow** button on the remote to enable or disable this feature. If the feature is enabled while the USB device is already connected, unplug the device and then plug it back in to activate the feature.

This feature will only work if all of the following circumstances occur:

- The USB Auto Play feature is enabled
- · The USB device is plugged in
- · Playable content is installed on the USB device

If more than one USB device is connected to the TV, the last one plugged in will be used as content source.

## CEC

With CEC function of your TV you can operate a connected device with the TV remote control. This function uses HDMI CEC (Consumer Electronics Control) to communicate with the connected devices. Devices must support HDMI CEC and must be connected with an HDMI connection.

In order to make use of the CEC functionality the related option in the menu should be switched on. To check, switch on or off the CEC function, do the following:

• Enter the Settings>Device Preferences>Inputs menu on the Home Screen or TV options>Settings>Device Preferences>Inputs menu in Live TV mode.

- Scroll down to **Consumer Electronic Control** (CEC) section. Check if the **HDMI control** option is switched on.
- Highlight the **HDMI control** option and press **OK** to switch on or off.

Make sure that all CEC settings are properly set up on the connected CEC device. The CEC functionality has different names on different brands. CEC function might not work with all devices. If you connect a device with HDMI CEC support to your TV, the related HDMI input source will be renamed with the connected device's name.

To operate the connected CEC device, select the related HDMI input source from the **Inputs** menu on the Home Screen. Or press the **Source** button if the TV is in Live TV mode and select the related HDMI input source from the list. To terminate this operation and control the TV via the remote again, press the **Source** button, which will still be functional, on the remote and switch to another source.

The TV remote is automatically able to control the device once the connected HDMI source has been selected. However not all buttons will be forwarded to the device. Only devices that support CEC Remote Control function will respond to the TV remote control.

The TV supports also eARC (Enhanced Audio Return Channel) feature. Similar to ARC, the eARC feature enables the transfer of the digital audio stream from your TV to a connected audio device via the HDMI cable. eARC is an improved version of ARC. It has a much higher bandwidth than its predecessor. Bandwidth represents the range of frequencies or amount of data that is being transferred at a time. Higher bandwidth translates into a higher amount of data that can be transferred. Higher bandwidth also means that digital audio signal doesn't have to be compressed and is much more detailed, rich, and vibrant.

When eARC is enabled from the sound menu, TV first tries to establish eARC link. If eARC is supported by the connected device, the output turns into eARC mode and the "eARC" indicator can be observed on the connected device's OSD. If an eARC link cannot be established (for example, the connected device is not supporting eARC but supporting ARC only) or if eARC is disabled from the sound menu, then TV initiates ARC.

In order to activate ARC feature the **eARC** option should be set as **Auto**. You can access this option from the **TV options>Settings>Device Preferences>Sound** menu in Live TV mode or from **Settings>Device Preferences>Sound** menu on the Home Screen. When eARC is active, TV will mute its other audio outputs automatically. So you will hear audio from the connected audio device only. The volume control buttons of the remote will be directed to the connected audio device and you will be able to control the volume of the connected device with your TV remote.

For eARC to function properly;

- The connected audio device should also support eARC.
- Some HDMI cables do not have enough bandwidth to carry high-bit-rate audio channels, use an HDMI cable with eARC support (HDMI High Speed Cables with Ethernet and the new Ultra High Speed HDMI Cable
   check hdmi.org for latest info).

Note: eARC is supported only via the HDMI2 input.

## **Google Cast**

With the built-in Google Cast technology you can cast the content from your mobile device straight to your TV. If your mobile device has Google Cast feature, you can mirror your device's screen to your TV wirelessly. Select Cast screen option on your android device. Available devices will be detected and listed. Select your TV from the list and tap on it to start casting. You can get the network name of your TV from the **Settings>Device Preferences>About** menu on the Home screen. **Device name** will be one of the shown options. You can also change the name of your TV. Highlight **Device name** and press **OK**. Then highlight **Change** and press **OK** again. You can either select one of the predefined names or enter a custom name.

#### To cast your device's screen to the TV screen...

- 1. On your android device, go to 'Settings' from the notification panel or home screen
- 2. Tap on 'Device Connectivity'
- **3.** Tap on the 'Easy projection' and enable 'Wireless projection'. Available devices will be listed
- 4. Select the TV you would like to cast to

#### or

- 1. Slide down the notification panel
- 2. Tap on 'Wireless projection'
- 3. Select the TV you would like to cast to

If the mobile app is Cast-enabled, such as YouTube, Dailymotion, Netflix, you can cast your app to your TV. On the mobile app, look for the Google Cast icon and tap on it. Available devices will be detected and listed. Select your TV from the list and tap on it to start casting.

#### To cast an app to the TV screen...

- 1. On your smartphone or tablet, open an app that supports Google Cast
- 2. Tap the Google Cast icon
- 3. Select the TV you would like to cast to
- 4. The app you selected should start playing on TV

**Notes:** Google Cast works on Android and iOS. Make sure that your mobile device is connected to the same network as your TV.

The menu options and namings for Google Cast function on your Android device can differ from brand to brand and can change with time. Refer to your device's manual for latest information on Google Cast function.

## **HBBTV System**

HbbTV (Hybrid Broadcast Broadband TV) is a standard that seamlessly combines TV services delivered via broadcast with services delivered via broadband and also enables access to the Internet only services for consumers using connected TVs and set-top boxes. Services delivered through HbbTV include traditional broadcast TV channels, catch-up services, video on demand, electronic programme guide, interactive advertising, personalisation, voting, games, social networking and other multimedia applications.

HbbTV applications are available on channels where they are signalled by the broadcaster.

The HbbTV applications are generally launched with the press of a coloured button on the remote. Generally a small red button icon will appear on the screen in order to notify the user that there is an HbbTV application on that channel. Press the button indicated on the screen to launch the application.

HbbTV applications use the buttons on the remote control to interact with the user. When an HbbTV application is launched, the control of some buttons are owned by the application. For example, numeric channel selection may not work on a teletext application where the numbers indicate teletext pages.

HbbTV requires AV streaming capability for the platform. There are numerous applications providing VOD (video on demand) and catch-up TV services. The **OK** (play&pause), **Stop**, **Fast forward**, and **Rewind** buttons on the remote control can be used to interact with the AV content.

Note: You can enable or disable this feature from the TV Options>Advanced Options>HBBTV Settings menu in Live TV mode.

## **Quick Standby Search**

If earlier an automatic search is performed, your TV will search for new or missing digital channels at 05:00 am every morning while in quick standby mode.

And if the Auto Channel Update option in the Settings>Channel menu is enabled the TV will wake up within 5 minutes after it is switched into quick standby mode and search for channels. Standby LED will blink during this process. Once the standby LED stops blinking the search process is completed. Any new found channels will be added to the channel list. If the channel list is updated, you will be informed on the changes at the next power on.

## Software Update

Your TV is capable of finding and updating the software automatically via Internet.

To experience the best use of your TV and benefit from the latest improvements make sure your system is always up to date.

#### Software update via internet

On the Home Screen enter the Settings>Device Preferences>About menu in order to update your Android system version. Move the focus to the System update option and press OK. You will be informed about the system status and the time at which the device was last checked for an update will be displayed. The Check for update option will be highlighted, press OK if you want to check for an available update.

**Note:** Do not unplug the power cord during the reboot process. If the TV fails to come on after the upgrade, unplug, wait for two minutes then plug it back in.

## **Troubleshooting & Tips**

#### TV does not switch on

- Make sure the power cord is plugged in securely to the power outlet.
- Disconnect the power cord from the power outlet. Wait for one minute then reconnect it.
- · Press the Standby/On button on the TV.

#### TV does not respond to the remote control

- The TV requires some time to start up. During this time, the TV does not respond to the remote control or TV controls. This is normal behaviour.
- Check if the remote control is working by means of a mobile phone camera. Put the phone in camera mode and point the remote control to the camera lens. If you press any key on the remote control and you notice the infra red LED flicker through the camera, the remote control is working. The TV needs to be checked.

If you do not notice the flickering, the batteries may be exhausted. Replace the batteries. If the remote is still not working, the remote control might be broken and needs to be checked.

This method of checking the remote control is not possible with remote controls which are wirelessly paired with the TV.

#### No Channels

- Make sure that all cables are properly connected and that the correct network is selected.
- Make sure that the correct channel list is selected.
- Make sure that you have entered the correct channel frequency if you have done manual tuning.

#### No picture / distorted picture

- Make sure that the antenna is properly connected to the TV.
- Make sure that the antenna cable is not damaged.
- Make sure that the correct device is selected as the input source.
- Make sure that the external device or source is properly connected.
- Make sure that the picture settings are set correctly.
- Loud speakers, unearthed audio devices, neon lights, high buildings and other large objects can influence reception quality. If possible, try to improve the reception quality by changing the antenna direction or moving devices away from the TV.
- Change to a different picture format, if the picture does not fit the screen
- Make sure that your PC uses the supported resolution and refresh rate.

#### No sound / poor sound

- · Make sure that the sound settings are correctly set.
- · Make sure that all cables are properly connected.
- Make sure that the volume is not muted or set to zero, increase the volume to check.
- Make sure that the TV audio output is connected to the audio input on the external sound system.
- Sound may be coming from only one speaker. Check the balance settings from **Sound** menu.

#### Input sources - can not be selected

- · Make sure that the device is connected to the TV.
- · Make sure that all cables are properly connected.
- Make sure that you select the right input source which is dedicated to the connected device.
- Make sure that the right input source is not hidden from the **Inputs** menu.

## **HDMI Signal Compatibility**

| Source | Supported Signals |                                 |  |  |  |
|--------|-------------------|---------------------------------|--|--|--|
|        | 480i              | 60Hz                            |  |  |  |
|        | 480p              | 60Hz                            |  |  |  |
|        | 576i, 576p        | 50Hz                            |  |  |  |
|        | 720p              | 50Hz,60Hz                       |  |  |  |
|        | 1080i             | 50Hz,60Hz                       |  |  |  |
| НДМІ   | 1080p             | 24Hz, 25Hz, 30Hz,<br>50Hz, 60Hz |  |  |  |
|        | 3840x2160p        | 24Hz, 25Hz, 30Hz,<br>50Hz, 60Hz |  |  |  |
|        | 4096x2160p        | 24Hz, 25Hz, 30Hz,<br>50Hz, 60Hz |  |  |  |

In some cases a signal on the TV may not be displayed properly. The problem may be an inconsistency with standards from the source equipment (DVD, Set-top box, etc.). If you do experience such a problem please contact your dealer and also the manufacturer of the source equipment.

## Supported File Formats for USB Mode

## Video Decoder

| Video Codec    | Resolution      | Bit Rate | Profile                                                                                                    | Container                                                                                                    |
|----------------|-----------------|----------|----------------------------------------------------------------------------------------------------|----------------------------------------------------------------------------------------------------|
| VP9            | 4096x2176@60fps | 100Mbps  | Profile 0 (420 8-bit)<br>Profile 2, (420, 10-bit)                                                              | MKV (.mkv), WebM (.webm)                                                                                                    |
| HEVC/H.265     | 4096x2176@60fps | 100Mbps  | Main (8-bit)/Main10<br>(10-bit)<br>Profile, High Tier @<br>Level 5.1                                           | MP4 (.mp4, .mov), 3GPP (.3gpp, .3gp),<br>MPEG transport stream (.ts, .trp, .tp),<br>MKV (.mkv), FLV (.flv), AVI (.avi), H265<br>(.265)                                                                                          |
| MPEG1/2        | 1920x1080@60fps | 80Mbps   | MP@HL                                                                                                    | MPEG program stream (.DAT, .VOB,<br>.MPG, .MPEG), MPEG transport stream<br>(.ts, .trp, .tp), MP4 (.mp4, .mov), 3GPP<br>(.3gpp, .3gp), AVI (.avi), MKV (.mkv),<br>ASF (.asf), WMV (.wmv), OGM (.ogm)                             |
| MPEG4          | 1920x1080@60fps | 40Mbps   | <ul> <li>Simple Profile</li> <li>Advanced Simple<br/>Profile @Level 5</li> <li>GMC is not supported</li> </ul> | MP4 (.mp4, .mov), 3GPP (.3gpp, .3gp),<br>AVI (.avi), MKV (.mkv), ASF (.asf), WMV<br>(.wmv), FLV (.flv), OGM (.ogm), MPEG<br>transport stream (.ts, .trp, .tp), MPEG<br>program stream (.DAT, .VOB, .MPG,<br>.MPEG)              |
| Sorenson H.263 | 1920x1080@60fps | 40Mbps   |                                                                                                    | FLV (.flv), AVI (.avi)                                                                                                    |
| H.263          | 1920x1080@60fps | 40Mbps   | Baseline Profile Only                                                                                          | FLV (.flv), MP4 (.mp4, .mov), 3GPP<br>(.3gpp, .3gp), AVI (.avi), ASF (.asf),<br>WMV (.wmv)                                                                                                    |
| H.264          | 4096x2304@60fps | 135Mbps  | Main and high profile<br>up to level 5.2                                                                       | FLV (.flv), MP4 (.mp4, .mov), 3GPP<br>(.3gpp, .3gp), MPEG transport stream<br>(.ts, .trp, .tp), ASF (.asf), WMV (.wmv),<br>AVI (.avi), MKV (.mkv), OGM (.ogm),<br>MPEG program stream (.DAT, .VOB,<br>.MPG, .MPEG), H264 (.264) |
| AVS            | 1920x1080@60fps | 50Mbps   | Jizhun profile @ Level<br>6.0                                                                                  | MPEG transport stream (.ts, .trp, .tp),<br>MP4 (.mp4, .mov), AVS (.avs)                                                                                                    |
| AVS+           | 1920x1080@60fps | 50Mbps   | Broadcasting Profile @<br>Level 6.0.1.08.60                                                                    | MPEG transport stream (.ts, .trp, .tp),<br>AVS (.avs)                                                                                                    |
| AVS2           | 4096x2176@60fps | 100Mbps  | Main (8-bit)/Main10<br>(10-bit)<br>Profile @Level 8.2.60                                                       | MPEG transport stream (.ts, .trp, .tp),<br>AVS2 (.avs2)                                                                                                    |
| WMV3           | 1920x1080@60fps | 40Mbps   |                                                                                                    | ASF (.asf), AVI (.avi), MKV (.mkv), WMV<br>(.wmv), 3GPP (.3gpp, .3gp), MP4 (.mp4,<br>.mov), OGM (.ogm)                                                                                                    |
| VC1            | 1920x1080@60fps | 40Mbps   | <ul> <li>Advanced Profile @<br/>Level 3</li> <li>Simple Profile</li> <li>Main Profile</li> </ul>               | MPEG transport stream (.ts, .trp, .tp),<br>ASF (.asf), WMV (.wmv), AVI (.avi),<br>MKV (.mkv), 3GPP (.3gpp, .3gp), MP4<br>(.mp4, .mov), VC1 (.vc1)                                                                               |
| Motion JPEG    | 1920x1080@30fps | 40Mbps   |                                                                                                    | AVI (.avi), 3GPP (.3gpp, .3gp), MP4<br>(.mp4, .mov), MKV (.mkv), FLV (.flv),<br>OGM (.ogm)                                                                                                    |
| VP8            | 1920x1080@60fps | 50Mbps   |                                                                                                    | MKV (.mkv), WebM (.webm), FLV (.flv),<br>3GPP (.3gpp, .3gp), MP4 (.mp4, .mov),<br>AVI (.avi), OGM (.ogm)                                                                                                    |
| RV30/RV40      | 1920x1080@60fps | 40Mbps   |                                                                                                    | RM (.rm, .rmvb), MKV (.mkv)                                                                                                    |
| AV1            | 4096x2176@60fps | 100Mbps  | Main Profile @Level<br>5.1                                                                                     | MP4 (.mp4, .mov), 3GPP (.3gpp, .3gp),<br>MKV (.mkv), WebM (.webm)                                                                                                    |
## Video Encoder

| Video Codec | Max Resolution  | Max Bit<br>Rate | Profile                 | Note                   |
|-------------|-----------------|-----------------|-------------------------|------------------------|
| H.264       | 1920x1080@30fps | 12Mbps          | Main profile, level 4.1 | Hardware video encoder |

## Audio

| Audio Codec           | Sample rate              | Channel   | Bit Rate                                                                         | Container                                                                                                    | Note                            |
|-----------------------|--------------------------|-----------|----------------------------------------------------------------------------------|----------------------------------------------------------------------------------------------------|---------------------------------|
| MPEG1/2 Layer1        | 16KHz ~ 48KHz            | Up to 2   | 32Kbps ~<br>448Kbps                                                              | MP3 (.mp3), AVI (.avi), ASF (.asf),<br>WMV (.wmv), MKV (.mkv, .mka),<br>3GPP (.3gpp, .3gp), MP4 (.mp4,<br>.mov, m4a), MPEG transport stream<br>(.ts, .trp, .tp), MPEG program stream<br>(.DAT, .VOB, .MPEG, .MPEG), FLV<br>(.flv), WAV (.wav), OGM (.ogm)                         |                                 |
| MPEG1/2 Layer2        | 16KHz ~ 48KHz            | Up to 2   | 8Kbps ~<br>384Kbps                                                               | MP3 (.mp3), AVI (.avi), ASF (.asf),<br>WMV (.wmv), MKV (.mkv, .mka),<br>3GPP (.3gpp, .3gp), MP4 (.mp4,<br>.mov, m4a), MPEG transport stream<br>(.ts, .trp, .tp), MPEG program stream<br>(.DAT, .VOB, .MPG, .MPEG), FLV<br>(.ftv), WAV (.wav), OGM (.ogm)                          |                                 |
| MPEG1/2/2.5<br>Layer3 | 8KHz ~ 48KHz             | Up to 2   | 8Kbps ~<br>320Kbps                                                               | MP3 (.mp3), AVI (.avi), ASF (.asf),<br>WMV (.wmv), MKV (.mkv, .mka),<br>3GPP (.3gpp, .3gp), MP4 (.mp4,<br>.mov, m4a), MPEG transport stream<br>(.ts, .trp, .tp), MPEG program stream<br>(.DAT, .VOB, .MPG, .MPEG), FLV<br>(.flv), WAV (.wav), OGM (.ogm)                          |                                 |
| AC3(DD)               | 32KHz, 44.1KHz,<br>48KHz | Up to 5.1 | 32Kbps ~<br>640Kbps                                                              | AC3 (.ac3), AVI (.avi), MKV (.mkv,<br>.mka), 3GPP (.3gpp, .3gp), MP4<br>(.mp4, .mov, m4a), MPEG transport<br>stream (.ts, .trp, .tp), MPEG program<br>stream (.DAT, .VOB, .MPG, .MPEG),<br>WMV (.wmv), ASF (.asf), OGM<br>(.ogm)                                                  |                                 |
| EAC3(DDP)             | 32KHz, 44.1KHz,<br>48KHz | Up to 5.1 | 32Kbps ~<br>6Mbps                                                                | EAC3 (.ec3), AVI (.avi), MKV (.mkv,<br>.mka), 3GPP (.3gpp, .3gp), MP4<br>(.mp4, .mov, m4a), MPEG transport<br>stream (.ts, .trp, .tp), MPEG program<br>stream (.DAT, .VOB, .MPG, .MPEG),<br>WMV (.wmv), ASF (.asf), OGM<br>(.ogm)                                                 |                                 |
| AAC-LC, HEAAC         | 8KHz ~ 48KHz             | Up to 5.1 | AAC-LC:<br>12Kbps~<br>576Kbps<br>V1 6Kbps<br>~ 288Kbps<br>V2: 3Kbps ~<br>144Kbps | AAC (.aac), AVI (.avi), MKV (.mkv,<br>.mka), 3GPP (.3gpp, .3gp), MP4<br>(.mp4, .mov, m4a), MPEG transport<br>stream (.ts, .trp, .tp), MPEG program<br>stream (.DAT, .VOB, .MPG, .MPEG),<br>FLV (.flv), RM (.rm, .rmvb, .ra), WAV<br>(.wav), WMV (.wmv), ASF (.asf),<br>OGM (.ogm) |                                 |
| WMA                   | 8KHz ~ 48KHz             | Up to 2   | 128Kbps ~<br>320Kbps                                                             | ASF (.asf), WMV (.wma, .wmv),<br>AVI (.avi), MKV (.mkv, .mka), 3GPP<br>(.3gpp, .3gp), MP4 (.mp4, .mov)                                                                                                    | WMA 7, WMA 8,<br>WMA 9 Standard |
| WMA 10 Pro M0         | 8KHz ~ 48KHz             | Up to 2   | < 192Kbps                                                                        | ASF (.asf), WMV (.wma, .wmv),<br>AVI (.avi), 3GPP (.3gpp, .3gp), MP4<br>(.mp4, .mov)                                                                                                    |                                 |

| Audio Codec                             | Sample rate                               | Channel                                                         | Bit Rate                                 | Container                                                                                                    | Note                          |
|-----------------------------------------|-------------------------------------------|-----------------------------------------------------------------|------------------------------------------|----------------------------------------------------------------------------------------------------|-------------------------------|
| WMA 10 Pro M1                           | 8KHz ~ 48KHz                              | Up to 5.1                                                       | < 384Kbps                                | ASF (.asf), WMV (.wma, .wmv),<br>AVI (.avi), 3GPP (.3gpp, .3gp), MP4<br>(.mp4, .mov)                                                                                                    |                               |
| WMA 10 Pro M2                           | 8KHz ~ 96KHz                              | Up to 5.1                                                       | < 768Kbps                                | ASF (.asf), WMV (.wma, .wmv),<br>AVI (.avi), 3GPP (.3gpp, .3gp), MP4<br>(.mp4, .mov)                                                                                                    |                               |
| VORBIS                                  | Up to 48KHz                               | Up to 2                                                         |                                          | MKV (.mkv, .mka), WebM (.webm),<br>3GPP (.3gpp, .3gp), MP4 (.mp4,<br>.mov, m4a), Ogg (.ogg), WMV<br>(.wmv), ASF (.asf), AVI (.avi)                                                                                                    | Supports stereo decoding only |
| DTS                                     | Up to 48KHz                               | Up to 5.1                                                       | < 1.5Mbps<br>(Pure DTS<br>core)          | MPEG transport stream (.ts, .trp,<br>.tp), MPEG program stream (.DAT,<br>.VOB, .MPG, .MPEG), WAV (.wav),<br>MKV (.mkv, .mka), 3GPP (.3gpp,<br>.3gp), MP4 (.mp4, .mov, m4a), AVI<br>(.avi), OGM (.ogm), DTS (.dts)                            |                               |
| DTS LBR                                 | 12KHz, 22KHz,<br>24KHz, 44.1KHz,<br>48KHz | Up to 5.1                                                       | Up to 2Mbps                              | MP4 (.mp4, .mov), 3GPP (.3gpp,<br>.3gp), MPEG transport stream (.ts,<br>.trp, .tp)                                                                                                    |                               |
| DTS XLL                                 | Up to 96KHz                               | Up to 6                                                         | Up to<br>6.123Mbps                       | MPEG transport stream (.ts, .trp,<br>.tp), MP4 (.mp4, .mov), 3GPP<br>(.3gpp, .3gp)                                                                                                    |                               |
| DTS Master Audio                        | Up to 48KHz                               | Up to 6                                                         | Up to<br>24.537Mbps                      | MPEG transport stream (.ts, .trp,<br>.tp), MP4 (.mp4, .mov), GPP (.3gpp,<br>.3gp)                                                                                                    | only decode DTS core          |
| LPCM                                    | 8KHz ~ 48KHz                              | Mono,<br>Stereo,<br>5.1                                         | 64Kbps ~<br>1.5Mbps                      | WAV (.wav), AVI (.avi), MKV (.mkv,<br>.mka), 3GPP (.3gpp, .3gp), MP4<br>(.mp4, .mov, m4a), MPEG transport<br>stream (.ts, .trp, .tp), MPEG program<br>stream (.DAT, .VOB, .MPG, .MPEG),<br>WMV (.wmv), ASF (.asf), FLV (.flv),<br>OGM (.ogm) |                               |
| IMA-ADPCM MS-<br>ADPCM                  | 8KHz ~ 48KHz                              | Up to 2                                                         | 32Kbps~<br>384Kbps                       | WAV (.wav), AVI (.avi), MKV (.mkv,<br>.mka), OGM (.ogm)                                                                                                    |                               |
| G711 A/mu-law                           | 8KHz                                      | 1                                                               | 64Kbps                                   | WAV (.wav), AVI (.avi), MKV (.mkv,<br>.mka), FLV (.flv)                                                                                                    |                               |
| LBR (cook)                              | 8KHz, 11.025KHz,<br>22.05KHz,<br>44.1KHz  | Up to 5.1                                                       | 6Kbps ~<br>128Kbps                       | RM (.rm, .rmvb, .ra)                                                                                                    |                               |
| FLAC                                    | 8KHz~96KHz                                | Up to 7.1                                                       | < 1.6Mbps                                | MKV (.mkv, .mka), FLAC (.flac)                                                                                                    |                               |
| OPUS                                    | 8KHz ~ 48KHz                              | Up to 6                                                         | 6Kbps ~<br>510Kbps                       | MKV (.mkv, .mka), WebM (.webm)                                                                                                    |                               |
| AC4                                     | 44.1KHz, 48KHz                            | Up to 5.1<br>(MS12<br>v1.x)<br>Up to 7.1<br>(MS12<br>v2.x)      | Up to<br>1521Kbps<br>Per<br>Presentation | MPEG transport stream (.ts, .trp,<br>.tp), 3GPP (.3gpp, .3gp), MP4<br>(.mp4, .mov, m4a), AC4 (.ac4)                                                                                                    |                               |
| Fraunhofer<br>MPEG-H TV<br>Audio System | 32KHz, 44.1KHz,<br>48KHz                  | Up to<br>16 core<br>channels<br>Up to 5.1<br>Channels<br>Output | ~1.2 Mbps                                | 3GPP (.3gpp, .3gp), MP4 (.mp4,<br>.mov, m4a)                                                                                                    |                               |
| AMR-NB                                  | 8KHz                                      | 1                                                               | 4.75~<br>12.2Kbps                        | 3GPP (.3gpp, .3gp), MP4 (.mp4,<br>.mov, m4a)                                                                                                    |                               |
| AMR-WB                                  | 16KHz                                     | 1                                                               | 6.6 ~<br>23.85Kbps                       | 3GPP (.3gpp, .3gp), MP4 (.mp4,<br>.mov, m4a)                                                                                                    |                               |

### Picture

| Image | Photo       | Resolution<br>(width x height) |
|-------|-------------|--------------------------------|
| JPEG  | Base-line   | 15360 x 8640                   |
|       | Progressive | 1024 x 768                     |
| PNG   |             | 9600 x 6400                    |
| BMP   |             | 9600 x 6400                    |
| GIF   |             | 6400 x 4800                    |
| WebP  |             | 3840 x 2160                    |
| HEIF  |             | 4000 x 3000                    |

## Subtitle

#### Internal

| File Extension | Container | Subtitle Codec                                |
|----------------|-----------|-----------------------------------------------|
| ts, trp, tp    | TS        | DVB Subtitle<br>Teletext<br>CC(EIA608)<br>PGS |
| mp4            | MP4       | VobSub<br>PGS<br>TX3G                         |
| mkv            | MKV       | ASS<br>SSA<br>SRT<br>VobSub<br>PGS            |

#### External

| File Extension | Subtitle Parser                               | Remark |
|----------------|-----------------------------------------------|--------|
| .srt           | SubRip                                        |        |
| .ssa/.ass      | SubStation Alpha<br>Advanced SubStation Alpha |        |
| .smi           | SAMI                                          |        |
| .sub           | MicroDVD<br>SubIdx (VobSub)                   |        |
| .txt           | TMPlayer                                      |        |

# **Supported DVI Resolutions**

When connecting devices to your TV's connectors by using a DVI converter cable (DVI to HDMI cable - not supplied), you can refer to the following resolution information.

|           | 56Hz | 60Hz | 66Hz | 70Hz | 72Hz | 75Hz |
|-----------|------|------|------|------|------|------|
| 640x480   |      | x    |      |      |      | х    |
| 800x600   | x    | x    |      |      |      | x    |
| 1024x768  |      | x    |      | х    |      | x    |
| 1280x768  |      | х    |      |      |      | х    |
| 1280x960  |      | х    |      |      |      |      |
| 1360x768  |      | x    |      |      |      |      |
| 1366x768  |      | x    |      |      |      |      |
| 1280x1024 |      | x    |      | х    |      | x    |
| 1400x1050 |      | x    |      |      |      |      |
| 1600x900  |      | х    |      |      |      |      |

# Specification

| TV Broadcasting                                 | PAL BG/I/DK<br>SECAM BG/D                                              | к                                               |
|-------------------------------------------------|------------------------------------------------------------------------|-------------------------------------------------|
| Receiving Channels                              | VHF (BAND I/I<br>(BAND U) - HY                                         | II) - UHF<br>(PERBAND                           |
| Digital Reception                               | Fully integrated<br>terrestrial-cabl<br>TV(DVB-T2/C/<br>H.265) complia | d digital<br>e-satellite<br>S2 - HEVC -<br>ant) |
| Number of Preset<br>Channels                    | 12 200                                                                 |                                                 |
| Channel Indicator                               | On Screen Dis                                                          | play                                            |
| RF Aerial Input                                 | 75 Ohm (unbalanced)                                                    |                                                 |
| Operating Voltage                               | 220-240V AC, 50Hz.                                                     |                                                 |
| Audio                                           | Dolby Atmos                                                            |                                                 |
| Audio Output Power<br>(WRMS.) (10% THD)         | 2x10W                                                                  |                                                 |
| Power Consumption (W)                           | 120W                                                                   |                                                 |
| Networked Standby<br>Power Consumption (W)      | < 2                                                                    |                                                 |
| Weight (Kg)                                     | with<br>stand                                                          | without<br>stand                                |
|                                                 | 7,5                                                                    | 7,25                                            |
| TV Dimensions DxLxH<br>(with foot) (mm)         | 973 x 594 x 240                                                        |                                                 |
| TV Dimensions DxLxH<br>(without foot) (mm)      | 973 x 567 x 84                                                         |                                                 |
| Display Resolution                              | 3840 x 2160                                                            |                                                 |
| Operation temperature<br>and operation humidity | 0°C up to 40°C, 85%<br>humidity max                                    |                                                 |

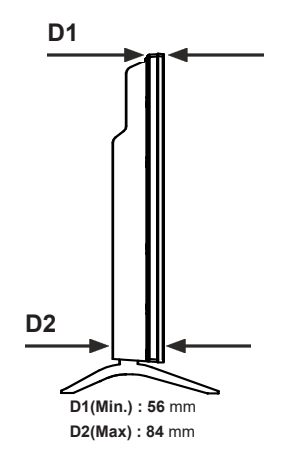

## Wireless LAN Transmitter Specifications

| Frequency Ranges                | Max Output<br>Power |
|---------------------------------|---------------------|
| 2400 - 2483,5 MHz (CH1-CH13)    | < 100 mW            |
| 5150 - 5250 MHz (CH36 - CH48)   | < 200 mW            |
| 5250 - 5350 MHz (CH52 - CH64)   | < 200 mW            |
| 5470 - 5725 MHz (CH100 - CH140) | < 200 mW            |

#### Country Restrictions

This device is intended for home and office use in all EU countries (and other countries following the relevant EU directive). The 5.15 - 5.35 GHz band is restricted to indoor operations only in the EU countries.

| Country                 | Restriction                                                                                                    |
|-------------------------|----------------------------------------------------------------------------------------------------|
| Bulgaria                | General authorization required for outdoor use and public service                                                                                                    |
| Italy                   | If used outside of its own premises, gen-<br>eral authorization is required. Public use<br>is subject to general authorisation by the<br>respective service provider. |
| Greece                  | In-door use only for 5470 MHz to 5725 MHz band                                                                                                    |
| Luxembourg              | General authorization required for network<br>and service supply(not for spectrum)                                                                                    |
| Norway                  | Radio transmission is prohibited for the geographical area within a radius of 20 km from the centre of Ny-Ålesund                                                     |
| Russian Fed-<br>eration | In-door use only                                                                                                    |
| Israel                  | 5 GHz band only for 5180 MHz-5320<br>MHz range                                                                                                    |

The requirements for any country may change at any time. It's recommended that user checks with local authorities for the current status of their national regulations for 5 GHz wireless LAN's.

## Licences

The terms HDMI, HDMI High-Definition Multimedia Interface, HDMI trade dress and the HDMI Logos are trademarks or registered trademarks of HDMI Licensing Administrator, Inc.

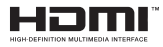

Dolby, Dolby Vision, Dolby Atmos, and the double-D symbol are registered trademarks of Dolby Laboratories Licensing Corporation. Manufactured under licence from Dolby Laboratories. Confidential unpublished works. Copyright © 2012-2022 Dolby Laboratories. All rights reserved.

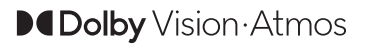

Google, Android, Android TV, Chromecast, Google Play and YouTube are trademarks of Google LLC.

This product contains technology subject to certain intellectual property rights of Microsoft. Use or distribution of this technology outside of this product is prohibited without the appropriate licence(s) from Microsoft.

Content owners use Microsoft PlayReady<sup>™</sup> content access technology to protect their intellectual property, including copyrighted content. This device uses PlayReady technology to access PlayReady-protected content and/or WMDRM-protected content. If the device fails to properly enforce restrictions on content usage, content owners may require Microsoft to revoke the device's ability to consume PlayReady-protected content. Revocation should not affect unprotected content or content protected by other content access technologies. Content owners may require you to upgrade PlayReady to access their content. If you decline an upgrade, you will not be able to access content that requires the upgrade.

The "CI Plus" Logo is a trademark of CI Plus LLP.

This product is protected by certain intellectual property rights of Microsoft Corporation. Use or distribution of such technology outside of this product is prohibited without a licence from Microsoft or an authorised Microsoft subsidiary.

DVB is a registered trademark of the DVB Project.

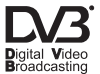

This product is manufactured, distributed and warranted exclusively by VESTEL Ticaret A.Ş and serviced by its designated service providers. "JVC" is the trademark of JVCKENWOOD Corporation, used by such companies under licence.

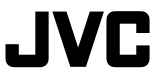

# **Disposal Information**

#### [European Union]

Information for users pursuant to Art. 22 of Legislative Decree no. 188 of 20 November 2008 "Implementation of Directive 2006/66/EC on batteries and accumulators and waste batteries and accumulators"

The crossed-out wheelie bin symbol on the equipment or its packaging indicates that, at the end of their useful life, the batteries and accumulators must be collected separately from other waste, to allow appropriate treatment and recycling. The final user must take the end-of-life equipment to appropriate separate collection facilities for electrical and electronic waste, or return it to the retailer.

In addition to that symbol, batteries, accumulators and button cells containing over 0.0005 percent mercury (chemical symbol Hg), over 0.002 percent cadmium (chemical symbol Cd) or over 0.004 percent lead (chemical symbol Pb) are marked with the chemical symbol of the relative metal.

Appropriate separate collection for subsequent sending of the waste batteries and accumulators to recycling, treatment or environmentally friendly disposal contributes to avoiding possible effects on the environment and health and encourages recyclingreuse of the materials of which they are made.

Illegal dumping of batteries and accumulators by the user results in application of the penalties indicated in Leg. Decree no. 152/2006 and Leg. Decree no. 188/2008.

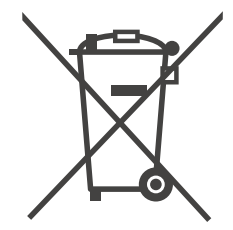

#### Information regarding EU countries (only)

Information for users pursuant to Art. 26 of Legislative Decree no. 49 of 14 March 2014, "Implementation of Directive 2012/19/EU on waste electrical and electronic equipment (WEEE)", and Legislative Decree no. 188 of 20 November 2008

The crossed-out wheelie bin symbol on the equipment or its packaging indicates that, at the end of its useful life, the product must be collected separately from other waste, to allow appropriate treatment and recycling. In addition to that symbol, batteries are also marked with the chemical symbols of the relative metal: mercury (Hg) or lead (Pb) and cadmium (Cd) if the battery contains more than 0.0005% mercury or 0.004% lead or 0.002% cadmium.

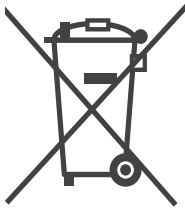

Batteries/accumulators must be removed from the equipment before it is discarded as waste. Refer to the specific instructions contained in this manual for removal of batteries/accumulators.

The final user must take the end-of-life equipment and battery to appropriate separate collection facilities for electrical and electronic waste, or return it to the retailer, using the following methods:

- for removable batteries and very small equipment, meaning with at least one external side not exceeding 25 cm, delivery free of charge, with no purchase obligation at shops with an electrical and electronic equipment sales area over 400 m2. For smaller shops, this method of delivering the equipment is optional;

- for equipment with dimensions over 25 cm, delivery to all shops with the "1 for 1" method, meaning the equipment may only be delivered to the retailer with the purchase of a new equivalent product.

Appropriate separate collection for subsequent sending of the discarded equipment and batteries/accumulators to recycling, treatment or environmentally friendly disposal contributes to avoiding possible effects on the environment and health and encourages recycling-reuse of the materials of which the equipment is made.

Illegal dumping of the product by the user results in application of the penalties indicated in Leg. Decree no. 152/2006, Leg. Decree no. 49/2014 and Leg. Decree no. 188/2008.

# Due to the continuous evolution of the products, the features and design of this model may change without notice

Manufacturer: VESTEL TICARET AS Organize Sanayi Bolgesi Manisa 45030 (Türkiye)

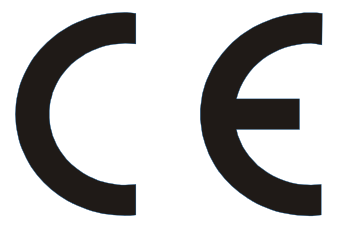

Importato e distribuito da: GRUPPO INDUSTRIALE VESIT SPA Società Unipersonale Via Polidoro da Caravaggio, 6 20156 Milano.

In conformity with applicable rules and regulations Assembled in Türkiye

English - 37 -

Figures and illustrations in this user manual are provided for reference only and may differ from the actual product appearance. Product design and specifications may be changed without notice

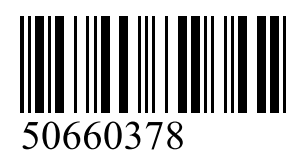